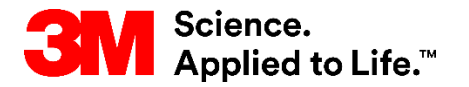

#### การฝึกอบรมของ SAP การจัดหาจนถึงการชำระเงิน

### STP500: บัญชีองค์กรของ SAP Business Network

คู่มือผู้ใช้ เวอร์ชัน: 6.0 อัพเดทครั้งล่าสุด: 23-May-2023

STP500: SAP Business Network - บัญชีองค์กร

<mark>ความคืบหน้าถูกกำหนดในการ</mark> 3M การเปลี่ยนเปลงธุรกิจและเทคโนโลยสารสนเทศ เคลื่อนไหว

>

### สารบัญ

ข้อแนะนำสำหรับการทำธุรกรรมใน SAP Business Network Enterprise Account จะถูกสรุปโดยโมดูล ลิงก์ ด้านล่างนี้สามารถใช้เพื่อนำทางไปยังแต่ละโมดูลได้โดยตรง

- <u>ภาพรวม</u>
- แดชบอร์ด
- <u>กำลังเนวิเกตไปยังคำสั่งซื้อ</u>
- ประเภทใบสั่งที่ระบุ
- <u>รายละเอียดคำสั่งซื้อ</u>
- กฏการออกใบแจ้งหนี้เฉพาะประเทศสำหรับ 3M
- <u>ตรวจสอบประวัติใบแจ้งหนี้</u>
- คำสั่งซื้อที่มีวงเงิน
- คำอธิบายข้อความอิสระของใบสั่งงานบริการ
- <u>ใบสั่งวัสคุ</u>
- <u>ใบลดหนึ่งองบรรทัดไอเท็ม</u>

STP500: STP500: STP50

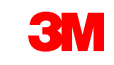

### ภาพรวม

เอกสารนี้มีการฝึกอบรมเกี่ยวกับการทำธุรกรรมด้วย 3M ผ่านบัญชี SAP Business Network - Enterprise โดยใช้ เว็บฟอร์มออนไลน์

เมื่อทำธุรกรรมกับ 3M ผ่าน SAP Business Network - บัญชีองค์กร ประเภทคำสั่งซื้อที่คุณอาจได้รับ ได้แก่

- บริการ
  - ใบสั่งจำกัด: ใช้เมื่อไม่รู้จักบริการทั้งหมด หรือเมื่อการบริการขยายไปหลายช่วงเวลา
  - คำอธิบายข้อความอิสระ: บริการมีอธิบายไว้โดยผู้ขอ
- สื่อการสอน
  - คำอธิบายข้อความอิสระ: วัสดุมีการอธิบายโดยผู้ขอ
  - แคตตาล็อก: คำอธิบายและเลขที่พาร์ทของคู่ค้าถูกดึงมาจากแคตตาล็อกของคู่ค้า
  - วัสดุ 3M: คำอธิบายและเลขที่ส่วน 3M จะถูกดึงจากข้อมูลหลัก 3M

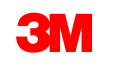

### แดชบอร์ด: ภาพรวม

หลังจากเข้าสู่ระบบบัญชี Enterprise แดชบอร์ดจะพร้อมใช้งานในจอภาพ*หน้าหลัก* ที่ให้ภาพรวมบัญชีของคุณ และใบสั<sup>ั</sup>่ง

| SAP  | Business Network 🔻 | บัญชีองค์กร <mark>โหมดทดสอบ</mark>                              |                                                                               |                                                                                                    | 0 8                            |
|------|--------------------|-----------------------------------------------------------------|-------------------------------------------------------------------------------|----------------------------------------------------------------------------------------------------|--------------------------------|
| Home | Enablement Work    | xbench Orders ~ Fulfillment ~ Invoices                          | ✓ Payments ✓ Catalogs Reports ✓                                               | Assessments                                                                                          | สร้าง 🗸 👘 👓                    |
|      |                    | ศาสังชื่อและก<br>ภาพรวม การเริ่มต้นใข้งาน                       | าารอนุมัติ V All customers V                                                  | ดรงกับทั้งหมด 🗸 เลขที่ศาสังข็อ 📿                                                                     |                                |
|      |                    | 15 9.<br>ศาสังขือใหม่ ศา<br>Last 31 days Last                   | 39 <b>1.4</b><br>สังชื่อ ไอเท็มที่จะยืนยัน<br><sup>31</sup> days Last 31 days | 2 7<br>โอเท็มทีจะจัดส่ง ศาสังขือที่รอออกใบแจ้งหนึ<br>Last 31 days Last 31 days                       | ••• <sup>2</sup><br>ເຫັ້ມເຜິ່ມ |
|      |                    | Widget ของฉัน ลูกค้าทั้งหมด 🗸                                   | จ้?จ้ ปรับแต่ง                                                                |                                                                                                    |                                |
|      |                    | คำสั่งซื้อ 3 เดือนที่ผ่านมา 🗸                                   | ใบแจ้ง <mark>หน</mark> ี้ที่เกินกำหนด                                         | พิดกิจกรรม ทั้งหมด 🗸                                                                                 | ดูทั้งหมด 696                  |
|      |                    | \$22.3 M                                                        | \$208 K<br>USD                                                                | <b>ได้รับค่าสั่งนี้อ</b><br>มิ.ย. 22, 2023   06:49 ก่อนเทียง   Test PO - PLEASE DO NOT<br>3500006682 | \$852,000.00 CAD               |
|      |                    | S16M           S12M           S12M           S10M           S8M | 5100K                                                                         | <b>ได้รับค่าสั่งนี้อ</b><br>ม.ธ. 22, 2023   06:42 ก่อนเทียง   Test PO - PLEASE DO NOT<br>3500006695  | \$12,780.00 CAD                |
|      |                    | S6M<br>S4M<br>S2M<br>S0<br>Apr May Jun                          | \$40K<br>\$20K<br>\$0<br>0-30 31-60 61-60                                     | <b>ได้รับค่าสั่งนี้อ</b><br>มิ.อ. 22, 2023   06:36 ก่อนเทียง   Test PO - PLEASE DO NOT<br>3500006694 | \$42,600.00 CAD                |
|      |                    | 🔳 ลูกค้าทั้งหมด                                                 | 📕 ส่งแล้ว 📕 ถูกปฏิเสธ 🧧 ใต้รับอนุมัติ                                         | 19 19 10 1 1 1 1 1 1 1 1 1 1 1 1 1 1 1 1                                                             |                                |

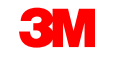

### แดชบอร์ด: Workbench

คำสั่งซื้อ ใบแจ้งหนี้ และการชำระเงินของคุณจะแสดงอยู่ในหมวดหมู่ต่าง ๆ (Tile) ซึ่งสามารถปรับแต่งได้ใน Workbench

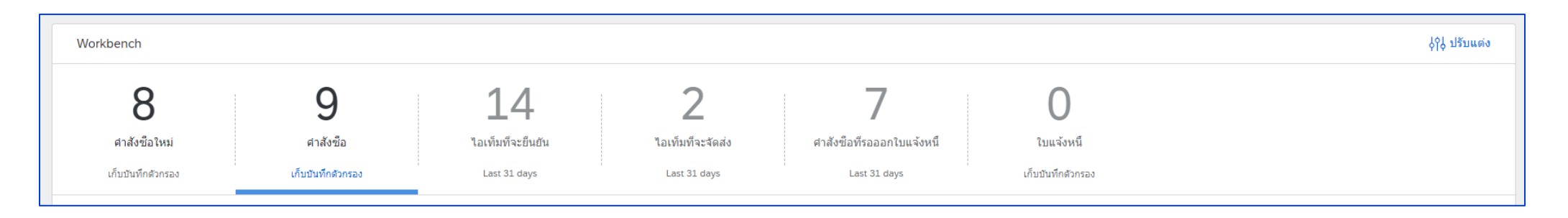

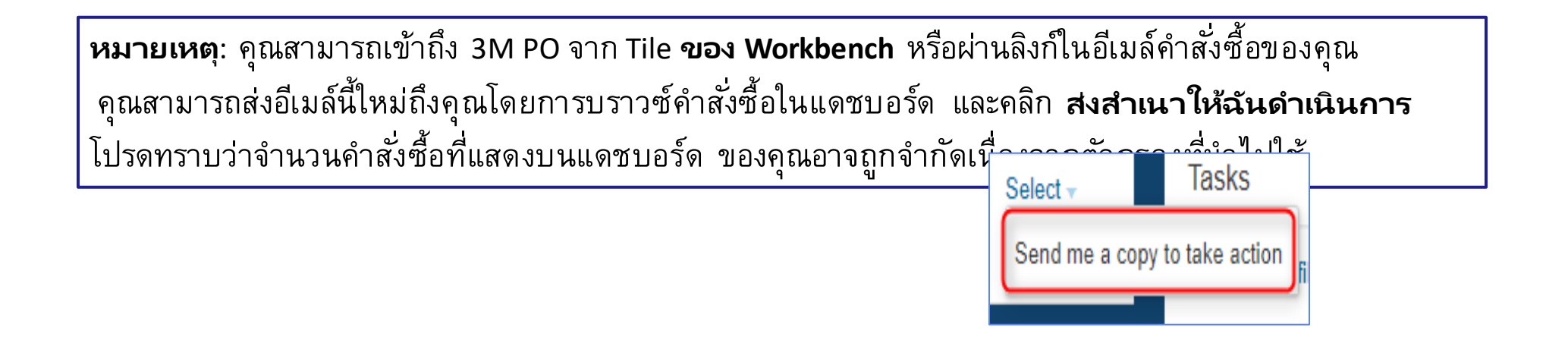

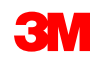

### แดชบอร์์ด: Workbench - ดำเนินการต่อ

หลังจากกำหนดเกณฑ์การค้นหาและใช้ฟิลเตอร์*แล้ว* คุณสามารถจัดเรียงข้อมูลในส่วนหัวคอลัมน์

คลิกส่วนหัวของคอลัมน์เพื่อจัดเรียงข้อมูลตามคอลัมน์นั้น ลูกศรขนาดเล็กบ่งชี้ลำดับการจัดเรียง จากน้อยไปหามาก หรือมากไปหาน้อย

| Workbench                      |                          |                                     |                   |                           |               |                    | \$                                | ol ปรับแต่ง          |
|--------------------------------|--------------------------|-------------------------------------|-------------------|---------------------------|---------------|--------------------|-----------------------------------|----------------------|
| 37                             | 52                       | 16                                  | 0                 | 8                         | 26            |                    |                                   |                      |
| คำสังชื่อใหม่                  | คำสังซือ                 | ไอเท็มที่จะยืนยัน                   | ไอเท็มที่จะจัดส่ง | คำสังซือที่รอออกใบแจ้งหนึ | ใบแจ้งหนี     |                    |                                   |                      |
| Last 31 days                   | เก็บบันทึกตัวกรอง        | Last 31 days                        | 31 วันที่ผ่านมา   | Last 31 days              | Last 31 days  |                    |                                   |                      |
| > Edit filter   เก็บบันทึกดัวก | 3M Company Test System   | , +7 <u>31 วันที่ผ่านมา</u> ทั้งหมด | ใม่ได้ช่อน        |                           |               |                    | ส่งคำสั่งซื้อที่ล่มเหลวอีกครั้ง 📑 | a şiş                |
| เลขที่คำสั่งซื้อ               | ลูกค้า                   |                                     |                   | จำนวนเงิน                 | วันที่        | สถานะค่าสั่งซื้อ ↑ | จำนวนเงินที่ออกใบแจ้งหนี้         | การ<br>ดำเนิน<br>การ |
| 4500037204                     | Test PO - PLEASE DO NOT  | Ship - (D*1)                        |                   | \$150000 CAD              | พ.ค. 16, 2023 | ถูกเปลี่ยนแปลงแล้ว |                                   |                      |
| 4500037229                     | 3M Company Test System - | PLEASE DO NOT Ship - (CIG - RR5 -   | QR1 - UR1)        | \$150000 CAD              | พ.ค. 16, 2023 | ถูกเปลี่ยนแปลงแล้ว |                                   |                      |

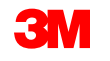

### แดชบอร์ด: การเติมเต็มและใบแจ้งหนึ้

เมื่อใช้ครอปคาวน์บ็อกซ์ **การเติมเต์ม** คุณจะสามารถดูเอกสารที่คุณส่งไปยัง 3M เกี่ยวกับการคำเนินการคำสั่งซื้อ (การเติมเต็ม) ซึ่งรวมถึงการยืนยันคำสั่งซื้อ ใบ บันทึกการให้บริการ และใบแจ้งการจัคส่ง

ครอปคาวน์บ็อกซ์ **ใบแจ้งหนี้** จะแสคงให้คุณเห็นใบแจ้งหนี้และใบลคหนี้ที่ส่งไปยัง **3M** 

| การเติมเต็ม 🗸             | ใบแจ้งหนี้ 🗸 |
|---------------------------|--------------|
| การยืนยันศาสั่งซื้อ       |              |
| ใบบันทึกการให้บริการ      | ใบแจ้งหนี้   |
| ใบบันทึกเวลาและค่าใช้จ่าย | ใบลดหนี้     |
| ใบแจ้งการจัดส่ง           | ใบเพิ่มหนี้  |
| ใบรับสินค้า               |              |
| ความร่วมมือเพิ่มเติม      | การแปลง PDF  |
| การเติมสินค้า             | แบบร่าง      |
| ตำสั่งขาย                 |              |
| แบบร่าง                   |              |

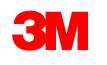

### กำลังเนวิเกตไปยังคำสั่งซื้อ

เมื่อต้องการดำเนินการกับใบสั่ง 3M ของคุณ ให้เข้าถึงใบสั่งโดยค้นหาในเมนู Workbench เมื่อคุณปรับแต่ง Tile คำสั่งซื้อของคุณจะสามารถเข้าถึงได้ตามสถานะที่จัดหมวดหมู่ไว้

โปรดทราบว่าจำนวนคำสั่งซื้อที่แสดงบนแดชบอร์ด ของคุณอาจถูกจำกัดเนื่องจากมีการใช้เกณฑ์ตัวกรอง

ถ้าคุณต้องการสำเนาคำสั่งซื้อทางอีเมล์ให้ทำดังนี้ 1. ไปที่ Workbench ของบัญชี Ariba ของคุณ

- 2. ค้นหาคำสั่งซื้อของคุณใน Tile ที่เกี่ยวข้อง
- 3. คลิกที่ **การดำเนินการ** (จุดที่ 3) ในคอลัมน์ขวา
- เลือก ส่งสำเนาให้ฉันดำเนินการ
- เมื่ออีเมล์มาถึงให้คลิก 'ดำเนินการคำสั่งซื้อ'

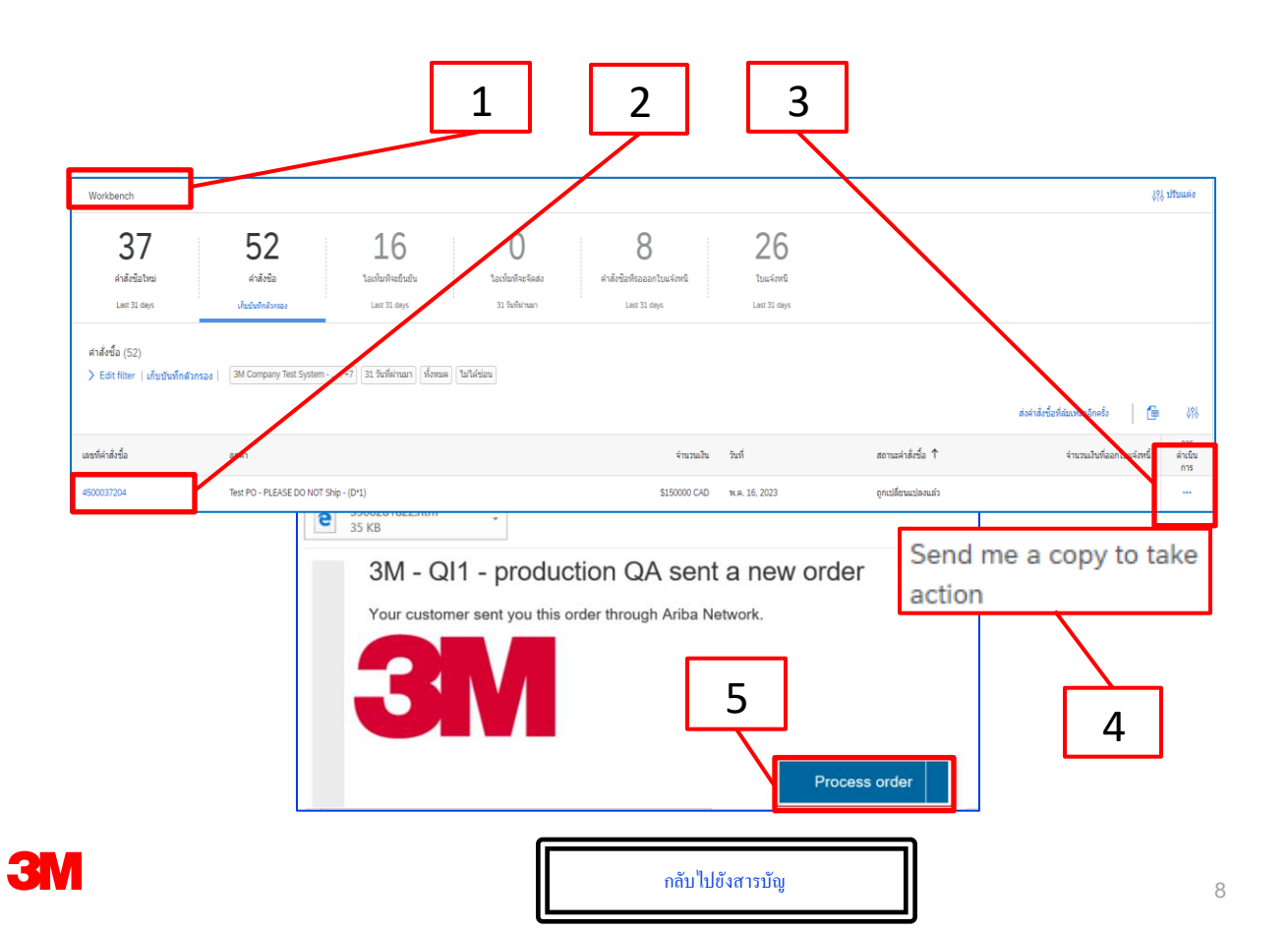

### กำลังเนวิเกตไปยังใบสั่ง - ดำเนินการต่อ

เมื่อต้องการค้นหาเลขที่ 3M PO เฉพาะ ให้ใช้ **ตัวกรองการค้นหา** ที่ทำให้คุณสามารถค้นหาโดยใช้หลายเกณฑ์

- 1. คลิก*แก้ไขตัวกรอง*
- เลือกปุ่มตัวเลือก ตรงกันทั้งหมด
- ป้อนเลขที่ใบสั่ง 3M ในฟิลด์
- 4. ใช้ปุ่ม **นำไปใช้** เพื่อค้นหา
- 5. เปิดคำสั่งซื้อ ด้วยการคลิกลิงก์เลขที่คำสั่งซื้อ
- 6. ถ้าจำเป็นให้คลิก **รีเซ็ต** เพื่อเคลียร์เกณฑ์ตัวกรอง

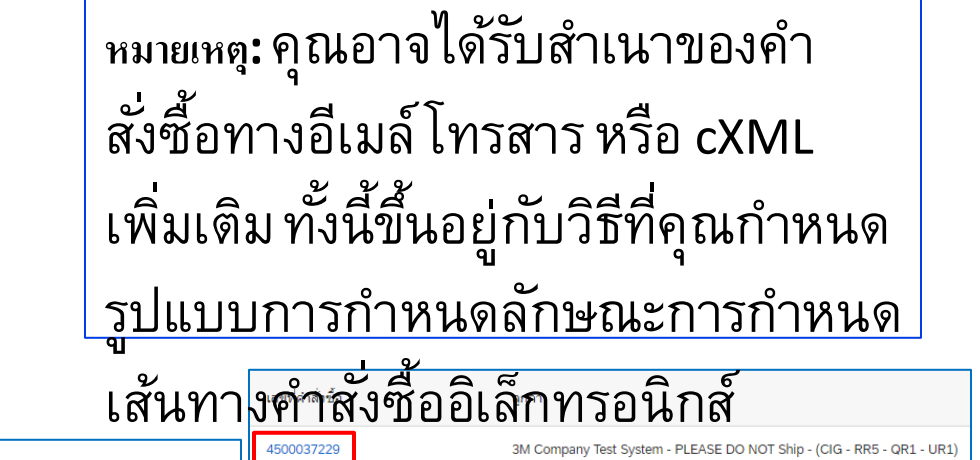

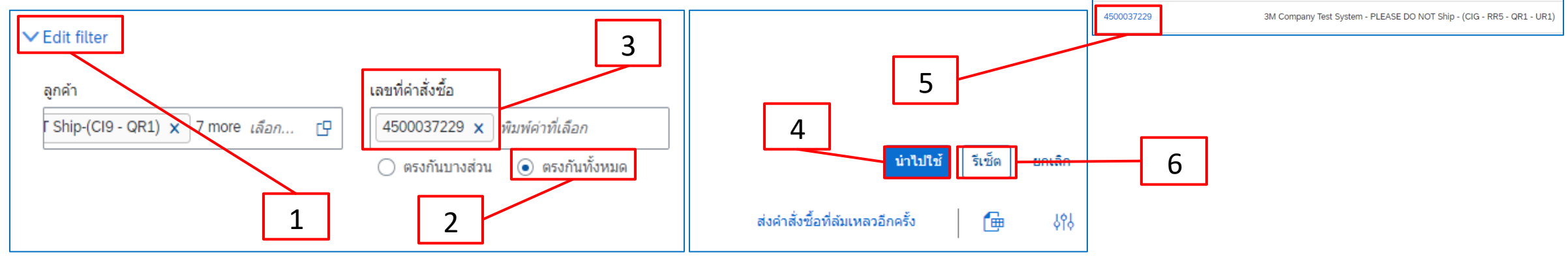

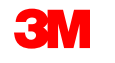

### กำลังเนวิเกตไปยังใบสั่ง - ดำเนินการต่อ

คุณสามารถแก้ไขตัวกรองในบาง Tile ได้ในขณะที่ Tile อื่นมีการกำหนดตัวกรองที่ไม่สามารถเปลี่ยนแปลงได้ ตัวอย่างเช่น Tile คำสั่งซื้อใหม่ ถูก กำหนดไว้ล่วงหน้าโดยมีสถานะ ใหม่ เพื่อที่คุณดูเฉพาะคำสั่งซื้อใหม่ ตัวกรองที่มีอยู่จะเป็นไปตามประเภท Tile

- ในหน้า Workbench จะสามารถพบ
   3M PO ทั้งหมดใน Tile คำสั่งซื้อ
- ถ้าคุณต้องการนำฟิลเตอร์ไปใช้ คลิก แ**ก้ไขตัวกรอง** Workbench กำหนดตัวกรองตามต้องการ แล้วคลิก 1 3 52 16 นำไปใช้ ดำสังชื่อใหม่ ด่าสังชื่อ ไอเท็มที่จะยืนยับ 3 2 4 คลิก เ**ก็บบันทึกตัวกรอ**ง เก็บบันทึกตัวกรอง Last 31 days ✓ Edit filter หาก เลขที่คำสั่งซื้อ ลกค้า วันที่สร้าง สถานะคำสั่งซื้อ ้จำเป็นต้องเปลี่ยนแปลงชื่อเรื่องรอง ให้คลิกที่ Ship-(CI9 - QR1) × 7 more เลือก... 🗸 🛛 เลือกหรือพิมพ์ค่าที่... 🗗 พิมพ์ค่าที่เลือก 31 วันที่ผ่านมา รวม 💿 ตรงกันบางส่วน 🔿 ตรงกันทั้งหมด ชื่อเรื่องรอง เปลี่ยนชื่อ หน่วยงานจัดซื้อ ประเภทคำสั่งซื้อ รหัสบริษัท สถานที่ของลกค้า ชื่อเรื่องรองแล้วคลิก **เก็บบันทึก** C เลือกหรือพิมพ์ค่าที่เลือก C เลือกหรือพิมพ์ค่าที่เลือก พิมพ์ค่าที่เลือก ทั้งหมด  $\sim$ คำสั่งซื้อที่มีการสอบถามเท่านั้น จำนวนเงินต่ำสุด จำนวนเงินสูงสุด สกุลเงิน สถานรของเส้นทางเอกสาร การบองเห็น ทั่งหมด USD  $\sim$ ไม่ได้ช่อน  $\sim$ น่าไปใช้ รีเช็ด

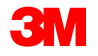

# ประเภทใบสั่งที่ระบ

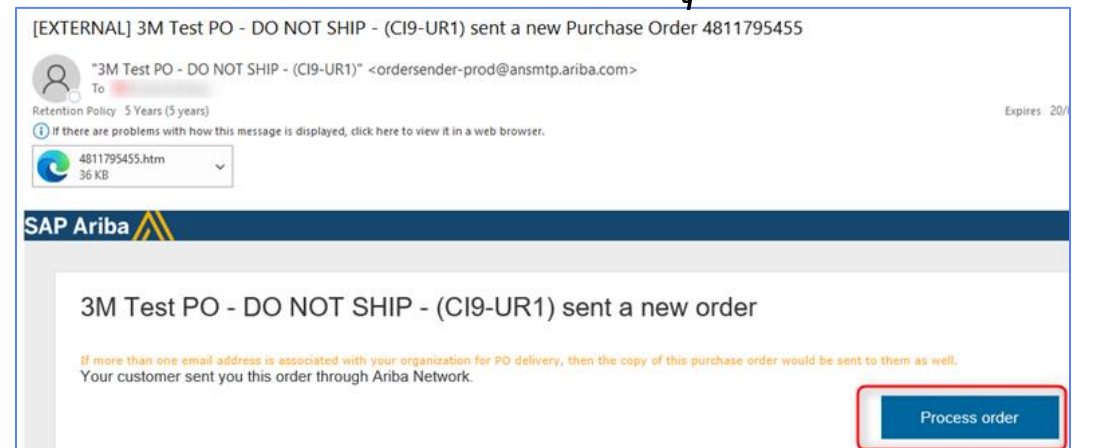

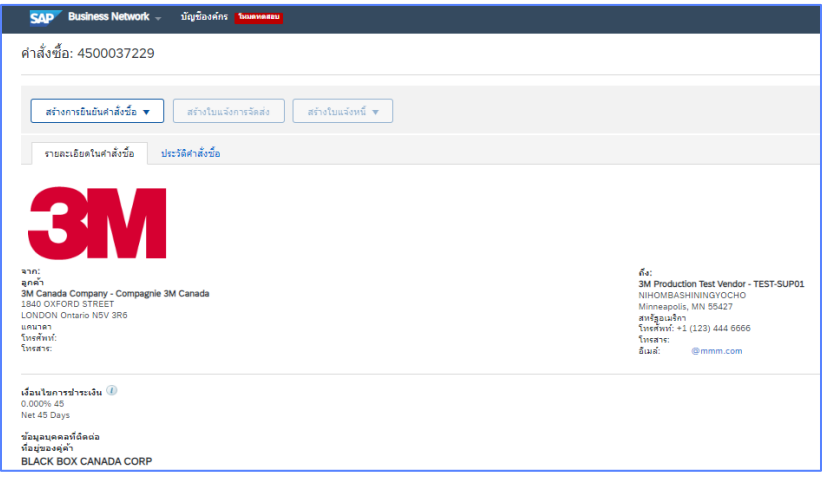

### หรือเข้าสู่ระบบบัญชี Enterprise และเปิดคำสั่งซื้อจาก Workbench:

| หน้าหลัก | การเปิดใช้งาน | Workbench | คำสั่งซื้อ 🗸      | การเติมเต็ม 🗸 | <b>ใ</b> บแจ้งหนี้ ~ | การข่ำระเงิน 🗸 | แคตตาล็อก         | รายงาน 🗸 | การประเมิน                 |              | สร้าง 🗸      | 000  |
|----------|---------------|-----------|-------------------|---------------|----------------------|----------------|-------------------|----------|----------------------------|--------------|--------------|------|
| Workb    | ench          |           |                   |               |                      |                |                   |          |                            |              | ຸ ຢ່ຽ່ ກຸຊຸກ | ແຜ່ຈ |
|          | 15            |           | 218               |               | 14                   |                | 2                 |          | 7                          | 24           |              |      |
|          | คำสังซือใหม่  |           | คำสังชื่อ         |               | ไอเท็มที่จะยืนยัน    |                | ไอเท็มที่จะจัดส่ง |          | คำสังซือที่รอออกใบแจ้งหนึ่ | ใบแจ้งหนึ่   |              |      |
|          | Last 31 days  |           | เก็บบันทึกด้วกรอง | :             | Last 31 days         |                | Last 31 days      |          | Last 31 days               | Last 31 days |              |      |

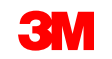

### การระบุประเภทใบสั่ง - ทำต่อ

เลื่อนลงไปที่เซกชั้น *บรรทัดไอเท็ม* เพื่อระบุประเภทคำสั่งซื้อ: บริการ หรือ วัสดุ

สำหรับใบสั่งงานบริการ มีสองฟิลด์ที่จะช่วยคุณในการระบุประเภทใบสั่ง:

- ฟิลด์ ประเภท จะบ่งชี้ถึงบริการสำหรับใบสั่งงานบริการและคำอธิบายข้อความอิสระ และ คำสั่งซื้อที่มีวงเงิน
- ฟิลด์ เลขที่บรรทัด จะถูกป้อนข้อมูลด้วย:
  - 00001,00002,00003,และอื่นๆสำหรับใบสั่งจำกัด

| บรรทัดไ <u>อ</u> เ | <sub>เท็ม</sub> 10001, 100 | 02,10003      | เป็นต้น สำหรั        | มา<br>คำล้ | <b>้ ๆ</b><br>ไงซื้อที่มีวงเงื | יין<br>זע לי | ึ่งงานบริก   | ารที่มีข้อค        | วามอิสระ             |             |                      |              |        |
|--------------------|----------------------------|---------------|----------------------|------------|--------------------------------|--------------|--------------|--------------------|----------------------|-------------|----------------------|--------------|--------|
| เลขที่บรรทัด       | จำนวนกำหนดการส่งมอ         | บ เลขที่พาร์ท | เลขที่พาร์ทของลูกด   | จ้า        | ประเภท                         |              | บรรทัดไอเท็ม |                    |                      | คำอธิบายข้อ | ความอิสระของใบ       | มสั่งงานบริก | าาร    |
| 00001              | 1                          |               |                      |            | บริการ                         |              | เลขที่บรรทัด | จำนวนกำหนดการส่งมอ | Manufacturer Part ID | เลขที่พาร์ท | เลขที่พาร์ทของลูกค้า | ประเภท       | ส่งคืน |
|                    |                            |               |                      |            |                                |              | ▼ 10001      | 1                  |                      |             |                      | บริการ       |        |
| บรรทัดไอเท็        | ໍ່າມ                       |               |                      |            |                                | ใบ           | เสั่งวัสคุ   |                    |                      |             |                      |              |        |
| เลขที่บรรทัด       | จำนวนกำหนดการส่งมอบ        | เลขที่พาร์ท   | เลขที่พาร์ทของลูกค้า | ประเภท     | ส่งคืน                         | ระดับ        | การแก้ไข     |                    |                      |             |                      |              |        |
| 10                 | 1                          |               |                      | วัสดุ      |                                |              |              |                    |                      |             |                      |              |        |
|                    | P Rusiness Network - va    | สีองอักร      |                      |            | 31                             | /            |              |                    | กลับไปยังส           | าราโอเ      |                      |              | 10     |

### รายละเอียดคำสั่งซื้อ

การสร้าง**การยืนยันคำสั่งซื้อ**พร้อมใช้งาน ปุ่ม **สร้างใบแจ้งการจัดส่ง** และ **สร้างใบแจ้งหนี้** จะเป็นสีเทา คุณต้องส่ง การยืนยันคำสั่งซื้อ ก่อน ใบแจ้งการจัดส่ง ก่อนออกใบแจ้งหนี้ 3M เมื่อต้องการ

#### การคำเนินการที่พร้อมใช้งานใน คำสั่งซื้อ ได้แก่

- 1. ดาวน์โหลด PDF / ดาวน์โหลด CSV เพื่อเก็บบันทึกสำเนาของคำสั่งซื้อไปยังคอมพิวเตอร์ของคุณ
- 2. พิมพ์เพื่อพิมพ์รายละเอียดใบสั่งทั้งหมด หรือพิมพ์เฉพาะเนื้อหาในหน้าจอ
- 3. ส่ง ใหม่ให้กับ การคำเนินการคำสั่งซื้อใหม่ที่มีสถานะ ล้มเหลว ซึ่งไม่ได้ส่งไปยังอีเมล์ของคุณอย่างถูกต้อง

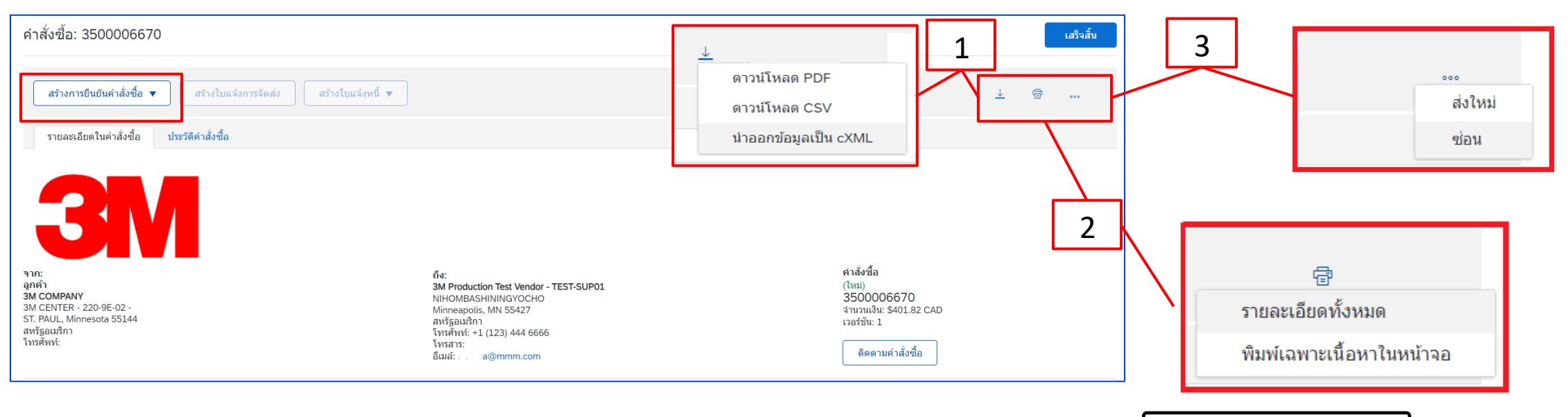

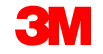

### รายละเอียดใบสั่งซื้อ: ส่วนหัว

ข้อมูลใบสั่งที่พร้อมใช้งานในแท็บ **รายละเอียดในคำสั่งซื้อ** *ใน* ระดับส่วนหัวประกอบด้วยรายการต่อไปนี้

- 3M บริษัทที่ออก PO
- สถานที่ปลายทางส่งมอบ
- เงื่อนไขการชำระเงิน
- ที่อยู่ผู้จัดหา
- **3M ข้อมูลที่ติดต่อของผู้ซื้อ**สำหรับคำถาม คอมเมนต์ หรือ การเปลี่ยนแปลงทั้งหมดที่เกี่ยวข้องกับคำสั่งซื้อ
- ข้อมูลผู้รับเงิน
- คำแนะนำเกี่ยวกับเงื่อนใบการขนส่งเกี่ยวกับวิธีการจัดส่ง
- คอมเมนต์ (ถ้ามี)

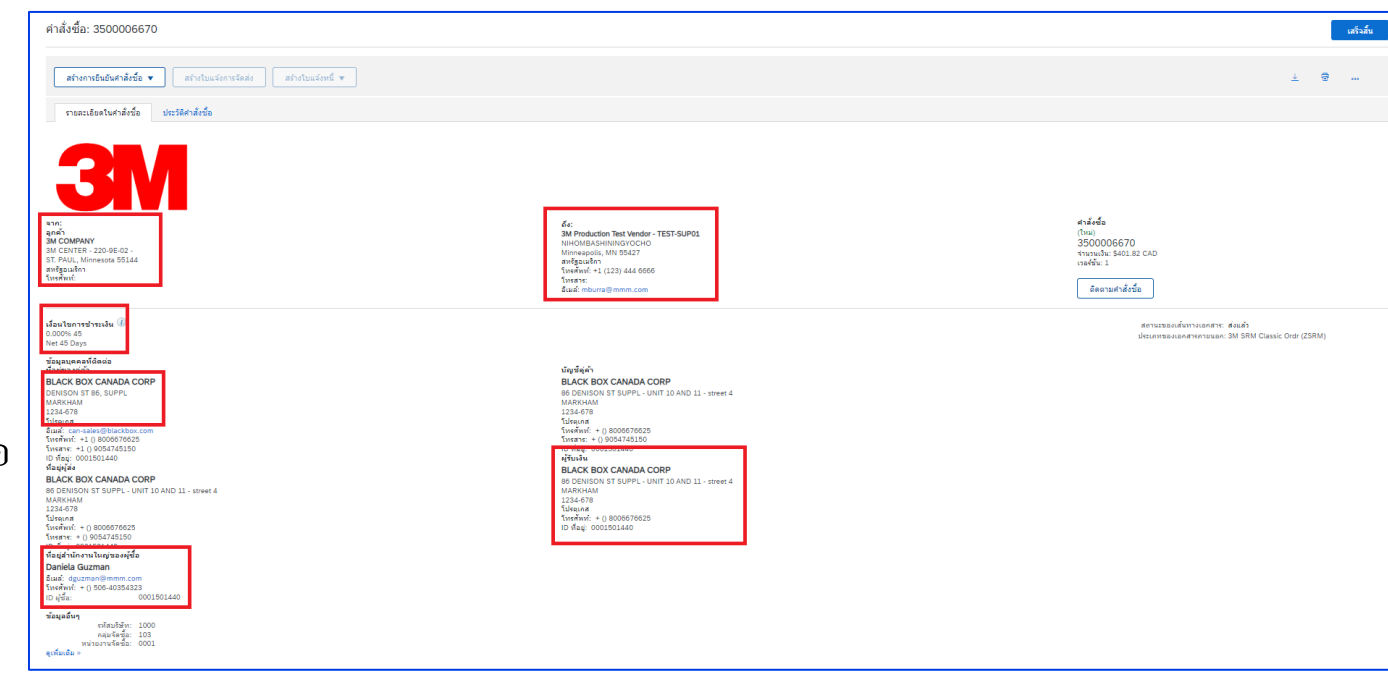

#### ข้อมูลเงื่อนไขการขนส่ง

เงื่อนไขการส่งมอบ: เงื่อนไขการขนส่ง เงื่อนไขการขนส่ง: CIP (Carriage and Insurance Paid To) สถานที่ขนส่ง: PLACE OF DESTINATION

PO Terms and Conditions: For Purchase Order/Schedule Agreement terms and conditions please visit http://3m.com/supplierterms

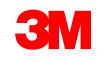

### รายละเอียดใบสั่งซื้อ: ส่วนหัว - *ต่อ*

**นอกจากนี้ สถานะใบสั่ง** ยังแสดงขึ้นในแท็บ **รายละเอียดใบสั่ง** ในระดับ*ส่วนหัวของ*ใบสั่งด้วย สถานะใบสั่งที่เป็นไปได้มีดังนี้

- ใหม่: สถานะเริ่มต้น, ใบสั่งใหม่
- ยืนยันแล้ว: ยืนยันปริมาณทั้งหมดแล้ว
- จัดส่งแล้ว: ปริมาณทั้งหมดถูกจัดส่งแล้ว
- ออกใบแจ้งหนี้แล้ว: ปริมาณที่สั่งซื้อทั้งหมดถูกออกใบแจ้งหนี้แล้ว
- เปลี่ยนแปลงแล้ว ใบสั่งต้นฉบับจะถูกทำเครื่องหมายด้วยสถานะ 'เลิกใช้' และแทนที่ด้วยลำดับ (ที่เปลี่ยนแปลง) ที่ตามมานี้

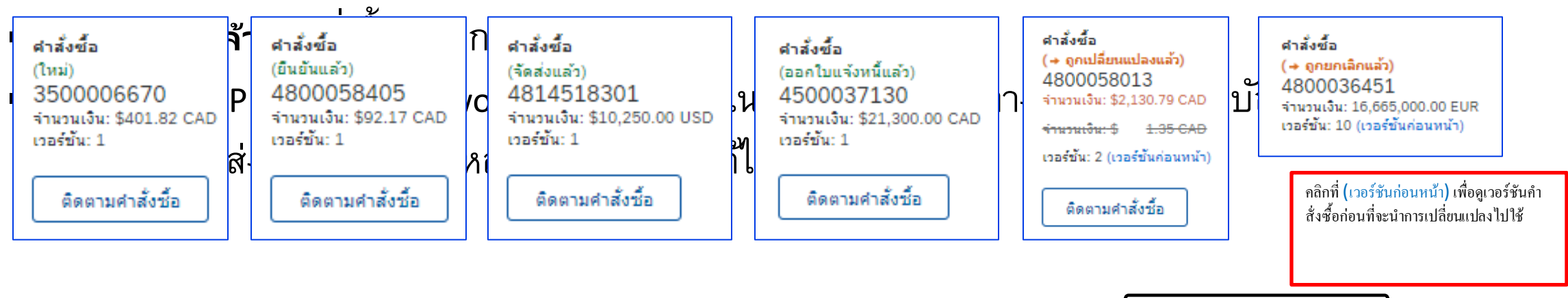

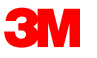

### รายละเอียดใบสั่งซื้อ: บรรทัดรายการ

ในแท็บ **รายละเอียดในคำสั่งซื้อ** ให้เลื่อนลงเพื่อดูเซกชัน *บรรทัดไอเท็ม* แต่ละบรรทัดอธิบายปริมาณของไอเท็ม 3M ต้องการซื้อ

ระดับสรุปของคำสั่งซื้อจะแสดงวัสดุหรือคำอธิบาย 3M Item ID, เ<mark>ดขที่พาร์ทของลูกค้า (</mark>ถ้ามี) สำหรับใบสั่งซื้อของวัสดุ **ประเภท**จะแสดงเป็น <mark>วัสดุ</mark> ซึ่งในกรณี คำสั่งซื้องานบริการ **ประเภท**จะแสดงเป็น **'บริการ**'

| บรรทัดไอเ    | แสดงรายละเอียดไอเท็ม 🔳      |             |                      |        |        |               |                |               |              |              |                       |            |
|--------------|-----------------------------|-------------|----------------------|--------|--------|---------------|----------------|---------------|--------------|--------------|-----------------------|------------|
| เลขที่บรรทัด | จำนวนกำหนดการส่งมอบ         | เลขที่พาร์ท | เลขที่พาร์ทของลูกค้า | ประเภท | ส่งคืน | ระดับการแก้ไข | ปริมาณ (หน่วย) | ต้องการภายใน  | ราคาต่อหน่วย | ยอดรวมย่อย   | ภาษี สถานที่ของลูกค้า |            |
| 1            | 1                           |             |                      | วัสดุ  |        |               | 1.000 (EA) (i) | 30 มี.ย. 2023 | \$669.70 CAD | \$669.70 CAD |                       | รายละเอียด |
|              | ด่าอธิมาย: FUT - TEST - LFM |             |                      |        |        |               |                |               |              |              |                       |            |

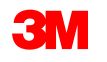

### รายละเอียดใบสั่งซื้อ: บรรทัดรายการ - ดำเนินการต่อ

้สถานะภาษี จะแสดงบนบรรทัดไอเท็มในคำสั่งซื้อ (หากใช้กับประเทศของคู่ค้า) และรายละเอียดภาษีจะแสดงตามข้อกำหนดประเทศ

| Accounting |            |  |   |
|------------|------------|--|---|
| GL Account | 0007530010 |  | ^ |
| CostCenter | 1000105203 |  |   |
| Percentage | 100.00     |  |   |
|            |            |  |   |

#### Schedule Lines

| Schedule Line #       |         | Delivery Date          | Ship Date | Тах                             |                        |                                          |                 |                   |               |                 | ^  |
|-----------------------|---------|------------------------|-----------|---------------------------------|------------------------|------------------------------------------|-----------------|-------------------|---------------|-----------------|----|
| 1                     |         | 4 Feb 2018 6:00 PM CST |           | Tax Category                    |                        |                                          | Tax Rate<br>(%) | Taxable<br>Amount | Tax<br>Amount | Tax<br>Location | De |
|                       |         |                        |           | CA - LOS ANGEL                  | ES (COUNTYWIDE), COUI  | NTY SALES/USE TAX                        | 0.250           |                   |               |                 |    |
| Other Information     |         |                        |           | CA - LOS ANGEL<br>SALES/USE TAX | ES COUNTY TRANSPORT    | TATION COMMISSION (LATC, LACT), DISTRICT | 0.250           |                   |               |                 |    |
| Tax Status:           | Taxable | J                      |           | CA - LOS ANGEL                  | ES COUNTY TRANSPORT    | ATION COMMISSION (LATC, LACT), DISTRICT  | 0.500           |                   |               |                 |    |
| AccountCategory:      | K       |                        |           | SALES/USE TAX                   |                        |                                          |                 |                   |               |                 |    |
| ReceivingType:        | 4       |                        |           | CA - LOS ANGEL                  | ES COUNTY TRANSPORT    | TATION COMMISSION (LATC, LACT), DISTRICT | 1.000           |                   |               |                 |    |
| External Line Number: | 00008   |                        |           | SALES/USE TAX                   |                        |                                          |                 |                   |               |                 |    |
|                       |         |                        |           | CA - LOS ANGEL                  | ES, CITY SALES/USE TAX | (                                        | 1.000           |                   |               |                 |    |
| Estimated days for    | 0       |                        |           | CA - STATE SALE                 | S/USE TAX              |                                          | 6.000           |                   |               |                 |    |
| inopositori.          |         |                        |           | Accounting                      |                        |                                          |                 |                   |               |                 | -  |
|                       |         |                        |           | GL Account                      | 0007530010             |                                          |                 |                   |               |                 |    |
|                       |         |                        |           | CostCenter                      | 1000105203             |                                          |                 |                   |               |                 |    |
|                       |         |                        |           | Percentage                      | 100.00                 |                                          |                 |                   |               |                 |    |
|                       |         |                        |           | Schedule Line                   | s                      |                                          |                 |                   |               |                 |    |
|                       |         |                        |           | Schedule Line #                 |                        | Delivery Date                            | Ship Da         | te                |               | Quantity (Unit) |    |
|                       |         |                        |           | 1                               |                        | 4 Feb 2018 6:00 PM CST                   |                 |                   |               | 1.000 (EA)      | ~  |
|                       |         |                        |           | /                               |                        |                                          |                 |                   |               |                 |    |

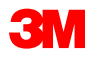

### รายละเอียดใบสั่งซื้อ: บรรทัดรายการ - ดำเนินการต่อ

เมื่อต้องการดูข้อมูลเพิ่มเติม*ในระดับบรรทัด ไอเท็ม* ให้คลิก รายละเอียด

รายละเอียดประกอบด้วย:

- รายละเอียดของหน่วย
- รายละเอียดการกำหนดราคา
- คอมเมนต์ (คำอริบายรายการทั้งหมด)
- รายละเอียดภาษี (พร้อมใช้งานสำหรับธุรกรรมในสหรัฐอเมริกา และแคนาดาเท่านั้น)

**คีย์ควบคุม**ที่ระบุไว้ในคำสั่งซื้อจะบ่งชี้ว่า การยืนยันคำสั่งซื้อ และ ใบ แจ้งการจัคส่ง (ASN) ล่วงหน้าได้รับอนุญาตหรือไม่ สำหรับไอเท็ม ในคำสั่งซื้อหรือไม่

ข้อมูลในใบแจ้งการจัดส่ง [เลือกได้] แบทช์ของผู้จัดหา: แสดงว่าวัสดุมีการจัดการแบบแบทช์และต้องการ ข้อมูลแบทช์บน ASN

| บรรทัดไอเท   | ท็ม                 |             |                      |        |        |               |                     |              |                 |                     |      | ซ่อนรายละเอียดไอ | อเท็ม |  |
|--------------|---------------------|-------------|----------------------|--------|--------|---------------|---------------------|--------------|-----------------|---------------------|------|------------------|-------|--|
| เลขที่บรรทัด | จำนวนกำหนดการส่งมอบ | เลขที่พาร์ท | เลขที่พาร์ทของลูกค้า | ประเภท | ส่งคืน | ระดับการแก้ไข | ปริมาณ (หน่วย)      | ต้องการภายใน | ราคาต่อหน่วย    | ยอดรวมย่อย          | ภาษี | สถานที่ของลูกค้า |       |  |
| 10           | 1                   |             |                      | วัสดุ  |        |               | 300.000 (AU)<br>(i) | 31 w.a. 2023 | \$500.00<br>CAD | \$150,000.00<br>CAD |      |                  | สรุป  |  |

| เคำสั่งซื้อ: ต้     | ้องทำก่อนจัดส่ง |   |                          |                |                 |           |                     |
|---------------------|-----------------|---|--------------------------|----------------|-----------------|-----------|---------------------|
| การจัดส่ง: ไม่อ     | ນມຸญາต          |   |                          |                |                 |           |                     |
| จังหนี้: ไม่ใช่ ERS | 5               |   |                          |                |                 |           |                     |
|                     |                 | 1 |                          |                |                 |           |                     |
| เหมู่ภาษี           | อัตราภาษี (%)   |   | จำนวนเงินที่ต้องเสียภาษี | จ่านวนเงินภาษี | สถานที่ชำระภาษี | ค่าอธิบาย | รายละเอียดการยกเว้น |
| ario HST            | 0.000           |   |                          |                |                 |           |                     |
|                     | 0.000           |   |                          |                |                 |           |                     |

| ข้อมูลในใบแจ้งการจัดส่ง [ไม่บังคับ] |
|-------------------------------------|
| แบทช์ของคู่ค้า                      |
|                                     |

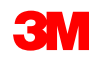

3M Belgium: ถ้าไม่รวมอยู่ในราคาวัสดุ, ค่าผ่านทางเมื่อมีการขนส่งวัสดุด้วยถนนในรถบรรทุกขนาดใหญ่ควรรวมอยู่ใน ค่าธรรมเน<u>ียมการจัดส่ง</u>

**ยุโรป (ทั้งหมด):** ถ้าคู่ค้าสำหรับการวางบิลอยู่ในยุโรปและการส่งใบแจ้งหนี้ไปยังหน่วยงาน3M ของยุโรป เลขประจำตัว ผู้เสียภาษีมูลค่าเพิ่มของคู่ค้าและเลขทะเบียนภาษีมูลค่าเพิ่ม 3M จะต้องรวมอยู่ในใบแจ้งหนี้ของ

Ariba สำหรับใบแจ้งหนี้ที่ต้องเสียภาษีมูลค่าเพิ่ม **ต้องระบ**ุข้อมูลในฟิลด์**เลขประจำตัวผู้เสียภาษี/ภาษีมูลค่าเพิ่มของ** คู่ค้า คุณสามารถกำหนดค่าตั้งต้นเลขประจำตัวผู้เสียภาษีมูลค่าเพิ่มลงในใบแจ้งหนี้โดยอัตโนมัติได้โดยการเพิ่มเลข ประจำตัวผู้เสียภาษีมูลค่าเพิ่มลงในโปรไฟล์บริษัทของคุณ เลขที่ภาษีมูลค่าเพิ่มต้องไม่มีช่องว่าง เครื่องหมายยัติภังค์ หรืออักขระพิเศษใด ๆ ถ้าฟิลด์เหล่านี้ใช้ไม่ได้ให้ปล่อยฟิส<sup>์ ส</sup>์

| หมวดหมู่:*                                               | ภาษีมูลค่าเพิ่ม 🗸 | จำนวนเงินที่ต้องเสียภาษี:   | \$9,217.00 CAD            |
|----------------------------------------------------------|-------------------|-----------------------------|---------------------------|
| สถานที่ตั้ง:                                             |                   | อัตรา (%):                  | 5                         |
| คำอธิบาย:                                                |                   | จำนวนเงินภาษี:              | \$460.85 CAD              |
| กฎเคณฑ์:                                                 |                   | รายละเอียดการยกเว้น:        | (ไม่มีค่า) 🗸              |
| วันที่ของการข่าระเงินก่อน<br>กำหนด:<br>การอ้างอิงกฎหมาย: |                   | วันที่จัดหา:<br>ธุรกรรมสามฝ | 15 <del>ນີ</del> .ຍ. 2023 |

นอกจากนี้ ใบแจ้งหนี้ที่มาจากประเทศ EU ควรระบุข้อมูลนี้ตามคำสั่ง EU:

srp500: ร**วันหี่เจ้รงหว. (**ระดับส่วนหัวและระดับบรรทัดรายกา**ว3**M

โปแลนด์

### **กลไกการแยกชำระเงินของโปแลนด์:** เลือกใช่หรือ ไม่ใช่ เพื่อยืนยันว่าใบแจ้งหนี้ของคุณเป็นไปตามกลไกการ

ชำระเงินแบบแยกชำระของโปแลนด์หรือไม่

| Additional Poland Specific Information       |                     |  |  |  |  |  |  |
|----------------------------------------------|---------------------|--|--|--|--|--|--|
| Invoice subject to Split Payment mechanism?* | Select 🗸            |  |  |  |  |  |  |
| Add to Header 🔻                              | Select<br>No<br>Yes |  |  |  |  |  |  |

#### เหตุผลในการยกเว้นภาษี (*ระดับส่วนหัวหรือบรรทัดไอเท็ม*) ในฟิลด์ **คำอธิบายภาษ**ี

| ภาษี | หมวดหมู่:*   | ภาษีมูลค่าเพิ่ม | จำนวนเงินที่ | ก้องเสียภาษี: | \$9,217.00 CAD | เอาออก |
|------|--------------|-----------------|--------------|---------------|----------------|--------|
|      | สถานที่ตั้ง: |                 |              | อัตรา (%):    | 5              |        |
|      | คำอธิบาย:    |                 | จำ           | เวนเงินภาษี:  | \$460.85 CAD   |        |
|      | กฎเกณฑ์:     |                 | รายละเอีย    | ดการยกเว้น:   | (ไม่มีค่า) 🗸   |        |

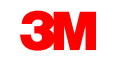

ใบแจ้งหนี้ที่มาจากประเทศ EU ควรระบุข้อมูลนี้ตา<u>มคำสั่งของ EU:</u>

- วันที่จัดหา (ระดับส่วนหัวและระดับ บรรทัดไอเท็ม)
- เหตุผลในการยกเว้นภาษี (ระดับส่วนหัวหรือบรรทัดไอเท็ม)ในฟิลด์ คำอธิบายภาษี
- ที่อยู่ลูกค้าซึ่ง

กำหนด**ภาษีมูลค่าเพิ่มของลูกค้า**หรือ**เลขประจำตัวผู้เสียภาษิ** ตามที่อยู่ในการ**วางบิล**ของลูกค้า

- ID การลงทะเบียน เชิงพาณิชย์ของคู่ค้า (ถ้ามี)
- เลขประจำตัวผู้เสียภาษี/ภาษีมูลค่าเพิ่มของคู่ค้า
   2500: SAP Business Network บัติอาการ์
- STP500: SAP Business Network มันติหลัง เลขประจำตัวผู้เสียภาษี/ภาษีมูลค่าเพิ่มของลูกค้า

| หมวดหมู่: *                                              | ภาษีมูลค่าเพิ่ม 💛 | จำนวนเงินที่ต้องเสียภาษี:    | \$9,217.00 CAD |
|----------------------------------------------------------|-------------------|------------------------------|----------------|
| สถานที่ตั้ง:                                             |                   | อัตรา (%):                   | 5              |
| คำอธิบาย:                                                |                   | จำนวนเงินภาษี:               | \$460.85 CAD   |
| កពួកោណទា៍:                                               | ] <sup>×</sup>    | รายละเอียดการยกเว้น:         | (ไม่มีค่า) 🗸   |
| วันที่ของการข่าระเงินก่อน<br>กำหนด:<br>การอ้างอิงกฎหมาย: |                   | วันที่จัดหา:<br>ธุรกรรมสามฝั | 15 ນີ.ຍ. 2023  |
|                                                          | ຢູ່ລະດີນັ້ນເອີນ   |                              |                |

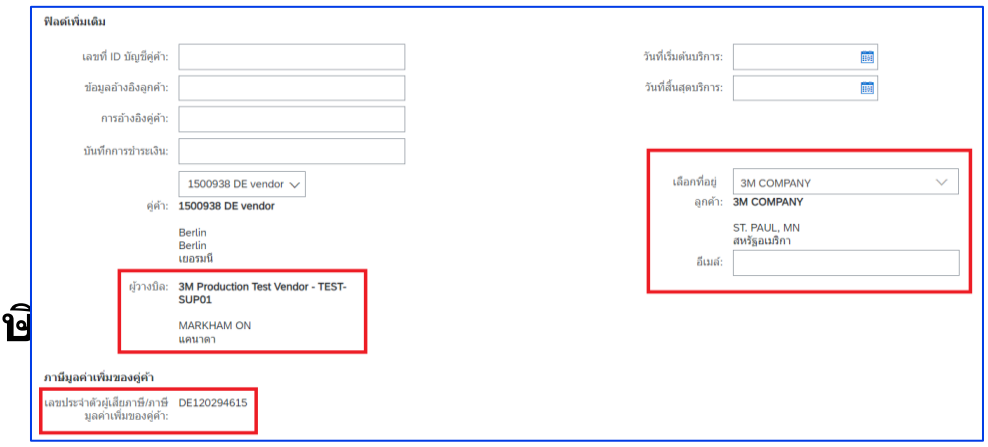

| ภานีมูลด่าเพิ่มของคู่ด้า                                         | ภามีมูลค่าเพิ่มของลูกค้า                                          |
|------------------------------------------------------------------|-------------------------------------------------------------------|
| เลขประจำตัวยู่เสียภาษี/ภาษี DE120294615<br>มูลค่าเพิ่มของคู่ค้า: | เลขประจำตัวผู้เสียภาษี/ภาษี PL8952021172<br>มูลค่าเพิ่มของลูกค้า: |
| Supplier Commercial Identifier:                                  |                                                                   |
| Supplier Commercial<br>Credentials:                              | Ô                                                                 |
|                                                                  |                                                                   |
|                                                                  | กลับไปยังสารบัญ                                                   |

**ผู้ให้บริการที่เป็นบุคคลภายนอกในเม็กซิโกที่ขายไปยัง** 3M Pacifico และการจัดส่งไปยัง San Luis Potosi ใน เม็กซิโกต้องมีข้อคิดเห็นส่วนหัวต่อไปนี้ในใบแจ้งหนี้ของคุณ

- ประสิทธิภาพการดำเนินงานEFECTUADA AL AMPARO DEL ARTICULO 105 Y 112 DE LA LEY ADUANERA, ARTICULO 29 FRACCION I.
- DE LA LEY DEL IVA. ARTICULO 156 DEL REGLAMENTO DE LA LEY ADUANERA 5.1.3., 5.2.2, 5.2.3 ปี 4.3.22 DE.
- LAS REGLAS DE CARAACTER GENERAL EN MATERIA DE COMERCIO EXTERNIOR VIGENTE.
- นอกจากนี้ ผู้ขายควรมีหมายเลข IMMEX สำหรับ 3M Purification S de RL de CV (2679-2006)

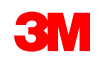

### ตรวจสอบประวัติใบแจ้งหนึ่

เปิดคำสั่งซื้อของคุณแล้วเลือกใบแจ้งหนี้ในเซก ชัน **เอกสารที่เกี่ยวข้อง** 

คลิกแท็บ **ประวัติ** เพื่อดูรายละเอียดสถานะและ ประวัติใบแจ้งหนี้

ประวัติธุรกรรมสามารถใช้ในการกำหนดปัญห สำหรับธุรกรรมที่ล้มเหลวหรือที่ถูกปฏิเสธ

เมื่อเสร็จสิ้นการตรวจทานประวัติแล้วให้คลิก เสร็จสิ้น

tion ans vii fine vii on vii on viii on vii on vii on vii on vii on vii on vii o

สถานะของเส้นทางเอกสาร: ตอบรับแล้ว

ประเภทของเอกสารภายนอก: 3M SRM Classic Ordr (ZSRM)

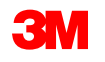

รับใบแจ้งหนี้ได้ส่าเรื่อ

anuenne Test PO - PLEASE DO NOT Ship - (D\*1): Succer

ด้ดออกใบแจ้งหนึ่นี้

ทเป็น คำลังค่าเนินการ ใต้ส่าเร็จโดย Test PO - PLEASE DO NOT Ship - (D\*1

ดาวน์โหลด PDF 🔻 น่าออกข้อมูลเป็น cXML

ดอบรับแล้ว

สร่างใบลดหนี่ของบรรทัดไอเท็ม

3M Production Test Vendor - TEST-SUF

เสร็จสั้น

วันที่และเวลา

4/06/2023 07:

14/06/2023 07:4

14/06/2023 08:3

### ใบสั่งจำกัด: ภาพรวม

คำสั่งซื้อที่มีวงเงินจะถูกใช้เมื่อ 3M กำลังขอบริการจากคุณซึ่งไม่รู้จักบริการทั้งหมด หรือเมื่อบริการขยายระยะเวลา การชำระเงินหลายงวดและการชำระเงินหลายครั้ง

ข้อกำหนดในการดำเนินการคำสั่งซื้อที่มีวงเงินผ่าน SAP Business Network มีดังต่อไปนี้

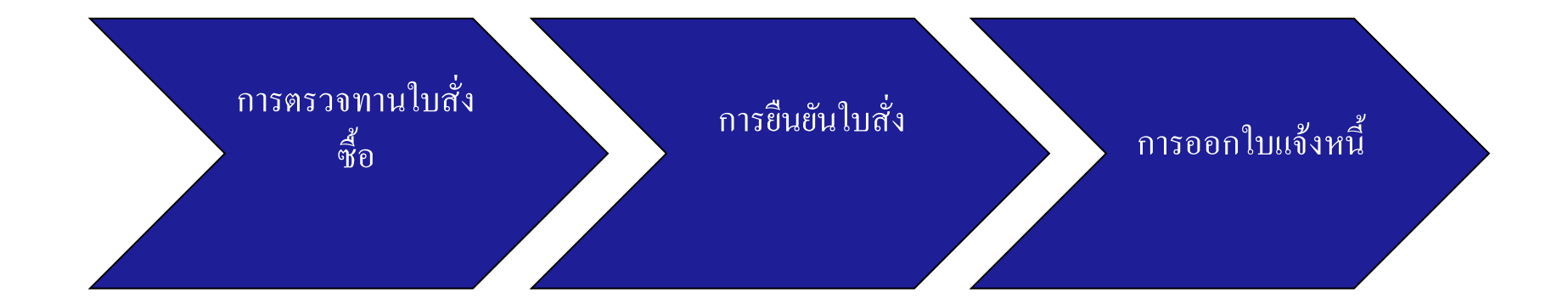

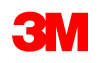

### คำสั่งซื้อที่มีวงเงิน: การตรวจทานใบสั่งซื้อ

การตรวจทาน ใบสั่งซื้อ

ขับใบสั่ง

การออกใบแจ้งหนึ่

ค้นหาอีเมล์ที่คุณได้รับเพื่อแจ้งให้คุณทราบเกี่ยวกับคำสั่งซื้อใหม่จาก

3M คลิก **ดำเนินการคำสั่งซื้อ** *มุมมองคำสั่งซื้อ*จะแสดงขึ้น

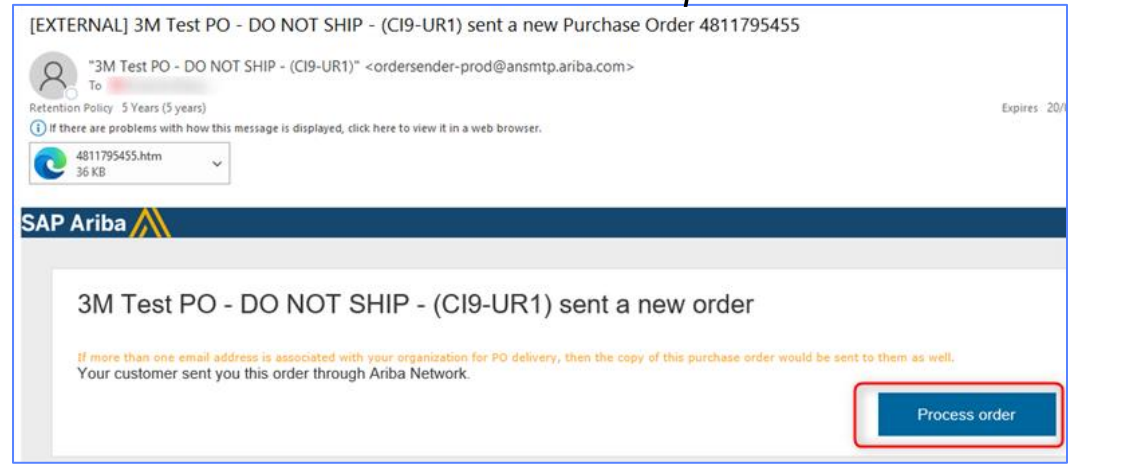

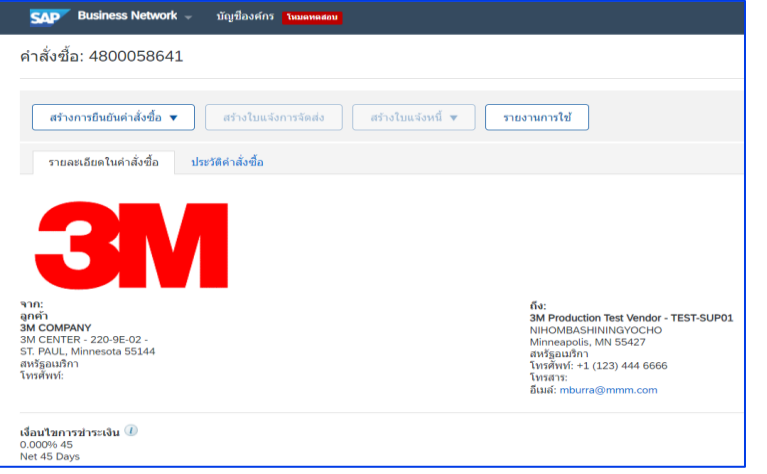

### หรือเข้าสู่ระบบบัญชี Enterprise และเปิดคำสั่งซื้อจาก Workbench:

| หน้าหลัก การเปิดใช้งาน                    | Workbench คำสั่งซื้อ ~                      | การเดิมเต็ม 🗸 ใบแจ้งหนี้ 🗸                     | การข่าระเงิน ∨ <mark>แคตตาล็อก</mark>  | รายงาน 🗸 การประเมิน                            |                                        | สร้าง 🗸 🜼 |
|-------------------------------------------|---------------------------------------------|------------------------------------------------|----------------------------------------|------------------------------------------------|----------------------------------------|-----------|
| Workbench                                 |                                             |                                                |                                        |                                                |                                        |           |
| <b>15</b><br>คำสังซือใหม่<br>Last 31 days | <b>218</b><br>คำสังซือ<br>เก็บบันทึกตัวกรอง | <b>14</b><br>ไอเท็มที่จะยืนยัน<br>Last 31 days | 2<br>ไอเท็มที่จะจัดส่ง<br>Last 31 days | 7<br>ค่าสังซือทีรอออกใบแจ้งหนึ<br>Last 31 days | <b>24</b><br>ใบแจ้งหนึ<br>Last 31 days |           |

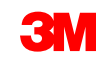

# คำสั่งซื้อที่มีวงเงิน: การยืนยันคำสั่งซื้อ

การตรวจทาน ใบสั่งซื้อ การอื่นยันใบสั่ง การออกใบแจ้งหนึ่

การยืนยันคำสั่งซื้อ (POA) ด้องเสร็จสมบูรณ์ก่อนที่จะออกใบแจ้งหนี้สำหรับการเปลี่ยนแปลงใบสั่งซื้อและคำสั่งซื้อทั้งหมด การยืนยันคำสั่งซื้อต้องถูกส่ง ภายใน 48 ชั่วโมงของการรับคำสั่งซื้อ

ไม่แนะนำให้มีการยืนยันคำสั่งซื้อหลายรายการเมื่อสถานะเหมือนกันในทุกบรรทัด ตัวอย่างเช่น บรรทัดทั้งหมดเป็นแบบค้างส่งหรือได้รับการยอมรับ

- ถ้าคุณไม่สามารถเติมเต็มบรรทัดไอเท็มได้ หรือถ้าจำนวนเงินหรือหน่วยนับไม่ถูกต้อง คุณจะต้องติดต่อโดยตรงกับ 3M Buyer จะมีการออก*ใบสั่ง* เปลี่ยนแปลงหรือคำสั่งซื้อที่ถูกยกเลิก
- ไม่ต้องปฏิเสธบรรทัดไอเท็มในคำสั่งซื้อผ่าน SAP Business Network

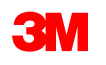

#### วันที่ส่งมอบ:

- คุณอาจเสนอการเปลี่ยนแปลงวันที่ส่งมอบในการยืนยันคำสั่งซื้อ วันที่ส่งมอบตามคำสั่งซื้อที่มีวงเงิน เพียงแค่ แสดงจุดเริ่มต้นของช่วงเวลาที่คุณเริ่มออกใบแจ้งหนี้ 3M
- 3M ออกคำสั่งซื้อที่มีการเปลี่ยนแปลง ถ้าการเปลี่ยนแปลงเป็นไปตามที่ตกลงและอนุมัติผ่านการยืนยันคำสั่ง ซื้อหรือผ่านการติดต่อโดยตรง (สำหรับข้อยกเว้น) กับผู้ซื้อ 3M ของคุณ
- คำสั่งซื้อที่มีการเปลี่ยนแปลงทั้งหมด ต้องมีการยืนยันคำสั่งซื้อใหม่ก่อนที่จะส่งใบแจ้งหนี้

#### หน่วยนับ (UOM):

เมื่อยืนยันคำสั่งซื้อที่มีวงเงินให้เก็บหน่วยนับ (UOM) ตามที่แสดงในคำสั่งซื้อ

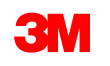

ขั้นตอนสำหรับการยืนยันคำสั่งซื้อที่มีวงเงินคือ:

 จากมุมมองคำสั่งซื้อให้คลิกเมนูดรอปดาวน์สร้างการยืนยันคำสั่งซื้อ แล้วเลือกตัวเลือกอัพเดทบรรทัดไอเท็ม

ไม่ต้องปฏิเสธคำสั่งซื้อทั้งหมด ถ้าคุณไม่สามารถเติมเต็มบรรทัดไอเท็มหรือจำนวนเงินได้ UOM จะไม่ถูกต้อง คุณจะต้องติดต่อโดยตรงกับ 3M Buyer <u>หมายเหตุ:</u> กำสั่งซื้อที่มีวงเงินต้องได้รับการยืนยันที่ระดับบรรทัดไอเท็ม การเลือกตัวเลือก ยืนยันกำสั่งซื้อ ทั้งหมด จะทำให้เกิดข้อผิดพลาด

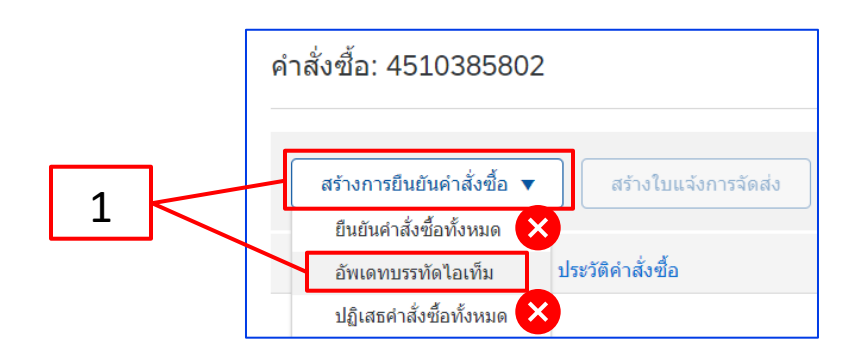

| สร้างการยืนยันคำสั่งซื้อ 🖪                                                                                                | สร้างใบแจ้งการจัดส่ง | สร้างใบบันทึกการให้บริการ |  |  |  |
|----------------------------------------------------------------------------------------------------|----------------------|---------------------------|--|--|--|
| ! ไม่สามารถยืนยันบรรทัดไอเท็มที่ไม่เปิดเผยราคาต่อหน่วย เมื่อต้องการยืนยันคำสั่งซื้อ ให้เลือกตัวเลือก 'อัพเดทบรรทัดไอเท็ม' |                      |                           |  |  |  |
|                                                                                                    | Julye s to the       |                           |  |  |  |
| รายละเอยด เนคาสงขอ                                                                                                    | ประวตคาสงขอ          |                           |  |  |  |

- ส่วนหัว การยืนยันคำสั่งซื้อ จะปรากฏขึ้น ป้อน เลขที่การยืนยัน ซึ่งเป็นตัวเลขที่คุณใช้ระบุการยืนยันคำสั่ง ซื้อที่มีความยาวไม่เกิน 10 อักขระ
- 3. ป้อน**โดยประมาณ วันที่เสร็จสมบูรณ์** วันที่นี้ควรเป็นวันเดียวกับวันที่ต้องการให้ส่งมอบ โดยจะนำไปใช้กับ

| ปรรณดโอเทร          | มทั้งหมด                                                                                                    | ออก ถัดไป                    |
|---------------------|----------------------------------------------------------------------------------------------------|------------------------------|
| 1 อัพเดทสถานะไอเท็ม | 」 ▼ ส่วนหัวการยืนยันคำสั่งชื้อ                                                                                                    | * เป็นฟัลด์ที่ด้องป้อนข้อมูล |
| 2 ตรวจทานการยืนยัน  | เลขที่การยืนยัน:         POA4404           เลขที่คำสั่งชื่อที่เกี่ยวข้องกัน:         4510385802           ลูกค้า:         3M Company Test System - PLEASE DO NOT Ship - (CIG - RR5 - QR1 - UR1)         2           การอ้างอิงคู่ค้า: |                              |
|                     | ข้อมูลการจัดส่งและภาษี<br>ป้อนข้อมูลภาษีที่ระดับบรรทัดไอเท็ม                                                                                                    |                              |
|                     | วันที่เสร็จสมบูรณ์โดยประมาณ: 16 มิ.ย. 2023 📾 ต้นทุนภาษีโดยประมาณ:                                                                                                    |                              |
|                     | คอมเมนต์:                                                                                                    |                              |

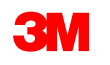

- 4. เลื่อนลงเพื่อดู*บรรทัดไอเท็ม* แล้วเลือกค่าที่เป็นไปได้สำหรับ คำสั่งซื้อที่มีวงเงินดังนี้
  - ยืนยัน: คุณได้รับคำสั่งซื้อแล้ว และจะดำเนินงานตามที่ขอ
  - ยืนยันทั้งหมด: คุณได้รับคำสั่งซื้อและจะดำเนินงานตามที่ขอในบรรทัดคำสั่งซื้อทั้งหมด

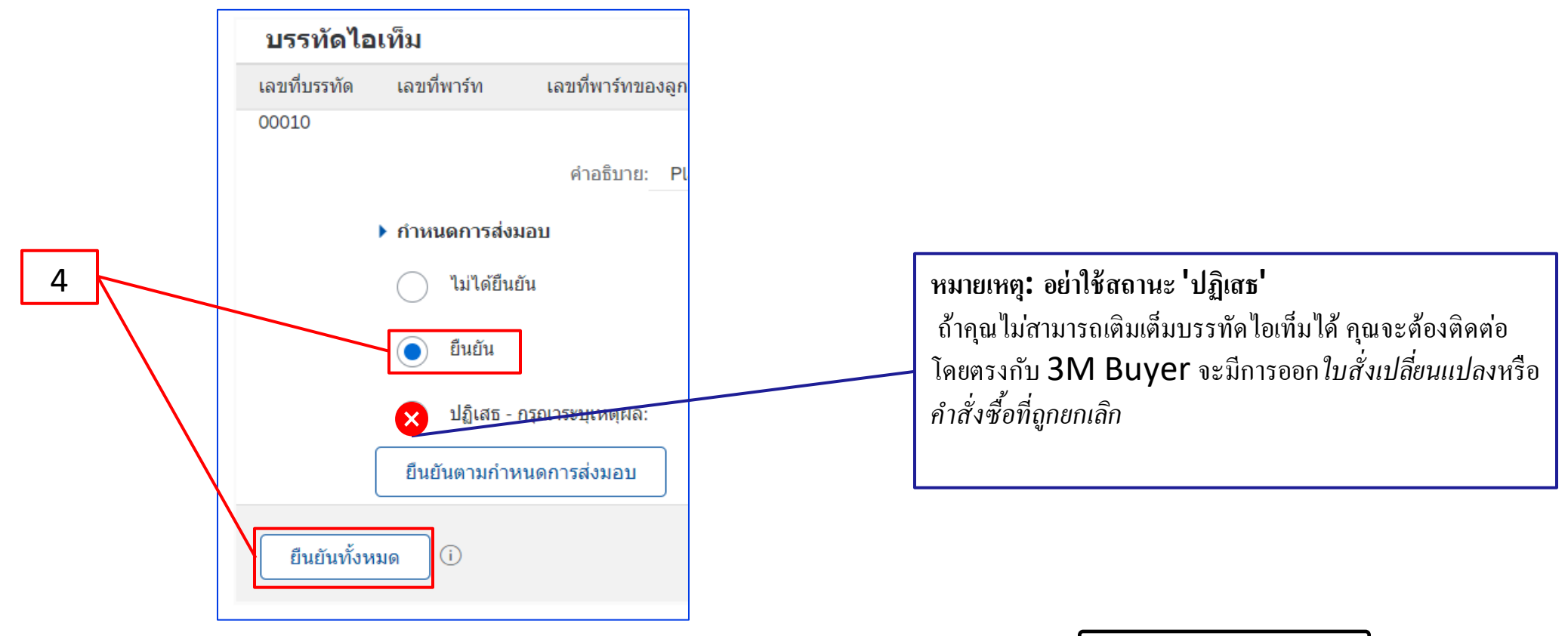

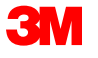

 เมื่อเสร็จแล้ว ให้คลิก ถัดไป เพื่อดำเนินการต่อไปยังหน้าการตรวจทาน ตรวจทานการยืนยันคำสั่งซื้อ แล้ว คลิก ส่ง การยืนยันคำสั่งซื้อของคุณจะถูกส่งไปยัง 3M

| การยืนยันคำสั่งซื้อ   |                                                                                                    |                                     |                         |             |                |              |               | ก่อนหน้า   | ส่ง                        | ออก              |
|-----------------------|----------------------------------------------------------------------------------------------------|-------------------------------------|-------------------------|-------------|----------------|--------------|---------------|------------|----------------------------|------------------|
| (1) อัพเดทสถานะไอเท็ม | เลขที่การยืนยัน<br>การอ้างอิงคู่ค้า<br>วันที่เสร็จสมบูรณ์โดยประมาณ                                                                                    | 1: POA4404<br>1:<br>: 16 มิ.ย. 2023 |                         |             |                |              |               |            | 5                          | ]                |
| (2) ตรวจทานการยืนยัน  | บรรทัดไอเท็ม                                                                                                    |                                     |                         |             |                |              |               |            |                            |                  |
|                       | <mark>เ</mark> ลขที่บรรทัด เลขที่พาร์ท                                                                                                    | เลขที่พาร์ทของลูกค้า                | ระดับการแก้ไข           | ประเภท      | ปริมาณ (หน่วย) | ต้องการภายใน | ราคาต่อหน่วย  | ยอดรวมย่อย | ภาษี                       | สถานที่ของลูกค้า |
|                       | 00010                                                                                                    |                                     |                         | บริการ      | 1.000 (C62)    | 15 ม.ค. 2022 | 12,596.35 EUR | ไม่เปิดเผย | ไม่เปิดเค <mark>ี</mark> ย |                  |
|                       |                                                                                                    | คำอธิบาย: Planung,                  | , Abwickl. Erdung und E | Blitzschutz |                |              |               |            |                            |                  |
|                       | <ul> <li>▶ กำหนดการส่งมอบ<br/>สถานะคำสั่งขึ้อปัจจุบัน:</li> <li>1.000 ยืนยันแล้ว มีวันที่ใหม่ (วันที่เสร็จสมบูรณ์โดยประมาณ: 16 มิ.ย. 2023)</li> </ul> |                                     |                         |             |                |              |               |            |                            |                  |
|                       |                                                                                                    |                                     |                         |             |                |              |               |            |                            |                  |
|                       |                                                                                                    |                                     |                         |             |                |              |               | ก่อนหน้า   | ส่ง                        | aan              |

หมายเหตุ: ถ้าคุณต้องการทำการเปลี่ยนแปลงเพิ่มเติม ให้คลิก ก่อนหน้า เพื่อเนวิเกตกลับไปยังหน้าต่าง *อัพเคท* คลิก ออก เพื่อออกจากการยืนยันคำสั่งซื้อทั้งหมด SAP Business Network จะไม่เก็บบันทึกการยืนยันคำสั่งซื้อ

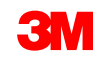

การแจ้งการยืนยันคำสั่งซื้อถูกส่งตามการกำหนดรูปแบบโปรไฟล์คู่ค้าของคุณ เมื่อทำการยืนยันคำสั่งซื้อเสร็จ สมบูรณ์ คุณจะได้รับอีเมล์เพื่อแจ้งให้คุณทราบว่าการยืนยันคำสั่งซื้อถูกส่งแล้ว

| [EXTERNAL] Order Confirmation POA_1523 has been submitted to 3M Company - PLEASE DO NOT Ship - (CIG - RR5 - QF                                                                                                    | R1 - UR1)                     |                  |
|----------------------------------------------------------------------------------------------------|-------------------------------|------------------|
| AribaNetworkAdmin <ordersender-prod@ansmtp.ariba.com><br/>To<br/>Retention Policy 5 Years (5 years) Expires 20/06/2027<br/>() If there are problems with how this message is displayed, dick here to view it in a web browser.</ordersender-prod@ansmtp.ariba.com>                                                                                                    | ← Reply 《 Reply All           | → Forw<br>Tue 21 |
| This notification contains important information about your test Ariba account (ANID: AN01392147149-T).         Your purchase order status         Order #:       3501118218         Buyer Name:       3M Company - PLEASE DO NOT Ship - (CIG - RR5 - QR1 - UR1)         Buyer ANID:       AN01011698851-T         Order Date:       29 Jun 2021 9:54:24 AM GMT+02:00         Status:       Confirmed |                               |                  |
| Line No.       Part #       Qty       Unit       Description       Need By       Ship By       Unit Price         1       1.000       C62       4227/SLAN/IPhone lease 2021       12 Feb 2021       80,000.00 PLN         Status       1       Confirmed With New Date(Estimated Completion Date: 18 Jun 2021)       Line View       Status       Line View                                           | Extended Price<br>Undisclosed | Tax              |

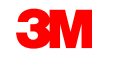

# คำสั่งซื้อที่มีวงเงิน: การออกใบแจ้งหนึ้

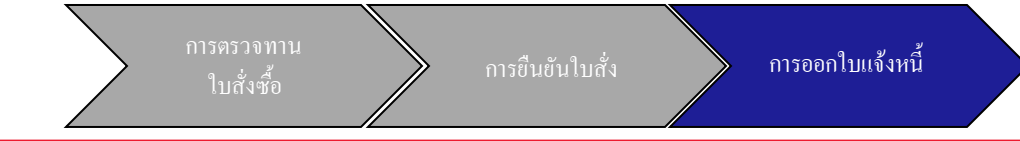

เมื่อยืนยันคำสั่งซื้อและบริการแล้วให้สร้างใบแจ้งหนี้**ไม่สามารถสร้าง**ใบแจ้งหนี้ได้จนกว่าคำสั่งซื้อจะได้รับการ ยืนยัน

สิ่งสำคัญ: เมื่อคุณส่งใบแจ้งหนี้ไปยัง 3M ใบบันทึกการบริการ (SES) จะถูกสร้างขึ้นและกำหนดเส้นทางไปยัง 3M เพื่อตรวจทานและการอนุมัติ

ก่อนที่คุณจะเริ่มสร้างใบแจ้งหนี้ กรุณาตรวจทาน<u>กฎ</u> <u>การออกใบแจ้งหนี้เฉพาะประเทศ</u> สำหรับ 3M เพื่อกำหนดว่าจะนำไปใช้กับองค์กรของคุณหรือไม่

**หมายเหตุ:** ถ้าคุณต้องการสร้างเครดิตในคำสั่งซื้อที่มีวงเงินให้ใช้ 'เครดิตของบรรทัดไอเท็ม' สำหรับจำนวนเงินที่ ออกใบแจ้งหนี้ทั้งหมดเสมอ จากนั้น ถ้ามูลค่าเครดิตน้อยกว่าจำนวนเงินเครดิตตามจริง ให้สร้างใบแจ้งหนี้สำหรับ ยอดคงเหลือ

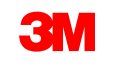

# คำสั่งซื้อที่มีวงเงิน: การออกใบแจ้งหนี้ - *ต่อ*

### ขั้นตอนสำหรับการสร้างใบแจ้งหนี้มีดังนี้

1. เนวิเกตไปยัง 3M PO ของคุณ คลิกเมนูดรอปดาวน์ สร้างใบแจ้งหนี้ แล้วเลือกตัวเลือก **ใบแจ้งหน**ี้ มาตรฐาน

**การแจ้งเตือน:** ถ้าคุณต้องการสร้างเครดิตในคำ ้สั่งซื้อที่มีวงเงินให้ใช้*ใบลดหนี้ของบรรทัดไอเท็ม* ถ้าคุณใช้*ใบลดหนี้ รายการ*นั้นจะถูกปฏิเสธโดย 3M ้ คำเตือนป็อปอัพจะแสดงการบ่งชี้โบแจ้งหนี้จะสร้างใบบันทึกการบริการ (SES) ให้กับคุณ ใบแจ้งหนี้จะถูกส่ง หลังจาก 3M อนุมัติ ใบบันทึกการบริการ (SES)

คำสั่งซื้อ: 3500006019

สร้างการยืนยันคำสั่งซื้อ 🔻

รายละเอียดในคำสั่งซื้อ

คลิกกล่องเครื่องหมาย **ไม่ต้องแสดงข้อความนี้อีก** เพื่อปิดใช้งานคำเตือนในอนาคต

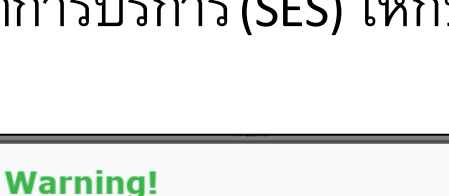

สร้างใบแจ้งการจัดส่ง

ประวัติคำสั่งชื่อ

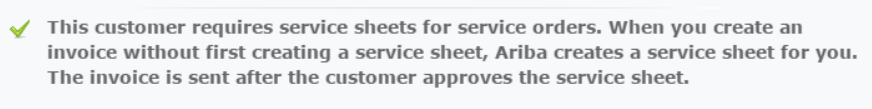

n't show me this message again

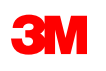

1

สร้างใบบันทึกการให้บริการ

สร้างใบแจ้งหนี้ ง ใบแจ้งหนี้มาตรลาน

ใบลดหนึ้

X

ใบลดหนี้ของบรรทัดไอเท็

# คำสั่งซื้อที่มีวงเงิน: การออกใบแจ้งหนี้ - *ต่อ*

 เลือกบรรทัดไอเท็มที่จะออกใบแจ้งหนี้ คุณสามารถออกใบแจ้งหนี้สำหรับบรรทัดไอเท็มเดียวได้ครั้งละ หนึ่งรายการเท่านั้นใน คำสั่งซื้อที่มีวงเงิน ถ้ามีหลายบรรทัดในคำสั่งซื้อ คุณจะต้องดำเนินการขั้นตอนการ ออกใบแจ้งหนี้อีกครั้งสำหรับบรรทัดเพิ่มเติมแต่ละบรรทัด

| 3. | คลิ | เลือกไอเท็มเพื่อสร้างใบแ         | จังหนี้ที่มีใบบันทึกการให้บริการที่สร้างโดยอัตโนมัติ | ถัดไป |
|----|-----|----------------------------------|------------------------------------------------------|-------|
|    |     | บรรทัดไอเท็ม                     |                                                      |       |
|    |     | เลขที่บรรทัด                     | ID พาร์ท / คำอธิบาย                                  |       |
|    | 2   |                                  | License Subscription                                 | 2     |
|    |     | 00002  อังมีใบบันทึกการให้บริการ | License Subscription                                 |       |
|    |     |                                  |                                                      | ถัดไป |

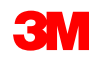

# คำสั่งซื้อที่มีวงเงิน: การออกใบแจ้งหนี้ - *ต่อ*

*ส่วนหัวใบแจ้งหนี้* จะแสดงขึ้น ข้อมูลจากก่าตั้งต้นของกำสั่งซื้อในใบแจ้งหนี้ ฟิลด์ที่มีเกรื่องหมายดอกจัน **(\*)** เป็นฟิลด์ที่ต้องป้อนข้อมูล

- ป้อนเลงที่ใบแจ้งหนี้ เลงที่ใบแจ้งหนี้ต้อง ไม่เกิน 16 อักงระ โดยสามารถมีอักงระพยัญชนะและตัวเลง แต่ต้องไม่มีตัวพิมพ์เล็ก เลงศูนย์นำหน้า เครื่องหมาย ขีดคั่น เครื่องหมายขีด ช่องว่าง เครื่องหมายมหัพภาค หรืออักงระพิเศษอื่นๆ ใช้เลงที่ปรับเปลี่ยนถ้าสร้างใบแจ้งหนี้ทดแทน ตัวอย่างเช่น A อยู่หลังเลงที่ใบ แจ้งหนี้เดิม
- 5. ป้อน วันที่ในใบแจ้งหนี้เดิม

้วันที่ในใบแจ้งหนี้ไม่สามารถเปลี่ยนวันที่ย้อนหลังเกิน 364 วัน

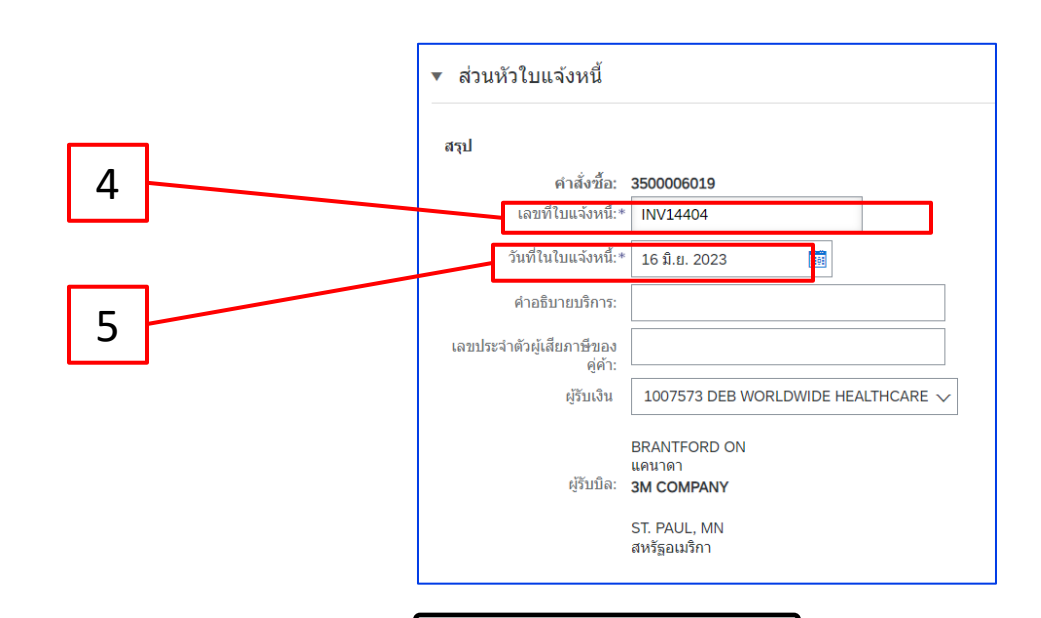

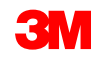
ตรวจสอบที่อยู่
 ผู้รับเงิน ถ้าคุณกำหนดรูปแบบหลายที่อยู่ ให้เลือกหนึ่ง
 รายการจากดรอปดาวน์ลิสต์ที่แสดง

ที่อยู่ผู้รับ**บิล**จากคำสั่งซื้อ

7. โดยสามารถส่งภาษี*ที่ระดับส่วนหัว*หรือ*ในระดับ* บรรทัด *ไอเท็ม* เลือกตัวเลือกที่เหมาะสม

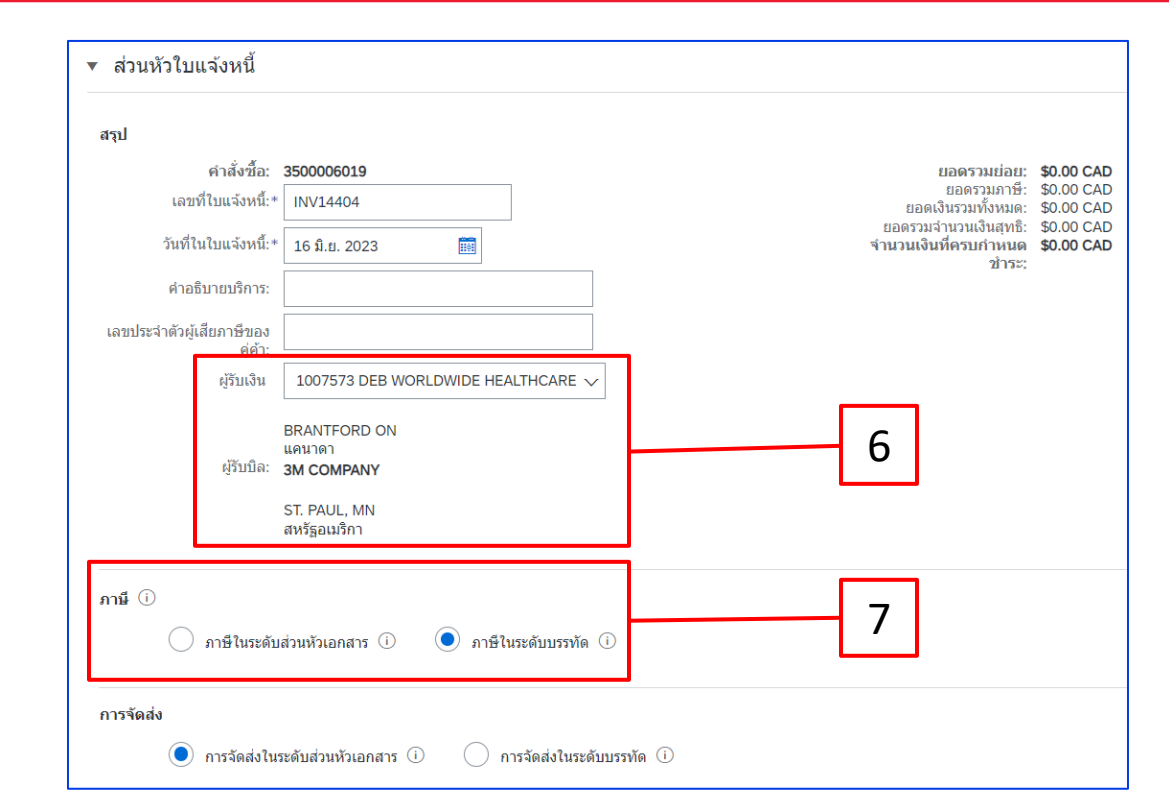

#### <u>สำคัญมาก</u>:

สำหรับใบแจ้งหนี้ที่มาจาก<mark>สหภาพยุโรป (EU)</mark> ประเทศต้องระบุข้อมูลเพิ่มเติมเกี่ยวกับใบแจ้งหนี้เมื่อแนะนำโดยคำสั่งของ EU กรุณาดู <u>กฎการออกใบแจ้งหนี้เฉพาะประเทศ</u> <u>สำหรับ 3M</u> ป้อนข้อมูลที่เกี่ยวข้องในเซกชัน *ฟิลค์เพิ่มเติม* เช่น วันที่จัดหา เลขประจำตัวผู้เสียภาษีมูลค่าเพิ่มของคู่ค้า (สามารถกำหนดค่าตั้งต้นให้กับใบแจ้งหนี้ของคุณได้ จากโปรไฟล์บริษัทของคุณ)เลขประจำตัวผู้เสียภาษีมูลค่าเพิ่มของลูกค้า เป็นต้น

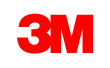

8. เลื่อนลงเพื่อเพิ่มรายละเอียดการออกใบแจ้งหนี้ใน *ระดับบรรทัดไอเท็ม* คลิกเมนูดรอปดาวน์ เพิ่ม/อัพเดท แล้วเลือกตัวเลือก เพิ่มบริการทั่วไป เพื่อเพิ่ม บรรทัดบริการทั่วไปในใบแจ้งหนี้

| บรรทัดไอเท็ม                                                                                                    | 0 บรรทัดไอเท็ม, 0 รายการที่รวม, 0 รายการที่ออกใบแจ้งหนี้เต็มจำนวนก่อนหน้านี้ |
|----------------------------------------------------------------------------------------------------|------------------------------------------------------------------------------|
| <mark>ดัวเลือกการแทรกบรรทัดไอเท็ม</mark><br>รายละเอียดการค้าปลึก หมวดหมู่ภาษี: <u>0% ภาษีขาย / 0</u><br>ส่วนลด การกำหนดราคาเพื่อเป็นข้อมูล: | เพิ่มในบรรทัดที่รวมไว้                                                       |
| เลขที่ เลขที่ เลขที่ รวม ประเภท เลขที่พาร์ท คำอธิบาย เลขที่พาร์ทของลูกค้า ปริมาณ<br>00002 License Subscription                              | หน่วย Unit ราคาต่อหน่วย ยอดรวมย่อย<br>เพิ่ม/อัพเดท ▼                         |
| 4 การดำเนินการในบรรทัดไอเท็ม ▼ ลบ เพิ่ม ▼ 🗴                                                                                                 | เพิ่มบริการทั่วไป<br>เพิ่มบริการด้านแรงงาน 🔀                                 |
|                                                                                                    | เพมวลดุ 🗙                                                                    |
| n                                                                                                    | อนหน้า อัพเดท เก็บบันทึก ออก ถัดไป                                           |

หมายเหตุ: กรุณาตรวจสอบให้แน่ใจว่าคุณใช้ 'เพิ่ม/อัพเดท' และ 'เพิ่มบริการทั่วไป' เท่านั้นในใบแจ้งหนี้การบริการของคุณ ตัวเลือกอื่นๆ จะทำให้ใบแจ้งหนี้ล้มเหลว <mark>ถ้า</mark> ปุ่มนี้ไม่พร้อมใช้งาน ให้ STOP และติดต่อ 3M Buyer ของคุณ

อย่าใช้ปุ่ม 'เพิ่ม' การใช้ 'เพิ่ม' จะทำให้บรรทัคว่างเข้ามาใน ERP ของ 3M และจะส่งผลให้ใบแจ้งหนึ่ของคุณถูกปฏิเสธโคย3M

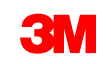

- 9. ป้อนคำอธิบายการบริการที่ระบุ
- 10. ป้อนปริมาณ
- 11. เลือก หน่วย (หน่วยนับ) จากเมนูครอปดาวน์
- 12. ป้อน ราคาต่อหน่วย
- 13. เลือกได้: ป้อน 'วันที่เริ่มต้นบริการ' และ 'วันที่สิ้นสุดการบริการ'
- 14. คลิกที่ อัพเดท เพื่ออนุญาตให้ Ariba ดำเนินการคำนวณให้เสร็จสมบูรณ์

| ตัวเลือกการ | แทรกบรรทัดไอเท็ม                            | รายละเ | เอียดการคำปลัก  | หมวดหมู่ภาษี:              | 0% ภาษัยาย / 0       |                      | 10     | 11   | 12                         |               | เพิ่มในบรรทัดที่รวมไว้ |
|-------------|---------------------------------------------|--------|-----------------|----------------------------|----------------------|----------------------|--------|------|----------------------------|---------------|------------------------|
|             |                                             | ส่วนลด | 1               | การกำหนดราคาเพื่อเป็นข้อมู | a:                   |                      |        |      |                            |               |                        |
|             | เลขที่                                      | 531    | ประเภท          | เลขที่พาร์ท                | ค่าอธิบาย            | เลขที่พาร์ทของลูกค้า | ปรีมาณ | Unit | ราคา <mark>เ</mark> อหน่วย | ยอดรวมย่อย    |                        |
| •           | 00002                                       |        |                 |                            | License Subscription |                      |        |      |                            |               | พีม/อัพเดท 🔻 🗙         |
|             | เลขที่                                      | รวม    | ประเภท          | เลขที่พาร์ท                | ค่าอธิบาย            | เลขที่พาร์ทของลูกค้า | ปริมาณ | Unit | ราคาต่อหน่วย               | ยอดรวมย่อย    |                        |
|             | 1                                           | ۲      | บริการ          |                            | License Subscription |                      | 1      | EA   | \$100.00 CAD               | \$100.00 CAD  |                        |
| 12<br>L     | ยะเวลาของบริการ<br>ารดำเนินการในบรรทัดไอเท็ | ถ้ม ▼  | Service S<br>ลบ | Start Date:                |                      | วันที่สิ้นสุดป       | \$n15: |      | ]                          |               |                        |
|             |                                             |        |                 |                            |                      | 13                   |        |      |                            |               |                        |
|             |                                             |        |                 |                            |                      |                      |        | 14   | ก่อนหน้า                   | อัพเดท เก็บบั | ันทึก ออก ถัดไป        |

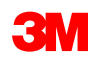

- 15. เมื่อต้องการเพิ่มข้อมูลภาษีลงในบรรทัดไอเท็ม ให้ตรวจสอบว่าคุณเลือกปุ่มตัวเลือก ภาษีในระดับบรรทัด ที่ ระดับส่วนหัว ของใบแข้งหนี้ คลิกเช็คบ็อกซ์ หมวดหมู่ภาษี
- 16. เลือกประเภทภาษีที่คุณต้องการนำมาจากครอปคาวน์ลิสต์
- **17.** คลิก เพิ่มในบรรทัดที่รวมไว้ เพื่อรวมบรรทัคภาษี
- 18. เซกชัน ภายี จะแสดงอยู่ใต้บรรทัดบริการ ตรวจทานจำนวนเงินที่ต้องเลียภาษี (จำนวนเงินนี้ควรเหมือนกับจำนวนเงินของยอดรวมย่อย) ป้อนอัตราภาษีใน ฟิลด์ อัตรา % ระบบจะคำนวณจำนวนเงินภาษีโดยอัตโนมัติหลังจากป้อน อัตรา %

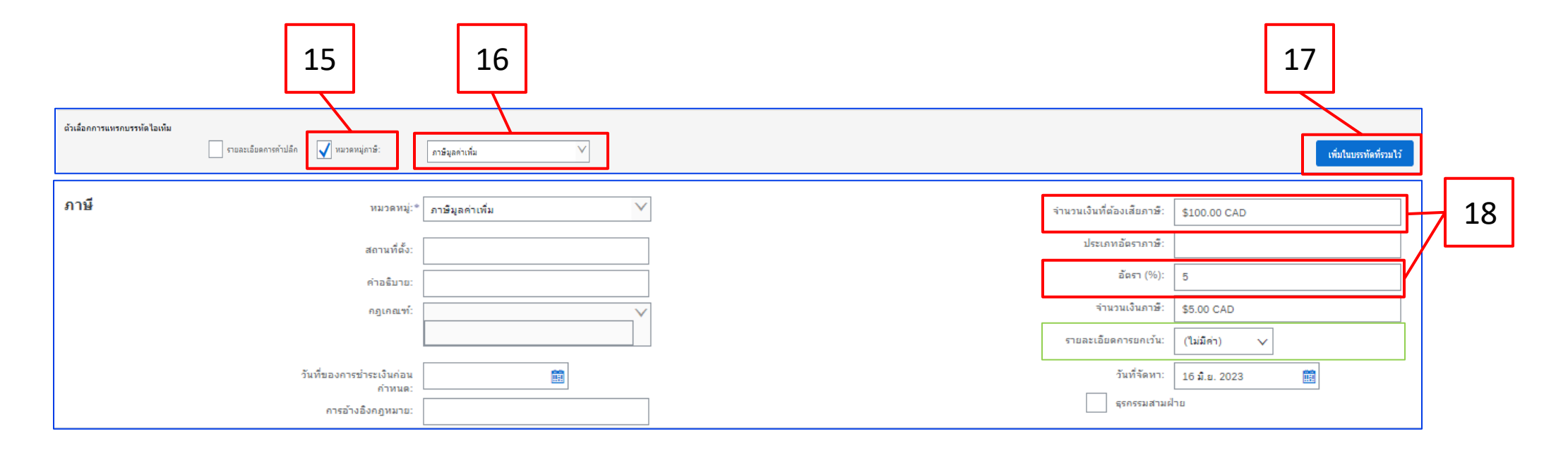

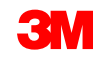

เฉพาะยกเว้นภาษี: ถ้าบรรทัดไอเท็มได้รับการยกเว้นภาษี จากเมนูดรอปดาวน์ 'รายละเอียดการยกเว้น' ให้เลือก 'ยกเว้น' หรือ 'อัตราเป็นศูนย์' ในฟิลด์ คำอธิบาย ให้ระบุเหตุผลในการยกเว้นภาษี

|                                    |                           | -                         |                  |
|------------------------------------|---------------------------|---------------------------|------------------|
| <b>ภาษี</b> หมวด <sup>ะ</sup>      | มู่:* ภาษีมูลค่าเพิ่ม ✓   | จำนวนเงินที่ต้องเสียภาษี: | \$100.00 CAD     |
| สถานที                             | ั้ง:                      | ประเภทอัตราภาษี:          |                  |
| ศำอธิบ                             | រេះ Not registered to VAT | อัตรา (%):                | 10               |
| กฎเกถ                              | ท้:                       | จำนวนเงินภาษี:            | \$10.00 CAD      |
|                                    |                           | รายละเอียดการยกเว้น:      | ยกเว้น 🗸         |
| วันที่ของการข่าระเงินก             | อน                        | วันที่จัดหา:              | (ไม่มีค่า)       |
| กาห<br>การอ้างอิงกฎหม              |                           | ธุรกรรมสามฝ่              | มีอัตราเป็นศูนย์ |
| -                                  |                           |                           | ยกเว้น           |
| เๅ การดำเนินการในบรรทัดไอเท็ม ▼ ลบ | เพิ่ม 🔻                   |                           |                  |

วันที่จัดหาเป็น EU Directive สำหรับประเทศที่เกี่ยวข้อง

| จำนวนเงินที่ต้องเสียภาษี: | \$100.00 CAD    |  |  |  |  |  |
|---------------------------|-----------------|--|--|--|--|--|
| ประเภทอัตราภาษี:          |                 |  |  |  |  |  |
| อัตรา (%):                | 10              |  |  |  |  |  |
| จำนวนเงินภาษี:            | \$10.00 CAD     |  |  |  |  |  |
| รายละเอียดการยกเว้น:      | (ไม่มีค่า) 🗸    |  |  |  |  |  |
| วันที่จัดหา:              | 16 มิ.ย. 2023 📷 |  |  |  |  |  |
| ธุรกรรมสามฝ่าย            |                 |  |  |  |  |  |

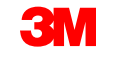

19. เมื่อคุณกรอกข้อมูลในฟิลค์ที่เกี่ยวข้องทั้งหมดเสร็จสมบูรณ์แล้ว ให้คลิก ถัดไป ที่ด้านล่างของหน้า หน้า ตรวจทาน จะปรากฏขึ้น ตรวจทานความถูกต้อง ของใบแจ้งหนี้ เลื่อนลงเพื่อดูรายละเอียดของบรรทัด ไอเท็มและยอดรวมในใบแจ้งหนี้ ถ้าไม่จำเป็นต้องเปลี่ยนแปลงใดๆ ให้คลิก ส่ง เพื่อส่งใบแจ้งหนี้ไป ยัง 3M

| สร้างใบแจ้งหนี้                                                                                                    |                                                                                                    | ก่อนหน้า เก็                                                                                                    | โบบันทึก ส่ง ออก                                                  |
|----------------------------------------------------------------------------------------------------|----------------------------------------------------------------------------------------------------|----------------------------------------------------------------------------------------------------|-------------------------------------------------------------------|
| ยืนยันและส่งเอกสารนี้ จะมีการลงนามแบบอิเล็กทรอนิกส์ดามประเทศดันทางและปลายทางของใบแจ้งหนี้ ธุรกรรมนี้มีคุณสม<br>หากต้องการให้ใบแจ้งหนี้ของคุณได้รับการจัดเก็บไว้ในการแยกเก็บเอกสารระยะยาวของ Ariba คุณสามารถสมัครใช้งานบริศ<br>ใบแจ้งหนี้มาตรฐาน<br>เลขที่ใบแจ้งหนี้: INV14404<br>วันที่ในใบแจ้งหนี้: วันศุกร์ 16 มิถุนายน 2023 21:27 GMT+08:00<br>ศาสั่งซื้อตั้งเดิม: 3500006019 | บ้ดีเป็นการชื้อขายข้ามพรมแดน ประเทศดันทางของเอก<br>การแยกเก็บได้ และยังสามารถแยกเก็บใบแจ้งหนี้เก่าได้ด<br>ยอดรวมย่อย:<br>ยอดเงินรวมทั้งหมด:<br>ยอดรวมจำนวนเงินสุทธิ:<br>จำนวนเงินที่ครบกำหนดช่าระ: | าสารคือ: เยอรมนี ประเทศปลายทาง<br>ด้วยเมื่อสมัครใช้งานบริการแยกเก็บ<br><b>\$100.00 CAD</b><br>\$10.00 CAD<br>\$110.00 CAD<br>\$110.00 CAD<br><b>\$110.00 CAD</b><br><b>\$110.00 CAD</b> | งของเอกสารคือ: สหรัฐอเมริกา<br>บเอกสารดังกล่าวเรียบร่อยแล้ว<br>19 |

คลิก **ก่อนหน้า** เพื่อดำเนินการแก้ไขใบแจ้งหนี้ต่อ การคลิก <mark>เก็บบันทึก</mark> จะนำใบแจ้งหนึ้มาไว้ในแ**บบร่าง (**ตัวเลือกเมนูการเติมเต็ม > แบบร่าง > แท็บ ใบ แจ้งหนึ้) อย่างไรก็ตาม ไม่แนะนำให้ใช้ตัวเลือกนี้

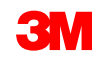

เมื่อส่งใบแจ้งหนี้แล้ว คุณจะ ได้รับ การแจ้งให้ทราบทางอีเมล์เพื่อแจ้ง ให้คุณทราบเกี่ยวกับสถานะ:

- ลงชื่อแล้ว
- ตรวจสอบแล้ว
- ค้างอยู่

| ur customer<br>twork. Click<br>1013921471 | 3M Test PO - DO NOT SHIP - (CI9-UR1) updated your invoice on Ariba<br>View Invoice to log into your Ariba Network account (ANID:<br>49-T). | Your customer<br>Network. Click<br>AN0139214714 | 3M Test PO - DO NOT SHIP - (CI9-UR1) updated your invoice on Ariba<br>View Invoice to log into your Ariba Network account (ANID:<br>19-T). |
|-------------------------------------------|----------------------------------------------------------------------------------------------------|-------------------------------------------------|----------------------------------------------------------------------------------------------------|
| Country                                   | PL                                                                                                    | Country                                         | PL                                                                                                    |
| Customer                                  | 3M Test PO - DO NOT SHIP - (CI9-UR1)                                                                                                    | Customer                                        | 3M Test PO - DO NOT SHIP - (CI9-UR1)                                                                                                    |
| Invoice<br>number                         | INV505                                                                                                    | Invoice<br>number                               | INV505                                                                                                    |
| Invoice                                   | Sent                                                                                                    | Invoice<br>Status                               | Sent                                                                                                    |
| Description                               | n: This document has been digitally signed.                                                                                                | Description                                     | This document has been digitally verified.                                                                                                 |

| SAP Ariba<br>our customer :<br>etwork. Click N<br>N0139214714 | 3M Test PO - DO NOT SHIP - (CI9-UR1) updated your invoice on Ariba<br><b>Jiew Invoice</b> to log into your Ariba Network account (ANID:<br>9-T). |
|---------------------------------------------------------------|----------------------------------------------------------------------------------------------------|
| Country                                                       | PL                                                                                                    |
| Customer                                                      | 3M Test PO - DO NOT SHIP - (CI9-UR1)                                                                                                    |
| Invoice<br>number                                             | INV505                                                                                                    |
| Invoice<br>Status                                             | Sent                                                                                                    |
| Description                                                   | The document was added to the pending queue for download                                                                                         |

ถ้าคุณเลือกที่จะรับการแจ้งให้ทราบในใบแจ้งหนึ้

คุณจะ ใค้รับอีเมล์แจ้งเกี่ยวกับสถานะของ ใบแจ้งหนี้ **สถานะของใบแจ้งหนี้**มีคังนี้

- ส่งแล้ว / กำลังดำเนินการ: ได้รับใบแจ้งหนี้แล้วและกำลังดำเนินการ
- รอการอนุมัติ: ใบบันทึกการให้บริการถูกกำหนดเส้นทางเพื่อขออนุมัติแล้ว
- ได้รับอนุมัติ: ใบแจ้งหนี้ได้รับการดำเนินการแล้วและจำนวนเงินในใบแจ้งหนี้ได้รับอนุมัติแล้ว
- ถูกปฏิเสธ: ใบแจ้งหนี้ถูกปฏิเสธเนื่องจากไม่ผ่านการตรวจสอบความถูกต้องหรือผู้ซื้อ/บัญชีเจ้าหนี้ถูกยกเลิกแล้ว คอมเมนต์ มีข้อความอธิบายว่าเหตุใคใบ แจ้งหนี้จึงถูกปฏิเสธ และการดำเนินการที่คุณควรใช้เพื่อส่งใบแจ้งหนี้ที่แก้ไขแล้วใหม่ คุณสามารถใช้เลขที่ใบแจ้งหนี้เดียวกันนี้สำหรับใบแจ้งหนี้ที่ ถูก ปฏิเสธ หรือ ล้มเหลว
- ชำระเงินแล้ว: จำนวนเงินในใบแจ้งหนี้ได้รับการชำระเงินแล้ว

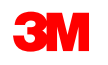

้สำหรับใบบันทึกการบริการ คุณจะ ได้รับการแจ้งให้ทราบทางอีเมล์เพื่อแจ้งให้คุณทราบเกี่ยวกับสถานะต่อไปนี้

- เพิ่มในคิวที่ด้างอยู่แล้ว หมายความว่าเอกสารถูกส่งไปยัง 3M แล้ว
- ถูกยอมรับแล้ว หมายความว่าได้รับแล้วโดย 3M

Purchase Order #: 3500281834

Service Sheet #: NHTEST808

Service Sheet Status: Sent

Description: The document was added to the pending queue for download.

More details about the service outline line items are listed below:

Service Sheet Line #: 1 Service Sheet Line Description: Painting Offices Building A Customer: 3M - QI1 - production QA

Purchase Order #: 3500281834

Service Sheet #: NHTEST808 Service Sheet Status: Sent Description: Accepted

More details about the service outline line items are listed below:

Service Sheet Line #: 1 Service Sheet Line Description: Painting Offices Building A

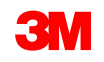

จากมุมมองคำสั่งซื้อ ให้เลือกใบแจ้งหนึ่ของคุณในเซกชัน เอกสารที่เกี่ยวข้อง

ใบแจ้งหนี้จะเปิดขึ้น คลิกแท็บ **ประวัติ** เพื่อดูเส้นทางเอกสารและสถานะของใบแจ้งหนี้ **สถานะของเล้นทางเอกสาร**ใบแจ้งหนี้จะยังคง**เป็น 'ถูกระงับ'** และ **'สถานะของใบแจ้งหนี้'** จะเป็น **'รอการอนุมัติ'** จนกว่าใบบันทึกการบริการ (SES) จะได้รับการอนุมัติโดย 3M

เมื่อใบบันทึกการบริการ (SES) ได้รับอนุมัติ ใบแจ้งหนึ่จะถูกส่งไปยัง 3M สถานะของเส้นทางเอกสารเปลี่ยนเป็น ตอบรับแล้ว และ สถานะของใบแจ้งหนึ่ เป็น ส่งแล้ว

ใบแจ้งหนี้ และ ใบบันทึกการบริการ (SES) จะถูกเชื่อมโยงภายใต้เซกชัน*เอกสารที่เกี่ยวข้อง* สถานะของคำสั่งซื้อจะแสดงเป็น **ให้บริการแล้วบางส่วน** และ เมื่อใบบันทึกการบริการ (SES) ได้รับอนุมัติโดย 3M สถานะจะเปลี่ยนเป็น <mark>ออกใบแจ้งหนี้แล้วบางส่วน</mark>

| ใบแจ้งหนี้: INV162123                                                                                                    | เสร็จสิ้น |                                                                                                | คำสั่งชื้อ<br>(รับบริการแล้วบางส่วน)<br>3500006630<br>จำนวนเงิน: \$2,330,684.76 CAD<br>เวอร์ขัน: 1                                                                                            |
|----------------------------------------------------------------------------------------------------|-----------|------------------------------------------------------------------------------------------------|----------------------------------------------------------------------------------------------------|
| ศัตลอกไบแจ้งหนี้นี้ ดาวน์โหลด PDF ▼ มำออกข้อมูลเป็น cXML                                                                                          |           | สถานะของเส้นทางเอกสาร! ตอบรับแล้ว                                                              |                                                                                                    |
| รายละเอียด การปาระเงินตามกำหนดการ ประวัติ                                                                                                    |           | ประเภทของเอกสารภายนอก: 3M SRM Classic Ordr (ZSRM)<br>เอกสารที่เกี่ยวข้อง: inv7130b<br>inv7130a | สถานะของเส้นทางเอกสาร: ตอบรับแล้ว<br>ประเภทของเอกสารภายนอก: 3M SRM Classic Ordr (ZSRM)<br>วันที่มีผลบังคับใช้: 26 เม.ย. 2023<br>วันที่หมดอายุ: 13 เม.ย. 2024<br>เอลสารณี้เรียาวัลน์ แมงประ122 |
| ใหม่สังหนึ่ INV162123<br>สถานของไม่แจ้งหนี่: รอการอนุมัติ<br>ใดรับแล้วโดย Ariba Network เมื่อ: 13/06/2023 05:06 GMT+08:00<br>ส่งโดย: STP Indirect |           | poa7130                                                                                        | เป็นไข้ เป็นไข้ 1995<br>INV162123<br>inv16122<br>เพิ่มเดิม(8) »                                                                                                    |

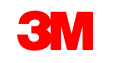

ถ้าใบบันทึกการบริการมีข้อมูลที่ไม่ถูกต้อง ใบบันทึกการบริการนั้นจะถูกปฏิเสธโดย 3M สถานะของเส้นทางเอกสารใบแจ้งหนึ้เปลี่ยนเป็น 'ถูกปฏิเสธ' และ สถานะของใบแจ้งหนี้เป็น 'ถูกปฏิเสธ'

คลิกแท็บ **ประวัติ** เพื่อดู **คอมเมนต์** ซึ่งจะอธิบายเหตุผลที่ใบแจ้งหนึ้ถูกปฏิเสธ และการดำเนินการที่คุณควรใช้เพื่อส่งใบแจ้งหนี้ที่แก้ไขแล้วใหม่

ติคต่อผู้ซื้อ 3M เพื่อขอกำชี้แจง

| ใบแจ้งหนี้: | INV6843D                                                                                                    |                                                                                | เสร็จสิ้น        |
|-------------|----------------------------------------------------------------------------------------------------|--------------------------------------------------------------------------------|------------------|
| แก้ไข       | สร้างใบลดหนี้ของบรรทัดไอเท็ม ดีดลอกไบแจ้งหนี้นี้ ดาวน์โหลด PDF ▼ นำออกซ้อมูลเป็น cXML                                                         |                                                                                |                  |
| รายละเอีย   | ด การประเงินตามกำหนดการ ประวัติ                                                                                                    |                                                                                |                  |
|             | โบแจ้งหนี้: INV6843D<br>สถานของไบแจ้งหนี้: ถูกปฏิเสร<br>ใต้รับแต้วโดย Ariba Network เมื่อ: 14/06/2023 06:30 GMT+08:00<br>ต่งโดย: STP Indirect | ถึง: Test PO - PLEASE DO NOT Ship - (D*1)<br>สถานะของเส้นทางเอกสาว: ดอบริบมส์ว |                  |
| ประวัดิ     |                                                                                                    |                                                                                |                  |
| สถานะ       | คอมมนต์                                                                                                    | เปลี่ยนแปลงโดย                                                                 | วันที่และเวลา    |
|             | รับไบแจ้งหนี้ได้สำเร็จ                                                                                                    | 3M Production Test Vendor - TEST-SUP01                                         | 14/06/2023 06:30 |
|             | ดอมแมนต์จาก Test PO - PLEASE DO NOT Ship - (D*1): Success                                                                                     | PropogationProcessor-109520039                                                 | 14/06/2023 06:30 |
| ดอบรับแล้ว  |                                                                                                    | Supplier                                                                       | 14/06/2023 06:30 |
|             | สถานะของใบแจ้งหนี้ถูกอัพเดทเป็น ถูกปฏิเสธ ได้สำเร็จโดย Test PO - PLEASE DO NOT Ship - (D*1) ค่าอธิบาย:Confirmed Duplicate                     | PropogationProcessor-109575030                                                 | 14/06/2023 07:06 |
|             |                                                                                                    | J                                                                              |                  |
| แก้ไข       | สร้างใบลดหนี้ของบรรทัดไอเท็ม ดีดลอกใบแจ้งหนี้นี้ ดาวน์โหลด PDF ▼ ม่าออกซ้อมูลเป็น cXML                                                        |                                                                                |                  |
|             |                                                                                                    |                                                                                | เสร็จสิ้น        |

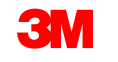

### คำอริบายข้อความอิสระของใบสังงานบริการ: ภาพรวม

คำอธิบายข้อความอิสระ ใบสั่งงานบริการ จะถูกใช้เมื่อ 3M ขอการบริการแบบอัตราคงที่ที่มีวันที่เริ่มต้นและวันที่สิ้นสุด ที่กำหนด

ข้อกำหนดในการดำเนินการใบสั่งงานบริการที่มีคำอธิบายข้อความอิสระผ่าน SAP Business Network ได้แก่

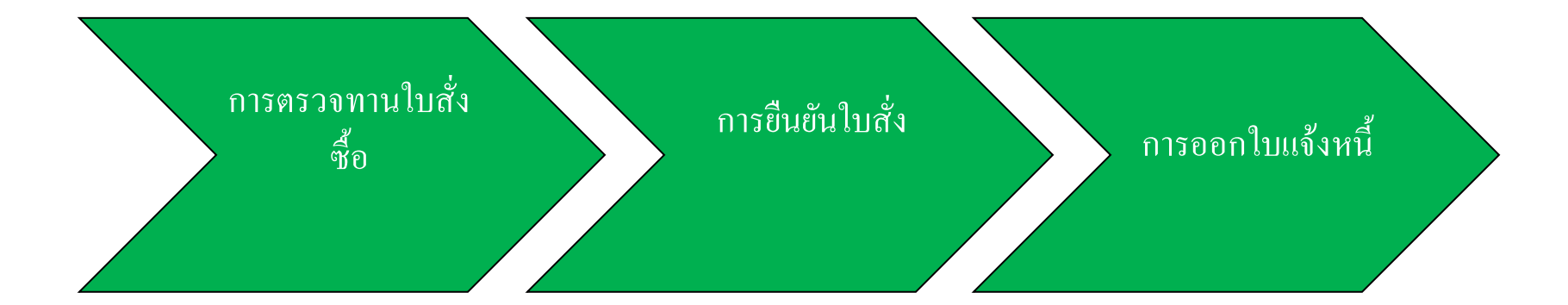

**ข้อมูลสำคัญ:** ใบแจ้งการจัดส่ง (ASN) จะจำเป็นสำหรับใบสั่งประเภทวัสดุเฉพาะเมื่อกำลังจัดส่งสินค้าวัสดุข้ามแดน สากลเท่านั้น

#### <u>ใช้คำแนะนำคำสั่งซื้อวัสดุเพื่อสร้าง ASN</u>

STP500: SAP Business Network - บัญชีองค์กร

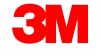

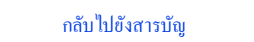

### คำอธิบายข้อความอิสระของใบสั่งงานบริการ: การตรวจทานใบสั่งซื้อ

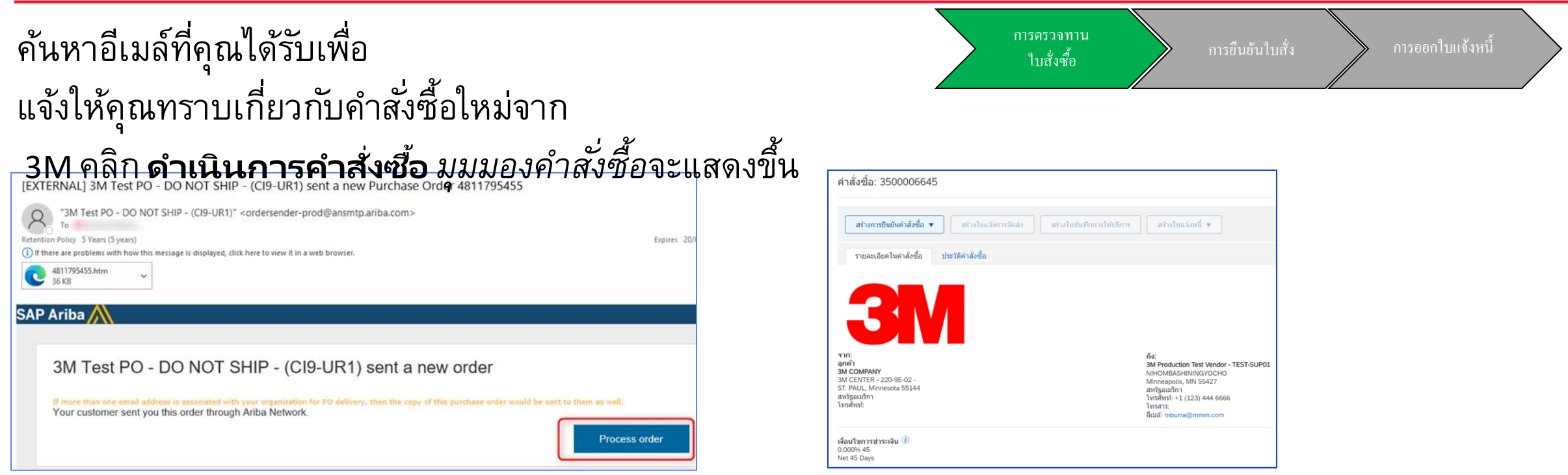

#### หรือเข้าสู่ระบบบัญชี Enterprise และเปิดคำสั่งซื้อจาก Workbench:

| หน้าหลัก การเปิดใข้งาน                     | Workbench คำสั่งซื้อ ∽               | การเดิมเต็ม 🗸 ใบแจ้งหนี้ 🗸                     | การข้าระเงิน 🗸 แคตตาล็อก              | รายงาน 🗸 การประเมิน                           |                                        | สร้าง 🗸 🛛 👓             |
|--------------------------------------------|--------------------------------------|------------------------------------------------|---------------------------------------|-----------------------------------------------|----------------------------------------|-------------------------|
| Workbench                                  |                                      |                                                |                                       |                                               |                                        | <b>อุ่</b> ใว่ ปรับแต่ง |
| <b>15</b><br>คำสังชื่อใหม่<br>Last 31 days | 218<br>คำสังชือ<br>เก็บบันทึกตัวกรอง | <b>14</b><br>ไอเท็มที่จะยืนยับ<br>Last 31 days | 2<br>ไอเท็มทีจะจัดส่ง<br>Last 31 days | 7<br>คำสังซือทีรอออกใบแจ้งหนึ<br>Last 31 days | <b>24</b><br>ใบแจ้งหนึ<br>Last 31 days |                         |

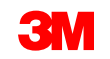

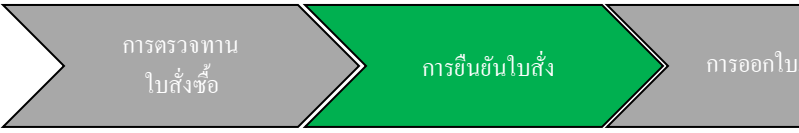

การยืนยันคำสั่งซื้อ (POA) ต้องเสร็จสมบูรณ์ก่อนที่จะออกใบแจ้งหนี้สำหรับการเปลี่ยนแปลงใบสั่งซื้อและคำสั่งซื้อทั้งหมด การยืนยันคำสั่งซื้อต้องถูกส่ง ภายใน 48 ชั่วโมงของการรับคำสั่งซื้อ

ไม่แนะนำให้มีการยืนยันคำสั่งซื้อหลายรายการเมื่อสถานะเหมือนกันในทุกบรรทัด ตัวอย่างเช่น บรรทัดทั้งหมดเป็นแบบค้างส่งหรือได้รับการยอมรับ

- ถ้าคุณไม่สามารถเติมเต็มบรรทัดไอเท็มได้ หรือถ้าจำนวนเงินหรือหน่วยนับไม่ถูกต้อง คุณจะต้องติดต่อโดยตรงกับ 3M Buyer จะมีการออก*ใบสั่ง* เปลี่ยนแปลงหรือกำสั่งซื้อที่ถูกยกเลิก
- ไม่ต้องปฏิเสธบรรทัดไอเท็มในกำสั่งซื้อผ่าน SAP Business Network

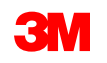

#### - ดำเนินการต่อ

ปริมาณและราคา:

- คุณต้องติดต่อ 3M Buyer เพื่อเปลี่ยนแปลงปริมาณหรือราคา
- 3M ออกคำสั่งซื้อที่มีการเปลี่ยนแปลง ถ้าการเปลี่ยนแปลงได้รับการตกลงและอนุมัติผ่านการยืนยันคำสั่งซื้อหรือผ่านการติดต่อโดยตรง (สำหรับข้อยกเว้น) กับผู้ซื้อ 3M ของคุณ
- คำสั่งซื้อที่มีการเปลี่ยนแปลงทั้งหมด ต้องมีการยืนยันคำสั่งซื้อใหม่ก่อนที่จะส่งใบแจ้งหนึ่

#### หน่วยนับ (UOM):

- ตรวจทาน UOM ในคำสั่งซื้อและตรวจสอบว่าเป็น UOM ที่ใช้เมื่อออกใบแจ้งหนึ่
- ถ้าหน่วยนับไม่ถูกต้อง คุณต้องอยู่ในบุคคลที่ติดต่อโดยตรงด้วย 3M Buyer และระบุ UOM ที่ถูกต้องที่ต้องการในคอมเมนต์
- คุณจะไม่สามารถออกใบแจ้งหนี้ใน UOM แตกต่างจากหน่วยนับที่ระบุไว้ในคำสั่งซื้อ
- ใบแจ้งหนี้ใน UOM อื่นจะถูกปฏิเสธ

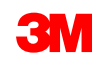

#### - ดำเนินการต่อ

ขั้นตอนสำหรับการยืนยันใบสั่งงานบริการ 'คำอธิบายข้อความอิสระ' คือ:

- จากมุมมองคำสั่งซื้อให้คลิกเมนูดรอปดาวน์สร้างการยืนยันคำสั่งซื้อ แล้วเลือกเมนูใดเมนูหนึ่งต่อไปนี้
  - ยืนยันคำสั่งซื้อทั้งหมด เพื่อยืนยันคำสั่งซื้อที่ระดับส่วนหัว
  - อัพเดทบรรหัดไอเท็มเพื่อยืนยันหรือทำการปรับเปลี่ยนในระดับบรรทัดไอเท็ม

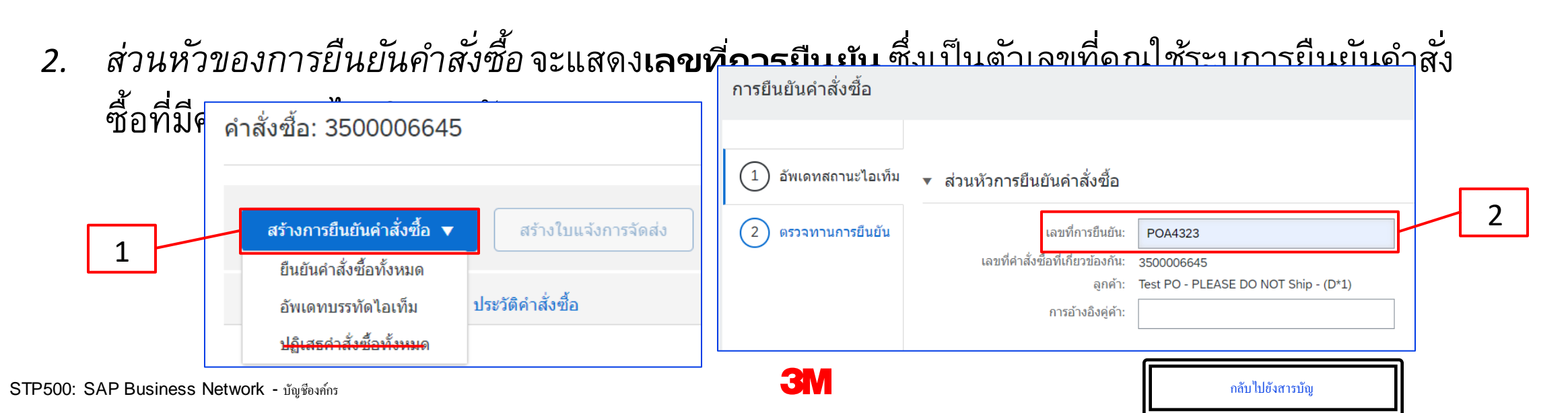

- ดำเนินการต่อ

ยืนยันคำสั่งซื้อทั้งหมด

 A. ป้อนโดยประมาณ วันที่เสร็จสมบูรณ์ วันที่นี้ควรเป็นวันเดียวกับวันที่ต้องการให้ส่งมอบ โดยจะ นำไปใช้กับบรรทัดไอเท็มทั้งหมด

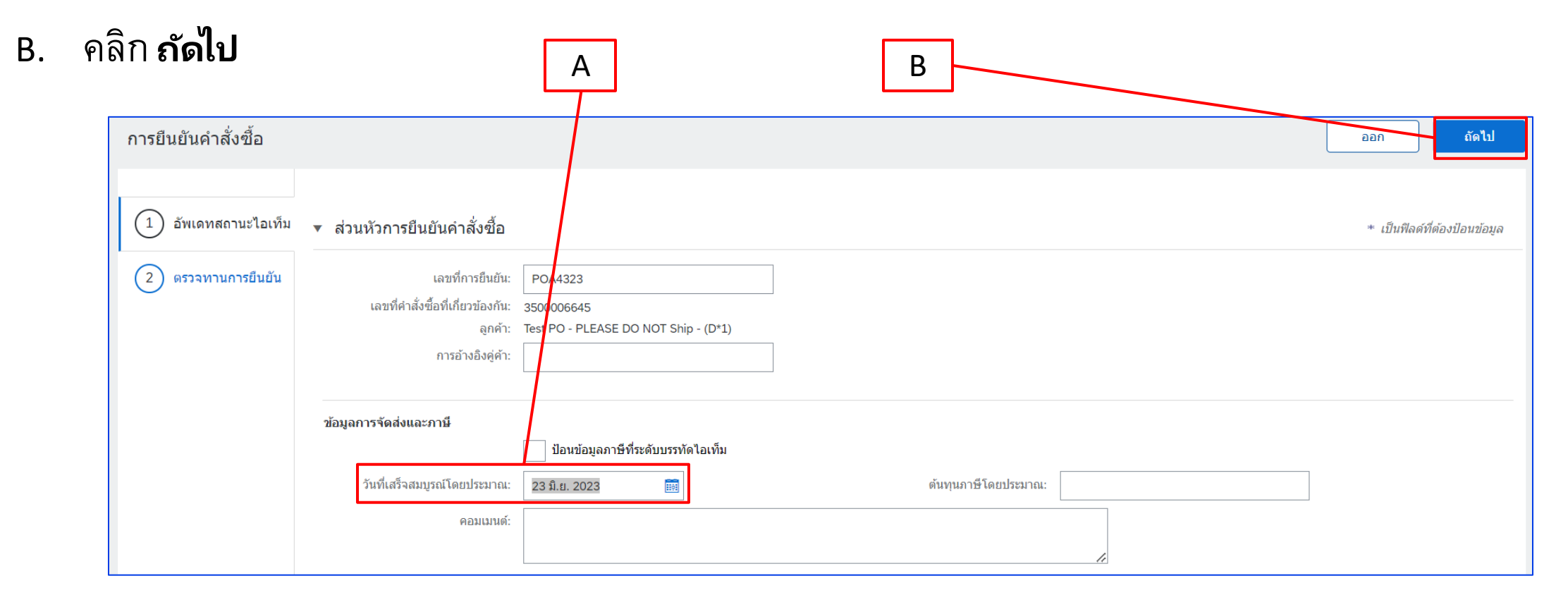

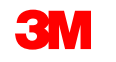

#### - ดำเนินการต่อ

- a. เลื่อนลงเพื่อดูบรรทัดรายการและเลือกค่าที่เป็นไปได้สำหรับ คำอธิบาย
   ข้อความอิสระ ใบสั่งงานบริการ:
  - ยืนยันตามกำหนดการส่งมอบ: ยืนยันตามกำหนดการส่งมอบจะใช้
     วันที่ต้องการให้ส่งมอบ ดำเนินการอัพเดทสถานะสำหรับแต่ละ
     บรรทัดรายการต่อ
  - ยืนยันทั้งหมด: คุณได้รับคำสั่งซื้อและจะดำเนินงานตามที่ขอ
  - ปฏิเสธ: อย่าใช้สถานะ 'ปฏิเสธ' ถ้าคุณไม่สามารถให้บริการที่ขอได้ คุณจะต้องติดต่อโดยตรงกับ 3M Buyer จะมีการออก*ใบสังั่* เปลี่ยนแปลงหรือคำสังชี้อที่ถูกยกเลิก หมายเหตุ: คุณใบสามกรถใช้หลายสถานะสาหรับ ถู บรรทัดรายการเดียว กรุณาติดต่อผู้ซื้อที่แสดงในกำสั่งซื้อเพื่อขอกวาม ช่วยเหลือ

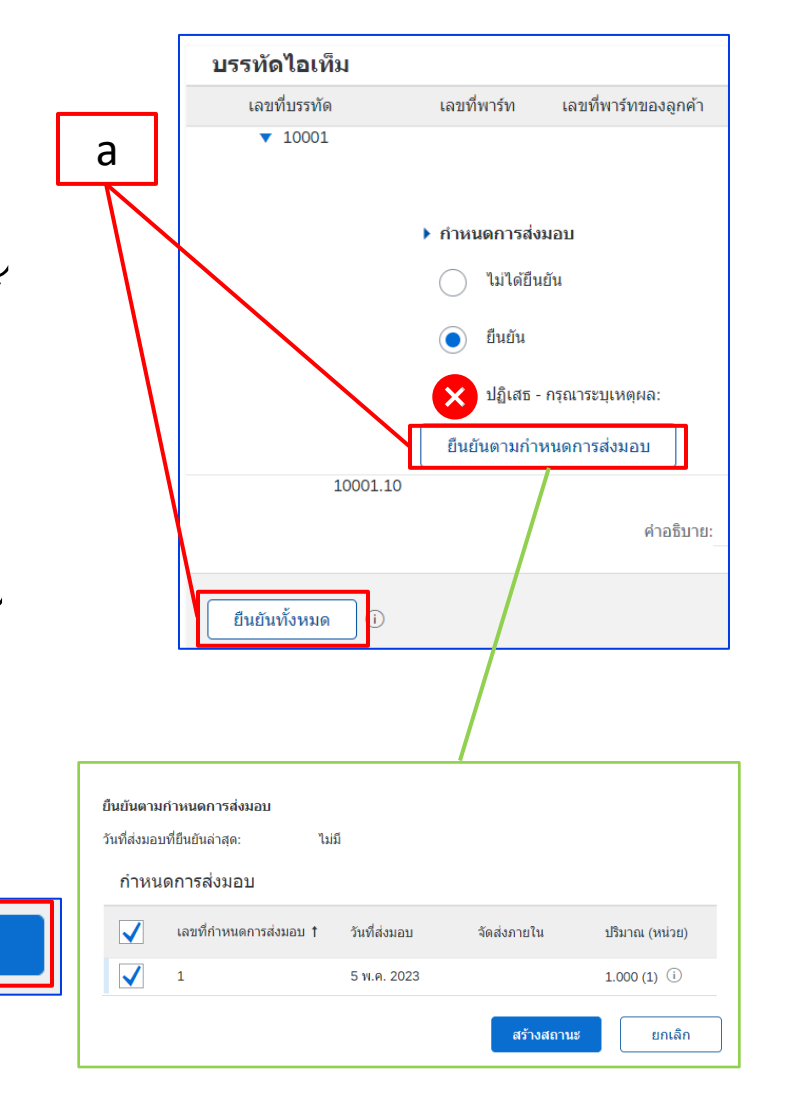

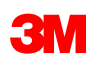

- ดำเนินการต่อ

3

| . ตรวจทานการยืน                                                 | ยันคำสั่งซื้อ                                                         | แล้วค                    | กลิก                            |                      |              |                |              |                | Г              | 3    |                  |
|-----------------------------------------------------------------|-----------------------------------------------------------------------|--------------------------|---------------------------------|----------------------|--------------|----------------|--------------|----------------|----------------|------|------------------|
| <b>ส่ง การยื่นยันคำ</b><br>การยืนยันคำสั่งชื่อ                  | สั่งซื้อของคุ                                                         | <del>เนจะ</del> รุ       | ุกส่งไปย้                       | เ้ <del>ง3M</del>    |              |                |              |                | ก่อนหน้า       | ส่ง  | aan              |
| <ol> <li>อัพเดทสถานะไอเท็ม</li> <li>ตราวทวบควรยืบยับ</li> </ol> | เลขที่การยืนยัน:<br>การอ้างอิงคู่ค้า:<br>วันที่เสร็จสมบูรถโโดยประมาณ: | POA4323<br>23 มิ.ย. 2023 |                                 |                      |              |                |              |                |                |      |                  |
|                                                                 | บรรทัดไอเท็ม                                                          |                          |                                 |                      |              |                |              |                |                |      |                  |
|                                                                 | เลขที่บรรทัด                                                          | เลขที่พาร์ท              | เลขที่พาร์ทของลูกค้า            | ระดับการแก้ไข        | ประเภท       | ปริมาณ (หน่วย) | ต้องการภายใน | ราคาต่อหน่วย   | ยอดรวมย่อย     | ภาษี | สถานที่ของลูกค้า |
|                                                                 | ▼ 10001                                                               |                          |                                 |                      | บริการ       |                | 5 พ.ค. 2023  |                | \$4,018.22 CAD |      |                  |
|                                                                 |                                                                       |                          |                                 | คำอ                  | ธิบาย: Servi | ce Item        |              |                |                |      |                  |
|                                                                 |                                                                       | • กำหนดการส่ง            | มอบ                             |                      |              |                |              |                |                |      |                  |
|                                                                 |                                                                       | สถานะคำสั่งซื้อ          | ปัจจุบัน:                       |                      |              |                |              |                |                |      |                  |
|                                                                 |                                                                       | 1.000 ยืนยัน             | แล้ว มีวันที่ใหม่ (วันที่เสร็จล | สมบูรณ์โดยประมาณ: 23 | ນີ.ຍ. 2023)  |                |              |                |                |      |                  |
|                                                                 | 10001.10                                                              |                          |                                 |                      | บริการ       | 1.000 (EA) i   |              | \$4,018.22 CAD | \$4,018.22 CAD |      |                  |
|                                                                 |                                                                       |                          | คำอธิบาย:                       | Test ZSC_REQUCH      | ANGE         |                |              |                |                |      |                  |

หมายเหตุ: ถ้าคุณต้องการทำการเปลี่ยนแปลงเพิ่มเติม ให้คลิก ก่อนหน้า เพื่อเนวิเกตกลับไปยังหน้าต่าง *อัพเคท* คลิก ออก เพื่อออกจากการยืนยันคำสั่งซื้อทั้งหมด SAP Business Network จะไม่เก็บบันทึกการยืนยันคำสั่งซื้อ

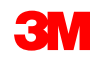

#### - ดำเนินการต่อ

การแจ้งการยืนยันคำสั่งซื้อถูกส่งตามการกำหนดรูปแบบโปรไฟล์คู่ค้าของคุณเมื่อทำการยืนยันคำสั่งซื้อเสร็จ สมบูรณ์ คุณจะได้รับอีเมล์เพื่อแจ้งให้คุณทราบว่าการยืนยันคำสั่งซื้อถูกส่งแล้ว

| [EXTERNAL]                                                                                | XTERNAL] Order Confirmation POA_1523 has been submitted to 3M Company - PLEASE DO NOT Ship - (CIG - RR5 - QR1 - UR1)                                         |              |                  |                                                             |           |          |         |               |         |               |        |
|-------------------------------------------------------------------------------------------|----------------------------------------------------------------------------------------------------|--------------|------------------|-------------------------------------------------------------|-----------|----------|---------|---------------|---------|---------------|--------|
| AribaNetworkAdmin <ordersender-prod@ansmtp.ariba.com></ordersender-prod@ansmtp.ariba.com> |                                                                                                    |              |                  |                                                             |           |          |         |               | S Reply | ≪∋ Reply All  | → Forw |
| To Expires 20/06/2027                                                                     |                                                                                                    |              |                  |                                                             |           |          |         |               | Tue 21  |               |        |
|                                                                                           |                                                                                                    |              |                  |                                                             |           |          |         |               |         |               |        |
|                                                                                           |                                                                                                    |              |                  |                                                             |           |          |         |               |         |               |        |
| This<br>You<br>On                                                                         | This notification contains important information about your test Ariba account (ANID: AN01392147149-T).<br>Your purchase order status<br>Order #: 3501118218 |              |                  |                                                             |           |          |         |               |         |               |        |
| Bu                                                                                        | yer Name                                                                                                    | e: 3M Compar | ıy - PLEAS       | E DO NOT Ship - (CIG - RR5 - QI                             | R1 - UR1) |          |         |               |         |               |        |
| Bu                                                                                        | yer ANID                                                                                                    | AN0101169    | 8851-T           |                                                             |           |          |         |               |         |               |        |
| Ori                                                                                       | der Date:                                                                                                    | 29 Jun 202   | 1 9:54:24 A      | M GMT+02:00                                                 |           |          |         |               |         |               |        |
| Sta                                                                                       | tus:                                                                                                    | Confirmed    |                  |                                                             |           |          |         |               |         |               |        |
| Lin<br>No                                                                                 | e Part#                                                                                                    | Qty          | Unit             | Description                                                 | Ne        | ed By    | Ship By | Unit Price    | Б       | ttended Price | Tax    |
| 1                                                                                         | Stat<br>1 Co                                                                                                    | 1.000<br>tus | C62<br>New Date( | 4227/SLAN/Phone lease 2021<br>Estimated Completion Date: 18 | Jun 2021) | Feb 2021 |         | 80,000.00 PLN |         | Undisclosed   |        |
|                                                                                           |                                                                                                    |              |                  |                                                             | ,         |          |         |               |         |               |        |

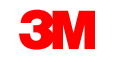

เมื่อยืนยันคำสั่งซื้อและบริการแล้วให้สร้างใบแจ้งหนี้ **ไม่สามารถสร้าง**ใบแจ้งหนี้ได้จนกว่าคำสั่งซื้อจะได้รับการ ยืนยัน

การออกใบแจ้งหนึ่

57

ถ้ากำลังจัดส่งสินค้าวัสดุข้ามพรมแดนระหว่างประเทศ จะต้องใช้ใบแจ้งการจัดส่ง (ASN) สำหรับคำสั่งซื้อประเภท วัสดุก่อนที่จะสามารถสร้างใบแจ้งหนี้ได<u>้ใช้คำแนะนำคำสั่งซื้อวัสดุเพื่อสร้าง ASN</u>

#### สิ่งสำคัญ: เมื่อคุณส่งใบแจ้งหนี้ไปยัง 3M ใบบันทึกการบริการ (SES) จะถูกสร้างขึ้นและกำหนดเส้นทางไป ยัง 3M เพื่อตรวจทานและการอนุมัติ

ก่อนที่คุณจะเริ่มสร้างใบแจ้งหนี้ กรุณาตรวจทาน<u>กฎการออกใบแจ้งหนี้เฉพาะประเทศ สำหรับ 3M</u> เพื่อกำหนด ว่าจะนำไปใช้กับองค์กรของคุณหรือไม่

หมายเหตุ: ถ้าคุณต้องการสร้างเครดิตใน คำอธิบายข้อความอิสระ ใบสั่งงานบริการ จะใช้ 'เครดิตของบรรทัดไอ เท็ม' สำหรับจำนวนเงินที่ออกใบแจ้งหนี้ทั้งหมดเสมอ จากนั้น ถ้ามูลค่าเครดิตน้อยกว่าจำนวนเงินเครดิตตามจริง รายให้สร้างใช้เเจ้งหนี้สำคัรรับยอดคงเหลือ

## คำอริบายข้อความอิสระ ใบสั่งงานบริการ: การออกใบแจ้งหนี้ - ดำเนินการต่อ

#### ขั้นตอนสำหรับการสร้างใบแจ้งหนี้มีดังนี้

 เนวิเกตไปยัง 3M PO ของคุณ คลิกเมนูดรอปดาวน์ สร้างใบแจ้งหนี้ แล้วเลือกตัวเลือก ใบแจ้งหนี้ มาตรฐาน

**การแจ้งเตือน:** ถ้าคุณต้องการสร้างเครดิตในคำ สั่งซื้อที่มีวงเงินให้ใช้ *ใบลดหนี้ของบรรทัดไอเท็ม* ถ้าคุณใช้*ใบลดหนี้ รายการ*นั้นจะถูกปฏิเสธโดย 3M คำเตือนป็อปอัพจะแสดงการบ่งชี้ไบแจ้งหนี้จะสร้างใบบันทึกการบริการ (SES) ให้กับคุณใบแจ้งหนี้จะถูกส่ง หลังจาก 3M อนุมัติ ใบบันทึกการบริการ (SES)

คลิกกล่องเครื่องหมาย**ไม่ต้องแสดงข้อความนี้อีก** เพื่อปิดใช้งานคำเตือนในอนาคต

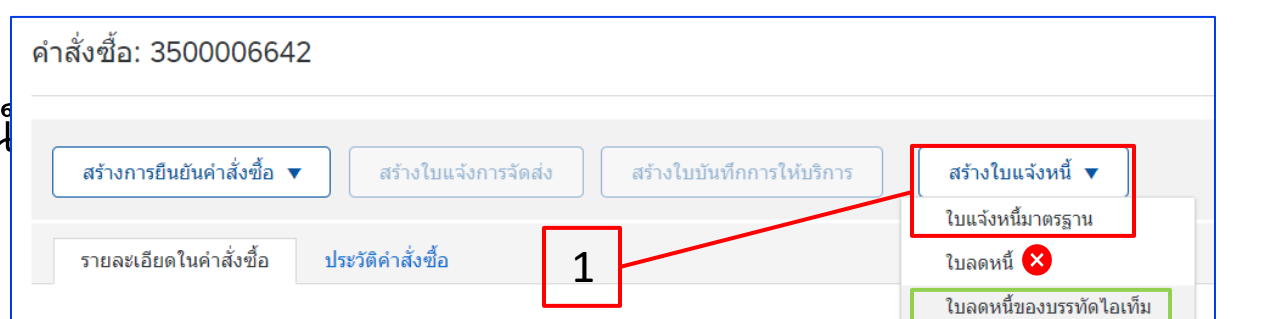

Warning!

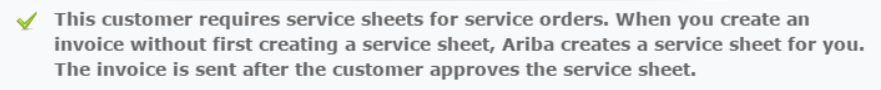

Don't show me this message again

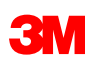

### คำอริบายข้อความอิสระ ใบสั่งงานบริการ: การออกใบแจ้งหนี้ - ดำเนินการต่อ

- เลือกบรรทัดไอเท็มที่จะออกใบแจ้งหนี้ คุณสามารถออกใบแจ้งหนี้สำหรับบรรทัดไอเท็มเดียวได้ครั้งละ หนึ่งรายการเท่านั้นใน คำอธิบายข้อความอิสระ ใบสั่งงานบริการ ถ้ามีหลายบรรทัดในคำสั่งซื้อ คุณจะต้อง ดำเนินการขั้นตอนการออกใบแจ้งหนี้อีกครั้งสำหรับบรรทัดเพิ่มเติมแต่ละบรรทัด
- คลิก **ถัดไป**

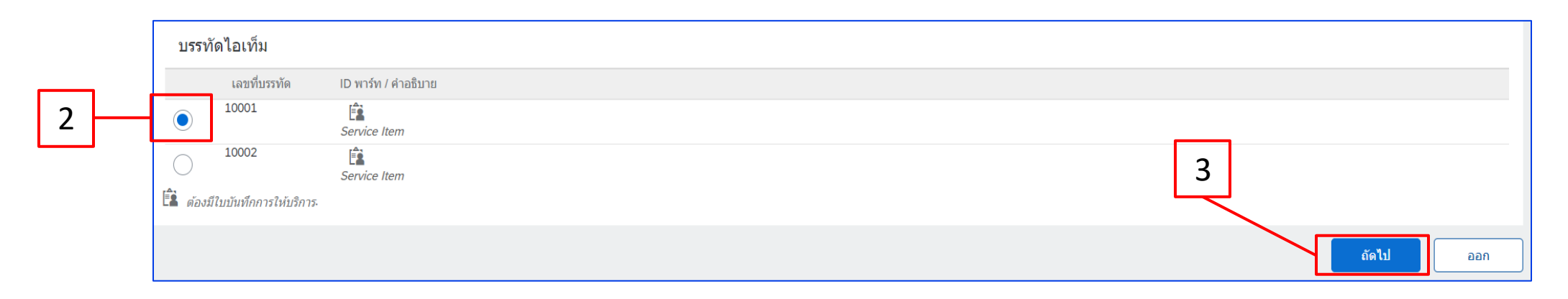

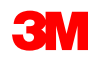

**ดำเนินการต่อ** ส่วนหัวใบแจ้งหนี้ จะแสดงขึ้น ข้อมูลจากค่าตั้งต้นของคำสั่งซื้อในใบแจ้งหนี้ ฟิลค์ที่มีเครื่องหมายคอกจัน **(\*)** เป็นฟิลค์ที่ต้องป้อนข้อมูล

- ป้อนเลขที่ใบแจ้งหนี้ เลขที่ใบแจ้งหนี้ต้องไม่เกิน 16 อักขระ โดยสามารถมีอักขระพยัญชนะและตัวเลข แต่ต้องไม่มีตัวพิมพ์เล็ก เลขศูนย์นำหน้า เครื่องหมาย ขีดคั่น เครื่องหมายขีด ช่องว่าง เครื่องหมายมหัพภาค หรืออักขระพิเศษอื่นๆ ใช้เลขที่ปรับเปลี่ยนถ้าสร้างใบแจ้งหนี้ทดแทน ตัวอย่างเช่น A อยู่หลังเลขที่ใบ แจ้งหนี้เดิม
- ป้อน วันที่ในใบแจ้งหนี้ เดิม
   วันที่ในใบแจ้งหนี้ไม่สามารถเปลี่ยนวันที่ย้อนหลังเกิน 364 วัน

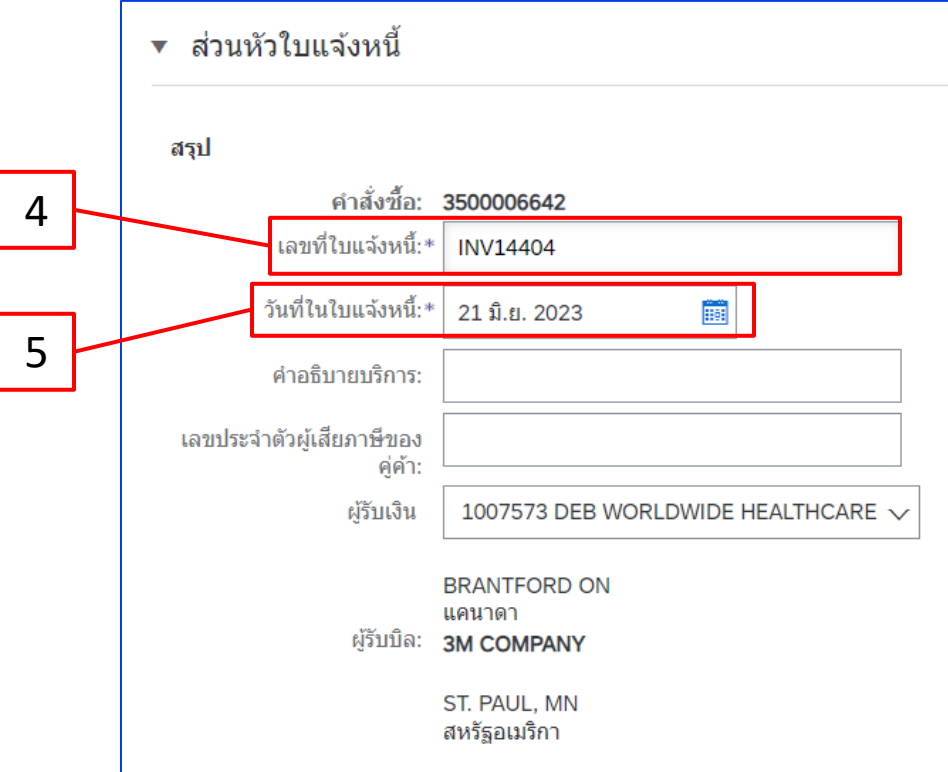

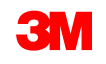

#### ดำเนินการต่อ

6. ตรวจสอบที่อยู่

**ผู้รับเงิน** ถ้าคุณกำหนครูปแบบหลายที่อยู่ ให้เลือกหนึ่ง รายการจากครอปคาวน์ลิสต์ที่แสดง

ที่อยู่ผู้รับ**บิล**จากคำสั่งซื้อ

 โดยสามารถส่งภาษีที่ระดับส่วนหัวหรือในระดับ บรรทัด ใอเท็ม เลือกตัวเลือกที่เหมาะสม

| เรป                                 |                                               |                               |                                                                            |
|-------------------------------------|-----------------------------------------------|-------------------------------|----------------------------------------------------------------------------|
| คำสั่งชื้อ:                         | 3500006642                                    | 8                             | <u>เอดรวมย่อย:</u> <b>\$1,319,821.80 CAD</b>                               |
| เลขที่ใบแจ้งหนี้:*                  | INV14404                                      | ยอดเงื<br>ของระหว่            | นรวมทั้งหมด: \$1,319,821.80 CAD                                            |
| วันที่ในใบแจ้งหนี้:*                | 21 มิ.ย. 2023                                 | ยยตร <i>ม</i> จ<br>จำนวนเงินท | น้ำม.เงนลุทธ. 51,319,821.80 CAD<br>ข้ครบกำหนด \$1,319,821.80 CAD<br>ข้าระ: |
| คำอธิบายบริการ:                     |                                               |                               |                                                                            |
| เลขประจำตัวผู้เสียภาษีของ<br>ค่ค้า: |                                               |                               |                                                                            |
| ผู้รับเงิน                          | 1007573 DEB WORLDWIDE HEALTHCARE $\checkmark$ |                               |                                                                            |
|                                     | BRANTFORD ON                                  |                               |                                                                            |
| ຜູ້ຈັບນີລ:                          | แคนาดา<br>3M COMPANY                          | 6                             |                                                                            |
|                                     | ST. PAUL, MN<br>สหรัฐอเมริกา                  |                               |                                                                            |
|                                     |                                               | ·                             |                                                                            |

#### <u>สำคัญมาก</u>:

สำหรับใบแจ้งหนี้ที่มาจาก<mark>สหภาพยุโรป (EU)</mark> ประเทศต้องระบุข้อมูลเพิ่มเติมเกี่ยวกับใบแจ้งหนี้เมื่อแนะนำโดยคำสั่งของ EU กรุณาดู <u>กฎการออกใบแจ้งหนี้เฉพาะประเทศ</u> <u>สำหรับ 3M</u> ป้อนข้อมูลที่เกี่ยวข้องในเซกชัน *ฟิลด์เพิ่มเติม* เช่น วันที่จัดหา เลขประจำตัวผู้เสียภาษีมูลค่าเพิ่มของคู่ค้า (สามารถกำหนดค่าตั้งต้นให้กับใบแจ้งหนี้ของคุณได้ จากโปรไฟล์บริษัทของคุณ)เลขประจำตัวผู้เสียภาษีมูลค่าเพิ่มของลูกค้า เป็นต้น

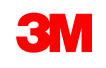

- ต่อ 8. ตรวจสอบคำอธิบาย
- 9. ตรวจสอบปริมาณ
- 10. ตรวจสอบหน่วย (หน่วยนับ/หน่วยนับ) ซึ่งจะเป็นค่าตั้งต้นจากใบสั่ง **คุณจะไม่สามารถ**ออกใบแจ้งหนี้ใน UOM แตกต่างจากหน่วยนับที่ระบุไว้ในคำ สั่งซื้อ ใบแจ้งหนี้ใน UOM อื่นจะถูกปฏิเสธ
- 11. ตรวจสอบ <mark>ราคาต่อหน่วย</mark>
- 12. เลือกได้: ป้อน 'วันที่เริ่มต้นบริการ' และ 'วันที่สิ้นสุดการบริการ'
- 13. คลิกที่ อัพเดท เพื่ออนุญาตให้ Ariba ดำเนินการคำนวณให้เสร็จสมบูรณ์

| ตัวเลือกกา | รแพรกบรรพัดไอเท็ม<br>รายละเอียดการด้าปลีก หมวดหมู่ภาษี: 0% ภาษีขาย<br>ว่ามาก จากร้านปลายการกับเรื่องเรื่องเรื่องเรื่องเรื่องเรื่องเรื่องเรื่องเรื่องเรื่องเรื่องเรื่องเรื่องเรื่องเรื | ./              |                                   | 9      | 10   | 11             |                    | เพิ่มในบรรทัดที่รวมไว้ |
|------------|----------------------------------------------------------------------------------------------------|-----------------|-----------------------------------|--------|------|----------------|--------------------|------------------------|
|            | เลขที่ รวม ประเภท เลขที่พาร์ท                                                                                                    | ค่าอธิบาย       | เลขที่พาร์ทของลูกค้า              | ปริมาณ | Unit | ราคาต่อหน่วย   | ยอดรวมย่อย         |                        |
| •          | 10001<br>10001.10 🕲 มริการ                                                                                                    | Service Item    |                                   | 110    | EA   | \$11,998.38 C/ | \$1,319,821.80 CAD | เพิ่ม/อัพเดท 🔻         |
| 3          | ายละเอียดการกำหนดราคา<br>การแปลงหน่วย: 1                                                                                                    | หน่วยราคา: EA 🛈 | ปริมาณหน่วยราคา: 1.0<br>คำอธิบาย: | 00     |      |                |                    |                        |
| 5          | ะยะเวลาของบริการ วันที่เริ่มต้นบริการ: 🔠                                                                                                    |                 | วันที่สิ้มสุดบริการ:              |        | Ē    |                |                    |                        |
| <b>ب</b>   | การดำเนินการในบรรทัดใอเท็ม 🔻 ลบ เพิ่ม 💌                                                                                                    |                 |                                   |        |      |                |                    |                        |
|            |                                                                                                    | 12              |                                   |        | 13   |                |                    |                        |
|            |                                                                                                    |                 |                                   |        |      | ก่อนหน้า       | อัพเดท             | เก็บบันทึก ออก ถัดไป   |

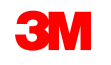

#### ดำเนินการต่อ

- 14. เมื่อต้องการเพิ่มข้อมูลภาษีลงในบรรทัดไอเท็ม ให้ตรวจสอบว่าคุณเลือกปุ่มตัวเลือก **ภาษีในระดับบรรทัด** ที่ *ระดับส่วนหัว* ของใบแจ้งหนี้ คลิกเช็คบี อกซ์ **หมวดหมู่ภาษี**
- 15. เลือกประเภทภาษีที่คุณต้องการนำมาจากครอปคาวน์ลิสต์
- 16. คลิก เพิ่มในบรรทัดที่รวมไว้ เพื่อรวมบรรทัดภาษี
- 17. เซกชัน *ภาษี* จะแสดงอยู่ใต้บรรทัดบริการ ตรวจทาน<mark>จำนวนเงินที่ต้องเสียภาษี (</mark>จำนวนเงินนี้ควรเหมือนกับจำนวนเงินของยอดรวมย่อย) ป้อนอัตรา ภาษีในฟิลด์ อัตรา % ระบบจะคำนวณจำนวนเงินภาษีโดยอัตโนมัติหลังจากป้อน อัตรา %

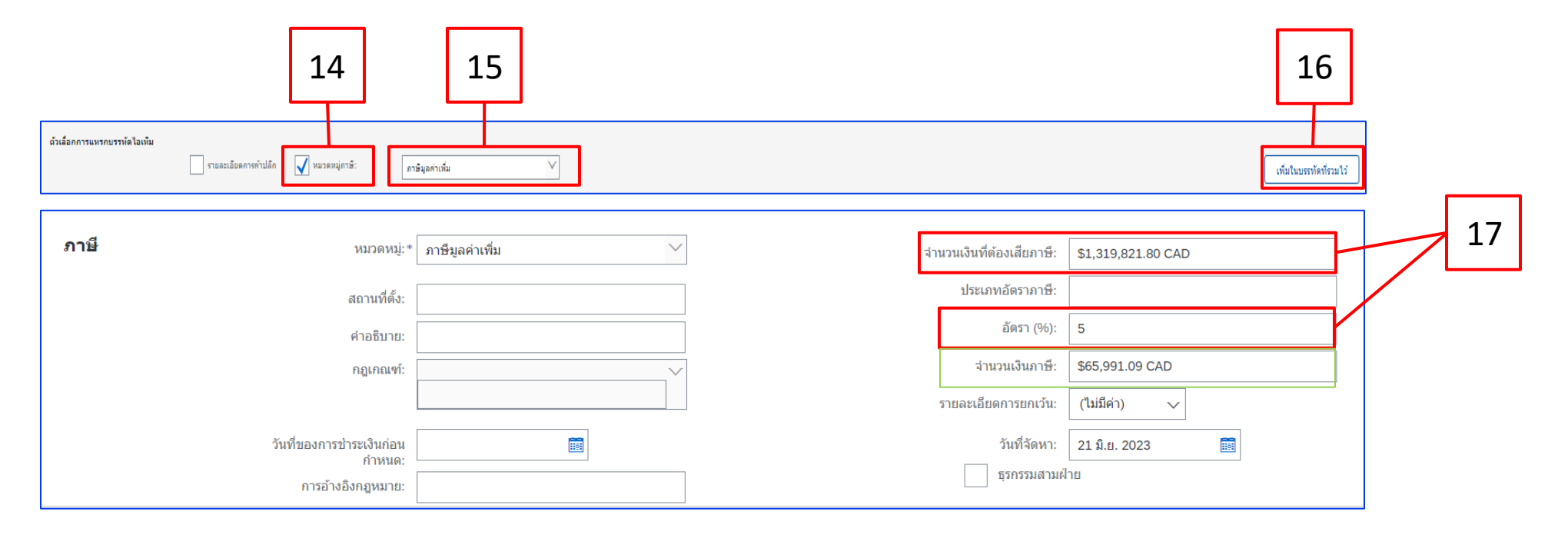

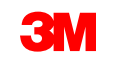

*ด้ำเนินการต่อ* เฉพาะยกเว้นภาษี: ถ้าบรรทัดไอเท็มได้รับการยกเว้นภาษี จากเมนูครอปดาวน์ **'รายละเอียดการยกเว้น'** ให้เลือก **'ยกเว้น' หรือ 'อัตราเป็นสูนย์'** ในฟิลด์ **คำอธิบาย** ให้ระบุเหตุผลในการยกเว้นภาษี

| <b>ภาษี</b> หมวดหมู่                                  | * ภาษีมูลค่าเพิ่ม 🗸    | จำนวนเงินที่ต้องเสียภาษี:   | \$1,319,821.80 CAD                         |
|-------------------------------------------------------|------------------------|-----------------------------|--------------------------------------------|
| สถานที่ตั้ง                                           |                        | ประเภทอัตราภาษ์:            |                                            |
| คำอธิบาย                                              | Not registered for VAT | อัตรา (%):                  | 0                                          |
| กฎเกณฑ์                                               |                        | จำนวนเงินภาษี:              | \$0.00 CAD                                 |
|                                                       |                        | รายละเอียดการยกเว้น:        | ยกเว้น 🗸                                   |
| วันที่ของการชำระเงินก่อน<br>กำหนด<br>การอ้างอิงกฎหมาย |                        | วันที่จัดหา:<br>ธุรกรรมสามย | (ไม่มีค่า)<br>⊮ มีอัตราเป็นศูนย์<br>ยกเว้น |

้วันที่จัดหาเป็น EU Directive สำหรับประเทศที่เกี่ยวข้อง

| จำนวนเงินที่ต้องเสียภาษี: | \$1,319,821.80 CAD |
|---------------------------|--------------------|
| ประเภทอัตราภาษี:          |                    |
| อัตรา (%):                | 0                  |
| จำนวนเงินภาษี:            | \$0.00 CAD         |
| รายละเอียดการยกเว้น:      | ยกเว้น 🗸           |
| วันที่จัดหา:              | 21 มิ.ย. 2023      |
| ธุรกรรมสามฝ่              | าย                 |

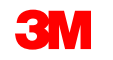

*ด้ำเนินการต่อ* 18. เมื่อคุณกรอกข้อมูลในฟิลค์ที่เกี่ยวข้องทั้งหมคเสร็จสมบูรณ์แล้วให้คลิก **ถัดไป** ที่ด้านล่างของหน้า หน้า *ตรวจทาน* จะปรากฏขึ้น ตรวจทานความถูกต้อง ้ของใบแจ้งหนี้ เลื่อนลงเพื่อดูรายละเอียดของบรรทัดไอเท็มและยอดรวมในใบแจ้งหนี้ ถ้าไม่จำเป็นต้องเปลี่ยนแปลงใดๆ ให้คลิก ส่ง เพื่อส่งใบแจ้งหนี้ไป ยัง **3M** 

| สร้างใบแจ้งหนี้                                                                                                    |                                                                                                    | ก่อนหน้า เม่                                                                                       | ก็บบันทึก ส่ง ออก                                             |
|----------------------------------------------------------------------------------------------------|----------------------------------------------------------------------------------------------------|----------------------------------------------------------------------------------------------------|---------------------------------------------------------------|
| ยืนยันและส่งเอกสารนี้ จะมีการลงนามแบบอิเล็กทรอนิกส์ตามประเทศดันทางและปลายทางของใบแจ้งหนี้ ธุรกรรมนี้มีคุณสม<br>หากด้องการให้ไบแจ้งหนี้ของคุณได้รับการจัดเก็บไว้ในการแยกเก็บเอกสารระยะยาวของ Ariba คุณสามารถสมัครใช้งานบริเ<br>ใบแจ้งหนี้มาตรฐาน | เบ้ดิเป็นการขี้อขายข้ามพรมแดน ประเทศดันทางข<br>การแยกเก็บได้ และยังสามารถแยกเก็บใบแจ้งหนึ้เ            | lองเอกสารคือ: เยอรมนี ประเทศปลายหา<br>ก่าได้ด้วยเมื่อสมัครใช้งานบริการแยกเก็                       | เงของเอกสารคือ: สหรัฐอเมริกา<br>่บเอกสารดังกล่าวเรียบร้อยแล้ว |
| เลขที่ไบแจ้งหนี้: INV14404<br>วันที่ในใบแจ้งหนี้: วันพุธ 21 มิถุนายน 2023 17:17 GMT+08:00<br>คำสั่งซื้อดั้งเดิม: 3500006642                                                                                                    | ยอดรวมย่อย:<br>ยอดรวมภาษี:<br>ยอดเงินรวมทั้งหมด:<br>ยอดรวมจำนวนเงินสุทธิ:<br>จำนวนเงินที่ครบกำหนดชำระ: | \$1,319,821.80 CAD<br>\$0.00 CAD<br>\$1,319,821.80 CAD<br>\$1,319,821.80 CAD<br>\$1,319,821.80 CAD | 18                                                            |

คลิก **ก่อนหน้า** เพื่อดำเนินการแก้ไขใบแจ้งหนี้ต่อ การคลิก เ<mark>ก็บบันทึก</mark> จะนำใบแจ้งหนี้มาไว้ในแ**บบร่าง (**ตัวเลือกเมนูการเติมเต็ม > แบบร่าง > แท็บ ใบ แจ้งหนี้) อย่างไรก็ตาม ไม่แนะนำให้ใช้ตัวเลือกนี้

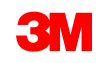

**ด้ำเนินการต่อ** เมื่อส่งใบแจ้งหนี้แล้ว คุณจะ ได้รับ การแจ้งให้ทราบทางอีเมล์เพื่อแจ้ง ให้คุณทราบเกี่ยวกับสถานะ:

- ลงชื่อแล้ว
- ตรวจสอบแล้ว
- ด้างอยู่

| Your custome<br>Network. Click<br>AN013921471 | r 3M Test PO - DO NOT SHIP - (CI9-UR1) updated your invoice on Ariba<br><b>View Invoice</b> to log into your Ariba Network account (ANID:<br>49-T). | Your customer<br>Network. Click<br>AN013921471 | 3M Test PO - DO NOT SHIP - (CI9-UR1) updated your invoice on Ariba<br>View Invoice to log into your Ariba Network account (ANID:<br>49-T). |
|-----------------------------------------------|----------------------------------------------------------------------------------------------------|------------------------------------------------|----------------------------------------------------------------------------------------------------|
| Country                                       | PL                                                                                                    | Country                                        | PL                                                                                                    |
| Customer                                      | 3M Test PO - DO NOT SHIP - (CI9-UR1)                                                                                                    | Customer                                       | 3M Test PO - DO NOT SHIP - (CI9-UR1)                                                                                                    |
| Invoice<br>number                             | INV505                                                                                                    | Invoice<br>number                              | INV505                                                                                                    |
| Invoice                                       | Sent                                                                                                    | Invoice<br>Status                              | Sent                                                                                                    |
| Descriptio                                    | n: This document has been digitally signed.                                                                                                    | Description                                    | : This document has been digitally verified.                                                                                               |

| Your customer 3M Te<br>Network. Click View I<br>N01392147149-T).<br>Country PL<br>Customer 3M T | est PO - DO NOT SHIP - (CI9-UR1) updated your invoice on Ariba<br>nvoice to log into your Ariba Network account (ANID:<br>est PO - DO NOT SHIP - (CI9 UR1) |
|-------------------------------------------------------------------------------------------------|----------------------------------------------------------------------------------------------------|
| Country PL<br>Customer 3M T                                                                     |                                                                                                    |
| Customer 3M T                                                                                   | est PO - DO NOT SHIP - (CI9 LIP1)                                                                                                    |
| Invoice                                                                                         | est PO - DO NOT SHIP - (GIS-ORT)                                                                                                    |
| number INV5                                                                                     | 05                                                                                                    |
| Invoice<br>Status Sent                                                                          |                                                                                                    |
| Description: The o                                                                              | document was added to the pending queue for download.                                                                                                    |

#### **ดำเนินการต่อ** ถ้าคุณเลือกรับการแจ้งให้ทราบในใบแจ้งหนึ่

คุณจะ ใค้รับอีเมล์แจ้งเกี่ยวกับสถานะของใบแจ้งหนี้ **สถานะของใบแจ้งหนี้**มีคังนี้

- ส่งแล้ว / กำลังดำเนินการ: ได้รับใบแจ้งหนี้แล้วและกำลังดำเนินการ
- รอการอนุมัติ: ใบบันทึกการให้บริการถูกกำหนดเส้นทางเพื่อขออนุมัติแล้ว
- ได้รับอนุมัติ: ใบแจ้งหนี้ได้รับการดำเนินการแล้วและจำนวนเงินในใบแจ้งหนี้ได้รับอนุมัติแล้ว
- ๑กปฏิเสธ: ใบแจ้งหนี้ถูกปฏิเสธเนื่องจากไม่ผ่านการตรวจสอบความถูกต้องหรือผู้ซื้อ/บัญชีเจ้าหนี้ถูกยกเลิกแล้ว คอมเมนต์ มีข้อความอธิบายว่าเหตุใดใบ แจ้งหนี้จึงถูกปฏิเสธ และการคำเนินการที่คุณควรใช้เพื่อส่งใบแจ้งหนี้ที่แก้ไขแล้วใหม่ คุณสามารถใช้เลขที่ใบแจ้งหนี้เดียวกันนี้สำหรับใบแจ้งหนี้ที่ ถูก ปฏิเสธ หรือ ล้มเหลว
- ชำระเงินแล้ว: จำนวนเงินในใบแจ้งหนี้ได้รับการชำระเงินแล้ว

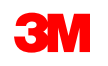

#### ดำเนินการต่อ

้สำหรับใบบันทึกการบริการ คุณจะ ได้รับการแจ้งให้ทราบทางอีเมล์เพื่อแจ้งให้คุณทราบเกี่ยวกับสถานะต่อไปนี้

- เพิ่มในคิวที่ด้างอยู่แล้ว หมายความว่าเอกสารถูกส่งไปยัง 3M แล้ว
- ถูกยอมรับแล้ว หมายความว่าได้รับแล้วโดย 3M

Purchase Order #: 3500281834

Service Sheet #: NHTEST808

Service Sheet Status: Sent

Description: The document was added to the pending queue for download.

More details about the service outline line items are listed below:

Service Sheet Line #: 1 Service Sheet Line Description: Painting Offices Building A Customer: 3M - QI1 - production QA

Purchase Order #: 3500281834

Service Sheet #: NHTEST808 Service Sheet Status: Sent Description: Accepted

More details about the service outline line items are listed below:

Service Sheet Line #: 1 Service Sheet Line Description: Painting Offices Building A

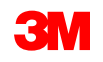

**ด้ำเนินการต่อ** งากมุมมองคำสังซื้อ ให้เลือกใบแจ้งหนึ่งองคุณในเซกชัน เอกสารที่เกี่ยวข้อง

ใบแจ้งหนึ่งะเปิดขึ้น คลิกแท็บ ประวัติ เพื่อดูเส้นทางเอกสารและสถานะของใบแจ้งหนี้ **สถานะของเส้นทางเอกสาร**ใบแจ้งหนึ่งะยังคงเป็น **'ถูกระงับ'** และ **่ สถานะของใบแจ้งหนี้'** จะเป็น **'รอการอนุมัติ'** จนกว่าใบบันทึกการบริการ (SES) จะได้รับการอนุมัติโดย 3M

เมื่อใบบันทึกการบริการ (SES) ได้รับอนุมัติ ใบแจ้งหนึ่จะถูกส่งไปยัง 3M สถานะของเส้นทางเอกสารเปลี่ยนเป็น ตอบรับแล้ว และ สถานะของใบแจ้งหนึ่ เป็น ส่งแล้ว

ใบแจ้งหนี้ และ ใบบันทึกการบริการ (SES) จะถูกเชื่อมโยงภายใต้เซกชัน*เอกสารที่เกี่ยวข้อง* สถานะของคำสั่งซื้อจะแสคงเป็น **ให้บริการแล้วบางส่วน** และ เมื่อใบบันทึกการบริการ (SES) ได้รับอนุมัติโดย 3M สถานะจะเปลี่ยนเป็น ออกใบแจ้งหนี้แล้วบางส่วน คำสั่งชื้อ (รับบริการแล้วบางส่วน) 3500006625

| ใบแจ้งหนี้: INV3500006625                                 |                                                                                                    | สถานะของเส้นทางเอกสาร: ตอบรับแด้ว<br>ประเภทของเอกสารภายนอก: 3M SRM Classic Ordr (ZSRM)<br>วันที่มีผลบังคับใช้: 25 เม.ย. 2023 |
|-----------------------------------------------------------|----------------------------------------------------------------------------------------------------|----------------------------------------------------------------------------------------------------|
| ศัตลอกใบแจ้งหนี้นี้ ดาวน์โหลด PDF ▼ ม่าออกข่อมูลเป็น cXML |                                                                                                    | วันที่หมดอายุ: 5 เม.ย. 2024<br>เอกสารที่เกี่ยวข้อง INV6625B<br>INV6625B<br>INV3500006625<br>เท่มเตม(2) »                     |
| รายละเอียด การปาระเงินตามกำหนดกา ประวัติ                  | สถานะของเส้นทางเอกสาร ดอบรับแล้ว<br>ประเภทของเอกสารภายนอก: 3M SRM Classic Ordr (ZSRM)<br>วันที่มีผลบังคับใช้: 25 เม.ย. 2023<br>วันที่หมดอาย: 5 เม.ย. 2024 |                                                                                                    |
| ในเริ่มนั้น เมนวรีรรรรรรรรรรรรรรรรรรรรรรรรรรรรรรรรรรร     | เอกสารที่เกี่ยวข้อง: INV6625B<br>INV6625B<br>INV3500006625<br>เพิ่มเติม(2) »                                                                              |                                                                                                    |

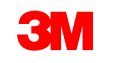

จำนวนเงิน: \$1.724,940.00 CAD

เวอร์ชั่น 1

*ด้ำเนินการต่อ* ถ้าใบบันทึกการบริการมีข้อมูลที่ไม่ถูกต้อง ใบบันทึกการบริการนั้นจะถูกปฏิเสธโดย 3M <mark>สถานะของเส้นทางเอกสารใบแจ้งหนึ่เปลี่ยนเป็น 'ถูกปฏิเสธ' และ</mark> สถานะของใบแจ้งหนี้เป็น 'ถูกปฏิเสธ'

้คลิกแท็บ **ประวัติ** เพื่อดู **คอมเมนต์** ซึ่งจะอธิบายเหตุผลที่ใบแจ้งหนี้ถูกปฏิเสธ และการดำเนินการที่คุณควรใช้เพื่อส่งใบแจ้งหนี้ที่แก้ใงแล้วใหม่

#### ติคต่อผู้ซื้อ 3M เพื่อขอกำชี้แจง ใบแจ้งหนี้: INV6638a เสร็จสิ้น สร้างใบลดหนี้ของบรรทัดไอเท็ม คัดลอกใบแจ้งหนี้นี้ แก้ไข ดาวน์โหลด PDF 🔻 ี่นำออกข้อมูลเป็น cXML การข่าระเงินตามกำหนดการ ประวัติ รายละเอียด ว้าหขึ้⊢ เทเ∨คดวด Test PO - PLEASE DO NOT Ship - (D\*1) สถานะของใบแจ้งหนี้: ถกปฏิเสธ สถานะของเส้นทางเอกสาร: ถกปฏิเสธ ้ได้รับแล้วโดย Ariba Network เมื่อ: 09/05/2023 03:18 GMT+08:00 ส่งโดย: STP Indirect ประวัติ เปลี่ยนแปลงโดย วันที่และเวลา สถานะ คอมเมนต์ cXML InvoiceDetailRequest gueued ถกระงับ Supplier 09/05/2023 03:18 รับใบแจ้งหนี้ได้สำเร็จ 3M Production Test Vendor - TEST-SUP01 09/05/2023 03:18 ถูกปฏิเสธ cXML InvoiceDetailRequest gueued Supplier 09/05/2023 03:20

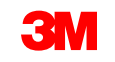

ดำเนินการต่อ

ใบแจ้งหนี้เพิ่มเติม

เมื่อดำเนินการบริการที่เหลือแล้ว จะต้องมีการสร้างใบแจ้งหนี้ฉบับที่สองสำหรับยอดคงเหลือ Ariba จะอนุญาตให้คุณ สร้างใบแจ้งหนี้ได้มากกว่ายอดคงเหลือในคำสั่งซื้อ แต่ใบแจ้งหนี้จะถูกปฏิเสธโดย 3M หลังจากที่คุณส่งใบแจ้งหนี้ ฉบับที่สองแล้ว ให้ตรวจสอบว่าใบแจ้งหนี้ได้รับอนุมัติแล้ว

เมื่อต้องการตรวจสอบสถานะของใบแจ้งหนี้ให้ดำเนินการดังนี้

- 1. จากมุมมองคำสั่งซื้อให้คลิก **ใบแจ้งหน**ี้
- คลิกแท็บ ประวัติ
- ถ้าคุณได้ออกใบแจ้งหนี้แล้ว สถานะของใบแจ้งหนี้ จะแสดงเป็น 'ถูกปฏิเสธ'
- 4. ดูคอมเมนต์เพื่อดูรายละเอียดข้อผิดพลาด

เมื่อต้องการส่งใบแจ้งหนี้ที่แก้ไขให้ <sup>STP5005 SAP</sup> Business Net ซี่ใหม่จากคำสั่งซื้อ

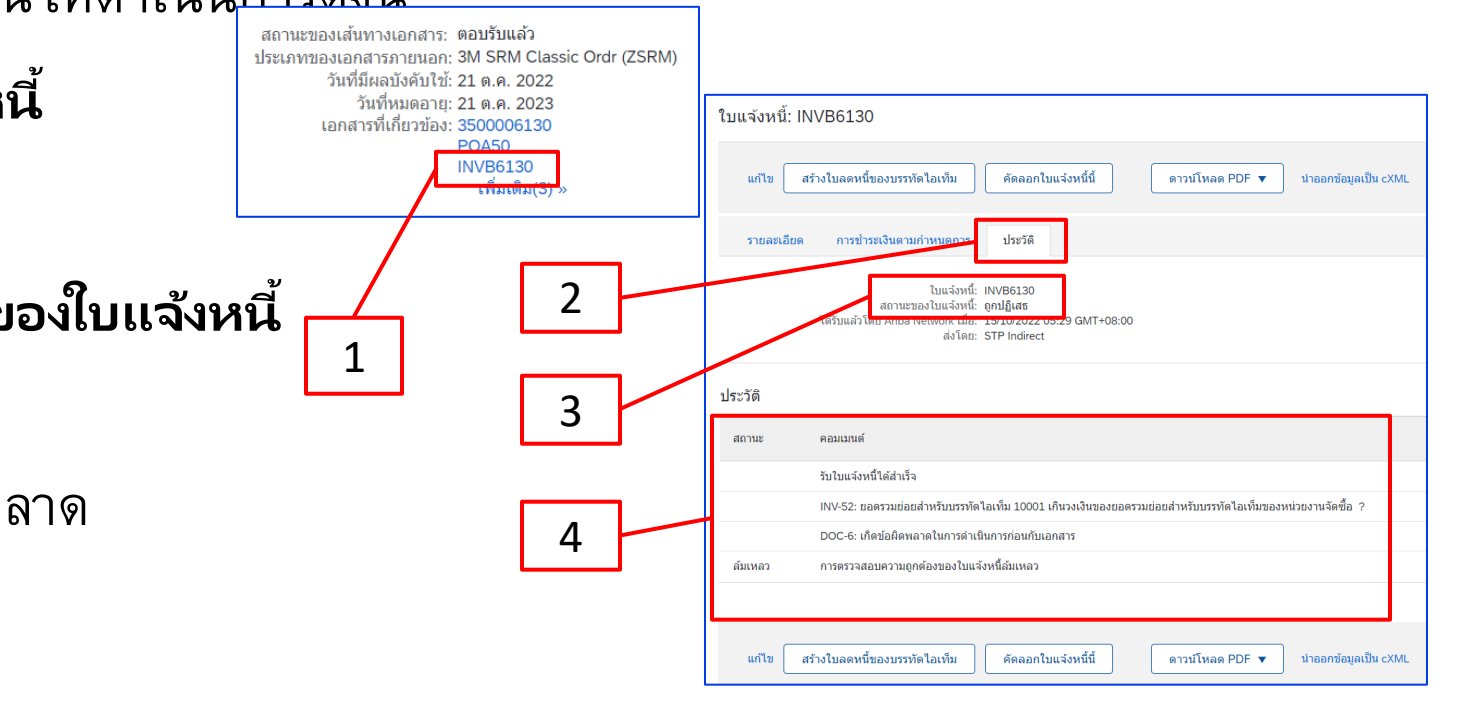

กลับไปยังสารบัญ

### ใบสั่งวัสดุ: ภาพรวม

มีการใช้ใบสั่งวััสดุเมื่อ 3M กำลังจัดซื้อสินค้า/วัสดุที่มีตัวตนใบสั่งวัสดุมีสามประเภทดังนี้

- คำอธิบายข้อความอิสระ 'ใบสั่งวัสดุ' จะถูกใช้เมื่อ 3M กำลังขอวัสดุที่ไม่อยู่ในแคตตาล็อกของคุณ
- คำสั่งซื้อวัสดุในแคตตาล็อกจะถูกใช้เมื่อ 3M กำลังขอวัสดุที่มีการดึงข้อมูล คำอธิบาย และ เลขที่พาร์ทของคู่ค้า จากข้อมูลแคตตาล็อกของคุณ
- ใช้ใบสั่งวัสดุ 3M เมื่อ 3M กำลังขอวัสดุที่คำอธิบายและเลขที่พาร์ท 3M จะถูกดึงมาจากข้อมูลหลัก 3M

ข้อกำหนดในการดำเนินการคำสั่งซื้อวัสดุผ่าน Ariba Business Network มีดังต่อไปนี้

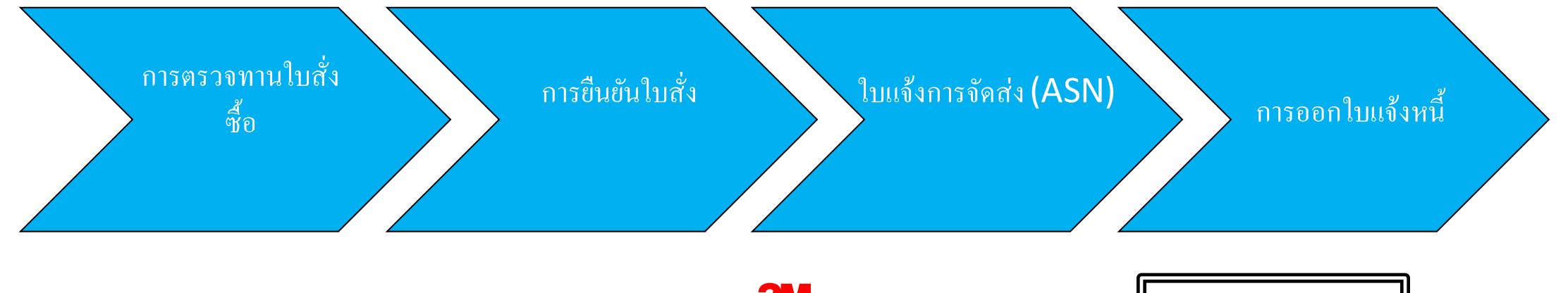

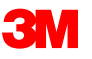
# ใบสั่งวัสดุ: การตรวจทานใบสั่งซื้อ

#### ด้นหาอีเมล์ที่ดุณได้รับเพื่อ แจ้งให้ดุณทราบเกี่ยวกับคำสั่งซื้อใหม่จาก 3M คลิก ดำเนินการคำสั่งซื้อ มุมมองคำสั่งซื้อจะ [EXTERNAL] 3 โest PO - DO NOT SHIP - (CI9-UR1) sent a new Purchase Order 4811795455 SM Next Construction Policy Strars (Sysars) Construction Policy Strars (Sysars) Construction Policy Strars (Sysars) Construction Policy Strars (Sysars) Construction Policy Strars (Sysars) Construction Policy Strars (Sysars) Construction Policy Strars (Sysars) Construction Policy Strars (Sysars) Construction Policy Strars (Sysars) Construction Policy Strars (Sysars) Construction Policy Strars (Sysars)

3M Test PO - DO NOT SHIP - (CI9-UR1) sent a new order

Your customer sent you this order through Ariba Network

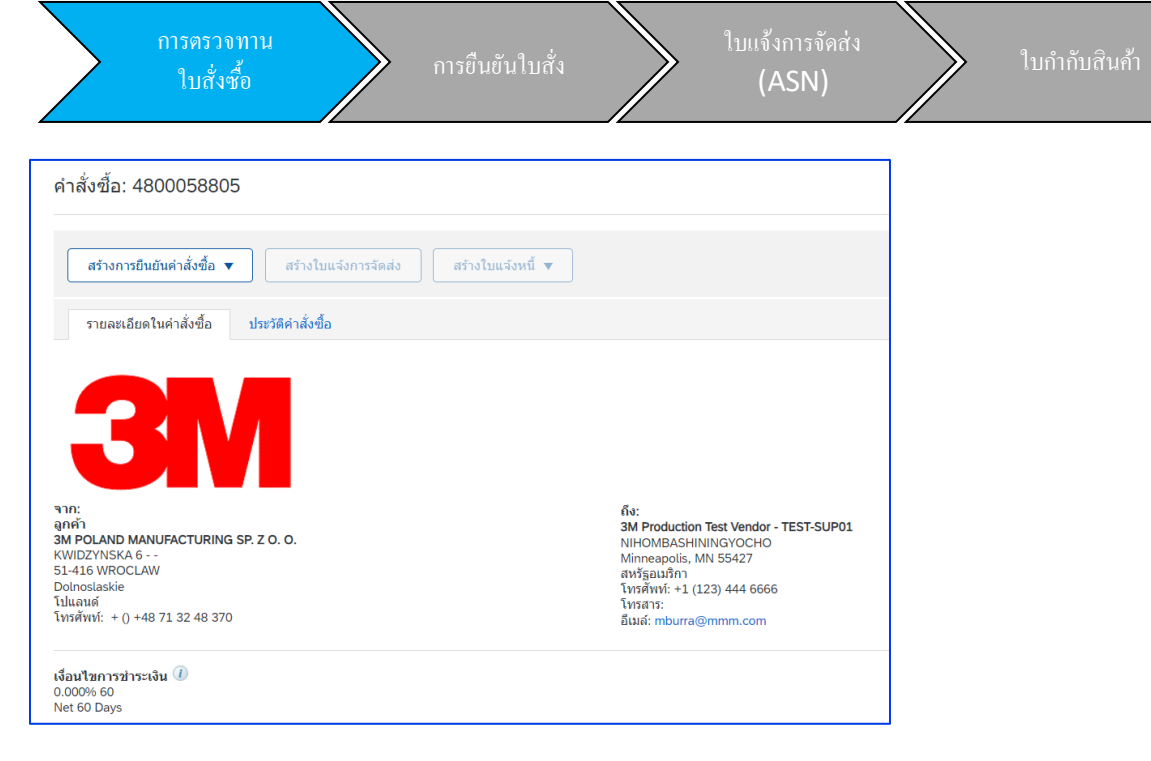

#### หรือเข้าสู่ระบบบัญชี Enterprise และเปิดคำสั่งซื้อจาก Workbench:

| หน้าหลัก การเปิดใช                        | ้งาน Workbench | คำสั่งซื้อ 🗸                         | การเดิมเด็ม 🗸 | ใบแจ้งหนี้ 🗸                            | การข่าระเงิน 🗸 | แคตตาล็อก                                     | รายงาน 🗸 | การประเมิน                                    |                                       | สร้าง 🗸 🛛 👓    |
|-------------------------------------------|----------------|--------------------------------------|---------------|-----------------------------------------|----------------|-----------------------------------------------|----------|-----------------------------------------------|---------------------------------------|----------------|
| Workbench                                 |                |                                      |               |                                         |                |                                               |          |                                               |                                       | ດໍ່ໄດ້ ການແຫ່ນ |
| <b>155</b><br>คำสังซือไหม<br>Last 31 days |                | 218<br>คำสังขือ<br>เก็บบันทึกตัวกรอง |               | 14<br>ไอเท็มที่จะยืนยัน<br>Last 31 days |                | <b>2</b><br>ໄอเท็มที่จะจัดส่ง<br>Last 31 days |          | 7<br>คำสังซือทีรอออกใบแจ้งหนี<br>Last 31 days | <b>24</b><br>ใบแจ้งหนึ<br>ast 31 days |                |

Process order

SAP Ariba 🎊

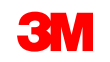

# ใบสั่งวัสดุ: การยืนยันใบสั่ง

การยืนยันคำสั่งซื้อ (POA) ต้องเสร็จสมบูรณ์ก่อนส่งใบแจ้งการจัคส่งถ่วงหน้าและใบแจ้งหนี้สำหรับคำสั่งซื้อและคำสั่งซื้อที่มีการเปลี่ยนแปลงทั้งหมด การ ยืนยันคำสั่งซื้อต้องถูกส่งภายใน 48 ชั่วโมงของการรับคำสั่งซื้อ

ไม่แนะนำให้มีการยืนยันคำสั่งซื้อหลายรายการเมื่อสถานะเหมือนกันในทุกบรรทัด ตัวอย่างเช่น บรรทัดทั้งหมดเป็นแบบค้างส่งหรือได้รับการยอมรับ

- ถ้าคุณไม่สามารถเติมเต็มบรรทัดไอเท็มได้ หรือถ้าจำนวนเงินหรือหน่วยนับไม่ถูกต้อง คุณจะต้องติดต่อโดยตรงกับ 3M Buyer จะมีการออก*ใบสั่ง* เปลี่ยนแปลงหรือกำสั่งซื้อที่ถูกยกเลิก
- ไม่ต้องปฏิเสธบรรทัดไอเท็มในคำสั่งซื้อผ่าน SAP Business Network

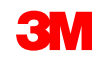

การยืนยันใบสั่ง

(ASN)

ปริมาณและราคา: การเปลี่ยนแปลงใบสั่งซื้อ:

- คุณอาจเสนอการเปลี่ยนแปลงวันที่ส่งมอบ ปริมาณ และราคาใน คำสั่งซื้อวัสดุ: การยืนยันคำสั่งซื้อ
- 3M ออก*คำสั่งซื้อที่มีการเปลี่ยนแปลง* ถ้าการเปลี่ยนแปลงได้รับการตกลงและอนุมัติผ่านการยืนยันคำสั่งซื้อหรือผ่านการติดต่อโดยตรง (สำหรับ ข้อยกเว้น) กับผู้ซื้อ 3M ของคุณ
- คำสั่งซื้อที่มีการเปลี่ยนแปลงทั้งหมด ต้องมีการยืนยันคำสั่งซื้อใหม่ก่อนที่จะส่งใบแจ้งหนึ่

หน่วยนับ **(UOM):** 

- ตรวจทาน UOM ในคำสั่งซื้อและตรวจสอบว่าเป็น UOM ที่ใช้เมื่อออกใบแจ้งหนึ่
- ถ้าหน่วยนับไม่ถูกต้อง คุณต้องอยู่ในบุคคลที่ติดต่อโดยตรงด้วย 3M Buyer และระบุ UOM ที่ถูกต้องที่ต้องการในคอมเมนต์
- คุณจะไม่สามารถออกใบแจ้งหนี้ใน UOM แตกต่างจากหน่วยนับที่ระบุไว้ในคำสั่งซื้อ
- ใบแจ้งหนี้ใน UOM อื่นจะถูกปฏิเสธ

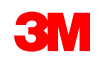

ขั้นตอนสำหรับการยืนยันคำสั่งซื้อวัสดุคือ:

- จากมุมมองคำสั่งซื้อให้คลิกเมนูดรอปดาวน์สร้างการยืนยันคำสั่งซื้อ แล้วเลือกเมนูใดเมนูหนึ่งต่อไปนี้
  - ยืนยันคำสั่งซื้อทั้งหมด เพื่อยืนยันคำสั่งซื้อที่ระดับส่วนหัว
  - อัพเดทบรรหัดไอเท็มเพื่อยืนยันหรือทำการปรับเปลี่ยนในระดับบรรทัดไอเท็ม
- 2. ส่วนหัวของการยืนยันคำสั่งซื้อ จะแสดง**เลขที่การยืนยัน** ซึ่งเป็นตัวเลขที่คุณใช้ระบุการยืนยันคำสั่ง

| ซื้อที่มีความ | คำสั่งซื้อ: 4800058127                                                                                     | การยืนยันคำสั่งซื้อ                                                                         |                                                                                                    | · · ·                                                         |   |
|---------------|----------------------------------------------------------------------------------------------------|---------------------------------------------------------------------------------------------|----------------------------------------------------------------------------------------------------|---------------------------------------------------------------|---|
| 1             | สร้างการยืนยันคำสั่งซื้อ ▼<br>ยืนยันคำสั่งซื้อทั้งหมด<br>อัพเดทบรรทัดไอเท็ม ประ<br>ปฏิเสธคำสั่งซื้อทั้งหมด | <ol> <li>ยืนยันค่าสั่งซื้อ<br/>ทั้งหมด</li> <li>ดรวจทานการยืนยัน<br/>ค่าสั่งซื้อ</li> </ol> | <ul> <li>ส่วนหัวการยืนยันคำสั่งซื้อ</li> <li>เลขที่การยืนยัน:</li> <li>เลขที่ค่าสั่งซ้อที่เกี่ยวข้องกิน:</li> <li>ลูกค้า:</li> <li>การอ้างอิงคู่ค้า:</li> </ul> | POA0806<br>4800058127<br>Test PO - PLEASE DO NOT Ship - (D*1) | 2 |

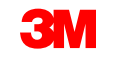

#### ยืนยันคำสั่งซื้อทั้งหมด

- A. ป้อนโดยประมาณ วันที่ส่งมอบ ใช้วันที่ต้องการให้ส่งมอบ ถ้าคุณต้องการเปลี่ยนแปลง ไม่ต้อง ยืนยันคำสั่งซื้อทั้งหมด ย้อนกลับและใช้*อัพเดทบรรทัดไอเท็ม* ซึ่งจะนำการเปลี่ยนแปลงไปใช้กับ บรรทัดไอเท็มทั้งหมด
- B. คลิก **ถัดไป**

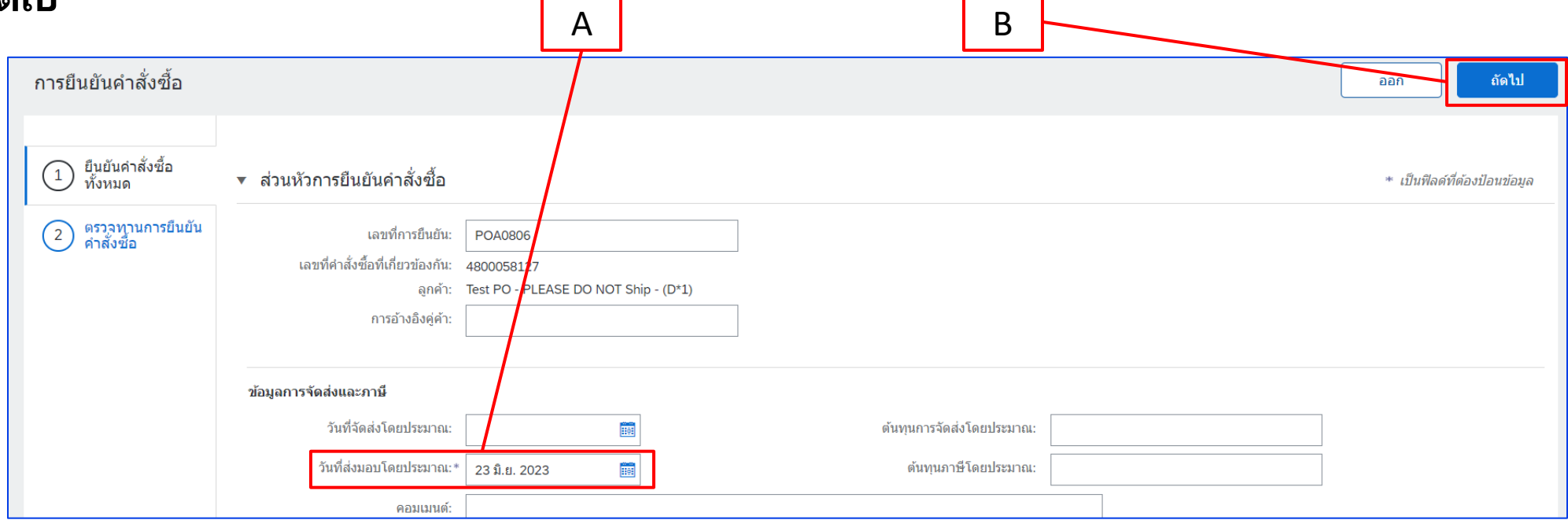

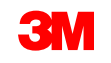

อัพเดทบรรทัดไอเท็ม

- เลื่อนลงเพื่อดูบรรทัดรายการและเลือกในค่าที่เป็นไปได้สำหรับ คำสั่งซื้อวัสดุ:
  - a. **ยืนยัน**: ป้อนปริมาณ
  - b. **ยืนยันโดยมีการเปลี่ยนแปลงใน ราคาต่อหน่วย วันที่ส่งมอบ หรือ ปริมาณ:** คลิกที่ รายละเอียด เพื่อเสนอการเปลี่ยนแปลง ถ้าไม่ได้เปลี่ยนแปลงวันที่ส่งมอบให้ป้อนวันที่ต้องการให้ส่งมอบ
  - x. อย่าใช้สถานะ 'รายการค้างส่ง' หรือ 'ปฏิเสธ' ถ้าคุณไม่สามารถเติมเต็มบรรทัดไอเท็มได้ คุณจะต้องติดต่อโดยตรงกับ 3M Buyer จะมีการออก*ใบ<mark>สังเปลี่ยนแปลง</mark>หรือคำสังซี้อ* ที่ถกยกเลิก
- ดำเนินการอัพเดทสถานะสำหรับแต่ละบรรทัดรายการต่อ

<u>ปะโลหน้าการตรวจทาน</u>

เที่จัดส่งโดยประมาณ b а วันที่ส่งมอบโดยประมาณ:\* ้ เมื่อเสร็จแล้ว ให้ดลิก **ถัดไป** หมายเหตุ: คุณไม่ควรใช้หลายสถานะสำหรับบรรทัดรายการเดียว กรุณาติดต่อรายชื่อผู้ซื้อ

STP500: SAP Business Network - บัญชีองค์กร

รายละเอียด

10

10

23 มิ.ย. 2023

\$3.00 CAD

ราคาต่อหน่วย

ปริมาณหน่วยราคา:\*

การแปลงหน่วย:\* 1

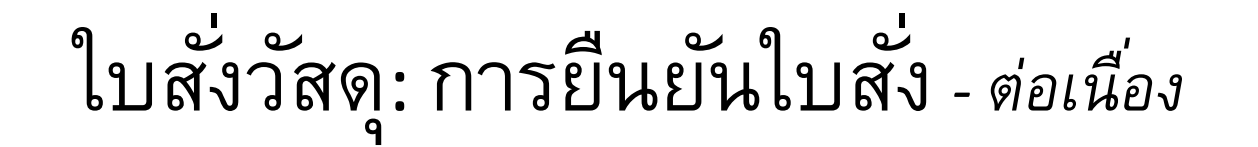

#### อัพเดทบรรทัดไอเท็ม

ถ้าคุณยืนยันเฉพาะบางบรรทัดของคำสั่งซื้อแบบหลายบรรทัด สถานะคำสั่งซื้อปัจจุบันของบรรทัดเหล่านี้จะแสดง ยืนยันแล้ว ในขณะที่บรรทัด อื่นๆ จะยังคงเป็น 'ยังไม่ได้ยืนยัน'

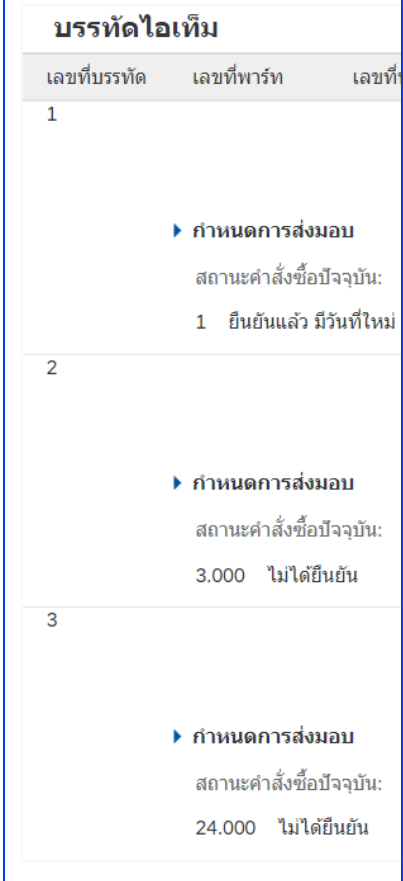

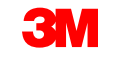

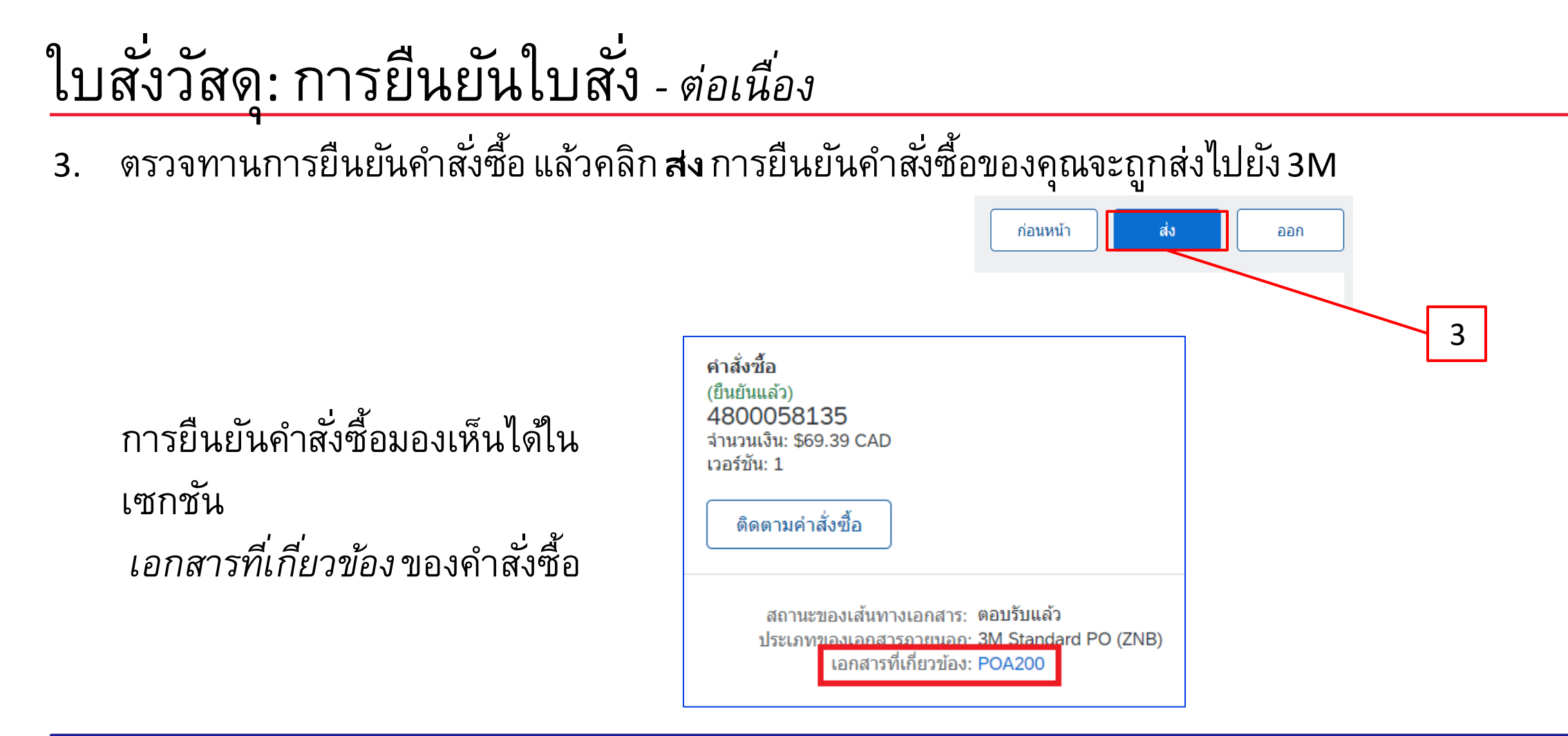

หมายเหตุ: ถ้าคุณต้องการทำการเปลี่ยนแปลงเพิ่มเติม ให้คลิก ก่อนหน้า เพื่อเนวิเกตกลับไปยังหน้าต่าง *อัพเดท* คลิก ออก เพื่อออกจากการยืนยันคำสั่งซื้อทั้งหมด SAP Business Network จะไม่เก็บบันทึกการยืนยันคำสั่งซื้อ

STP500: SAP Business Network - บัญชีองค์กร

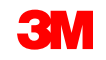

กลับไปยังสารบัญ

การแจ้งการยืนยันคำสั่งซื้อถูกส่งตามการกำหนดรูปแบบโปรไฟล์คู่ค้าของคุณ เมื่อทำการยืนยันคำสั่งซื้อเสร็จ สมบูรณ์ คุณจะได้รับอีเมล์เพื่อแจ้งให้คุณทราบว่าการยืนยันคำสั่งซื้อถูกส่งแล้ว

| NID: AN01392147149-T).                         | Expires 26/07                                | /2027                                                            |                                                                                                    |                                                                                                    | G Reply                                                                                                    | ≪ Reply All                                                                                                    | →<br>We                                                                                                    |
|------------------------------------------------|----------------------------------------------|------------------------------------------------------------------|----------------------------------------------------------------------------------------------------|----------------------------------------------------------------------------------------------------|----------------------------------------------------------------------------------------------------|----------------------------------------------------------------------------------------------------|----------------------------------------------------------------------------------------------------|
| NID: AN01392147149-T).                         | <b>k</b> .                                   |                                                                  |                                                                                                    |                                                                                                    |                                                                                                    |                                                                                                    |                                                                                                    |
| NID: AN01392147149-T).                         | ν.                                           |                                                                  |                                                                                                    |                                                                                                    |                                                                                                    |                                                                                                    |                                                                                                    |
|                                                |                                              |                                                                  |                                                                                                    |                                                                                                    |                                                                                                    |                                                                                                    |                                                                                                    |
|                                                |                                              |                                                                  |                                                                                                    |                                                                                                    |                                                                                                    |                                                                                                    |                                                                                                    |
|                                                |                                              |                                                                  |                                                                                                    |                                                                                                    |                                                                                                    |                                                                                                    |                                                                                                    |
|                                                |                                              |                                                                  |                                                                                                    |                                                                                                    |                                                                                                    |                                                                                                    |                                                                                                    |
|                                                |                                              |                                                                  |                                                                                                    |                                                                                                    |                                                                                                    |                                                                                                    |                                                                                                    |
|                                                |                                              | Need By                                                          | Ship By                                                                                                | Unit Price                                                                                                    | Exter                                                                                                    | nded Price                                                                                                    | Tax                                                                                                    |
| NER & POLISH 600ML<br>Date: 20 May 2021 - defa | aulted from Requeste                         | 20 May 2021<br>d Delivery Date                                   | in order)                                                                                              | 170.00 PLN                                                                                                    | 5,1                                                                                                    | 00.00 PLN                                                                                                    |                                                                                                    |
|                                                | NER & POLISH 600ML<br>ate: 20 May 2021 - del | NER & POLISH 600ML<br>ate: 20 May 2021 - defaulted from Requeste | Need By<br>NER & POLISH 600ML 20 May 2021<br>ate: 20 May 2021 - defaulted from Requested Delivery Date | Need By Ship By<br>NER & POLISH 600ML 20 May 2021<br>ate: 20 May 2021 - defaulted from Requested Delivery Date in order) | Need By         Ship By         Unit Price           NER & POLISH 600ML         20 May 2021         170.00 PLN           ate: 20 May 2021 - defaulted from Requested Delivery Date in order) | Need By Ship By Unit Price Exter<br>NER & POLISH 600ML 20 May 2021 170.00 PLN 5,1<br>ate: 20 May 2021 - defaulted from Requested Delivery Date in order) | Need By         Ship By         Unit Price         Extended Price           NER & POLISH 600ML         20 May 2021         170.00 PLN         5,100.00 PLN           ate: 20 May 2021 - defaulted from Requested Delivery Date in order) |

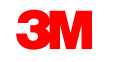

# คำสั่งซื้อวัสดุ: ใบแจ้งการจัดส่ง

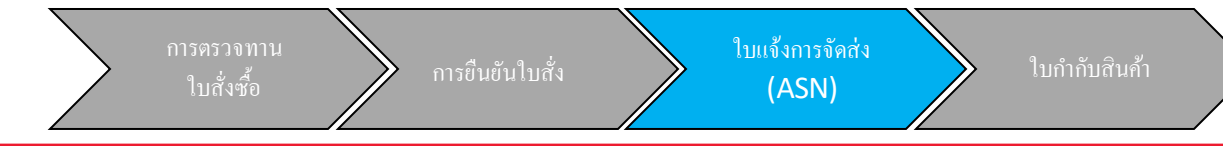

ใบแจ้งการจัดส่ง เรียกอีกอย่างว่าใบแจ้งการจัดส่งล่วงหน้า (ASN) จะต้องมี 24 ชั่วโมงก่อนการจัดส่งที่มาถึงท่าเรือ ปลายทาง 3M

ต้องมีการยืนยันคำสั่งซื้อ (POA) ก่อนจึงจะสามารถส่งใบแจ้งการจัดส่งได้

คำสั่งซื้อจะระบุว่าต้องมีใบแจ้งการจัดส่ง (ASN) หรือไม่ หากใช้ได้ ต้องมีใบแจ้งการจัดส่งก่อนที่จะออกใบแจ้งหนึ่

ASN ต้องถูกต้อง กระบวนการรับ 3M ถูกผูกเข้ากับข้อมูลบน ASN โดยตรง ความแม่นยำถูกตรวจสอบอย่าง ใกล้ชิด

หมายเหตุ: สร้างใบแจ้งการจัดส่ง (ASN) 24 ชั่วโมงก่อนที่สินค้าจะมาถึงในสถานที่ 3M

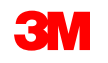

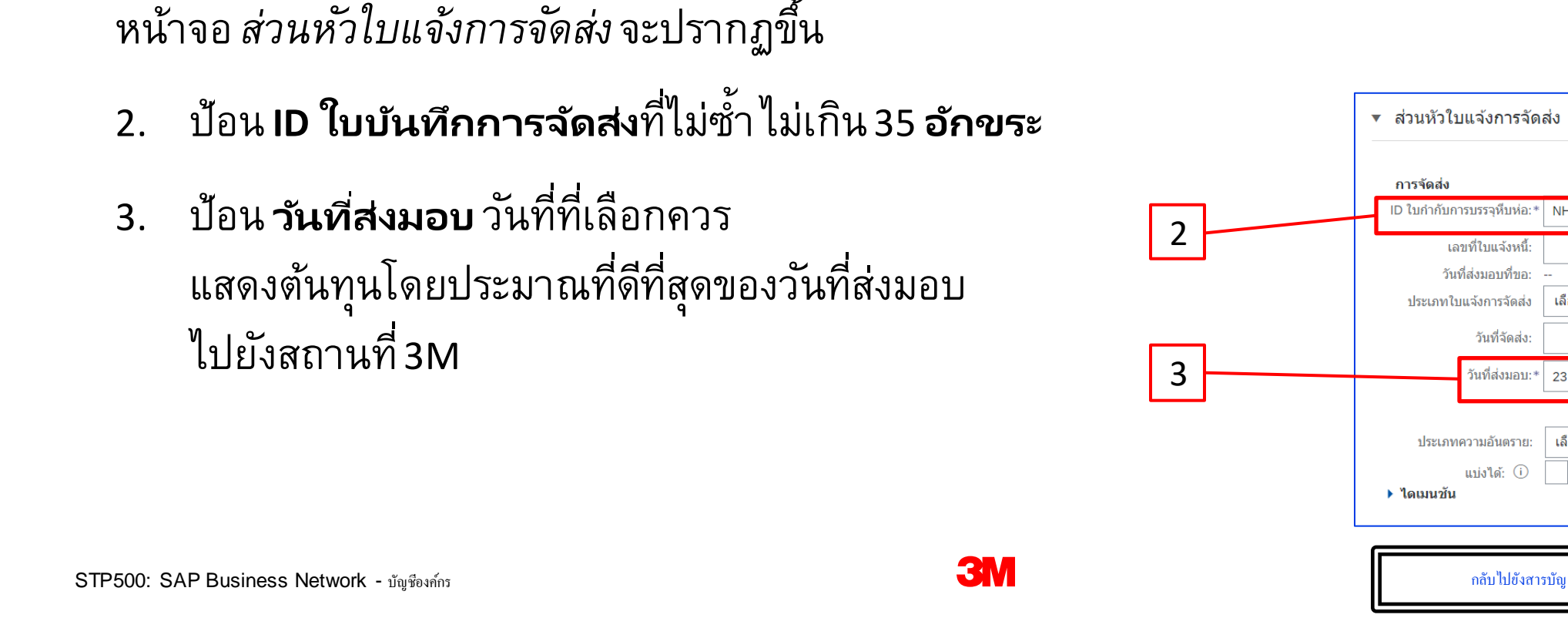

ดำสั่งซื้อ: 4800058413 สร้างการยืนยันคำสั่งซื้ สร้างใบแจ้งการจัดส่ง สร้างใบแจ้งหนี้ 🔻 1 รายละเอียดในคำสั่งซื้อ ประวัติคำสั่งซื้อ

ขั้นตอนสำหรับการสร้างใบแจ้งการจัดส่ง (ASN) สำหรับคำสั่งซื้อวัสดุคือ

1. จากมุมมองคำสั่งซื้อให้คลิก**สร้างใบแจ้งการจัดส่ง** 

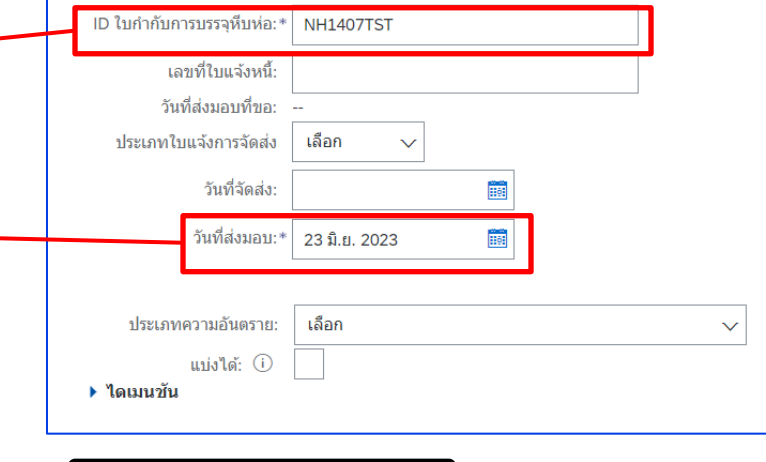

 ถ้าคุณกำลังชำระค่าขนส่งให้เลือกตัวเลือกใดตัวเลือกหนึ่งจาก ดรอปดาวน์ลิสต์ ชื่อ

**ผู้ให้บริการขนส่ง** หรือเลือก **จัดการผู้ให้บริการขนส่ง** เพื่อสร้างผู้ให้บริการขนส่งใหม่

ถ้าค่าขนส่งถูกชำระโดยตรงไปยังผู้ให้บริการขนส่งโดย 3M ให้เลือก
 อื่นๆ จากรายการดรอปดาวน์ของชื่อ
 ผู้ให้บริการขนส่ง แล้วป้อน ID
 ผู้ขายของผู้ให้บริการขนส่ง 3M (ระบุโดย

3M) ถ้าคุณไม่รู้จัก ID ผู้ขายของผู้ให้บริการขนส่ง ให้ดู รายการ ID ผู้ขายของผู้ให้บริการขนส่งแบบ 3M ใน <u>ข้อกำหนด</u>

<u>ในการจัดส่งและการขนส่งของ</u>

<u> 3M | เว็บไซต์ 3</u>

STP500: SAP Business Network - บันชิงก์กับ การแจ้งเตือน: สำหรับข้อมูลที่ถูกต้องให้เปลี่ยนแปลง

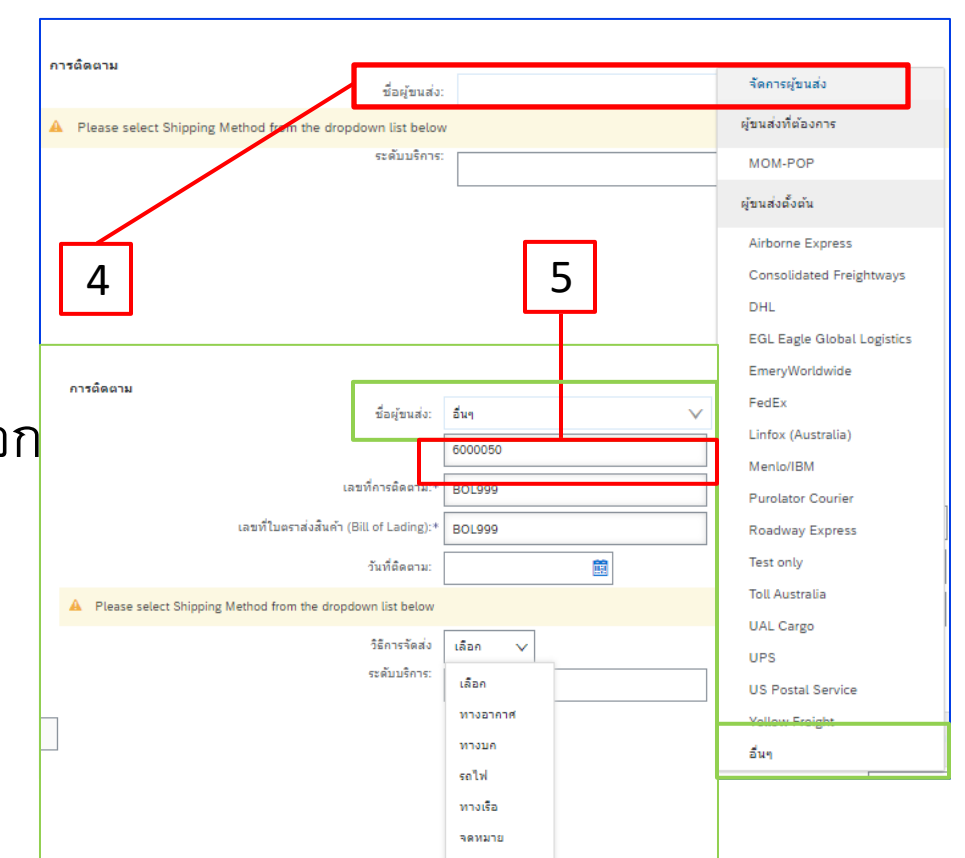

กลับไปขังสารบัญ

- 6. เลขที่การติดตามเป็นฟิลด์ที่ต้องป้อนข้อมูล ไม่ต้องรวมอักขระพิเศษหรือช่องว่าง
- 7. เลขที่ใบตราส่งสินค้า เป็นฟิลด์ที่ต้องป้อนข้อมูล ไม่ต้องรวมอักขระพิเศษหรือช่องว่าง
- 8. เลือก**วิธีการจัดส่ง** จากเมนูดรอปดาวน์

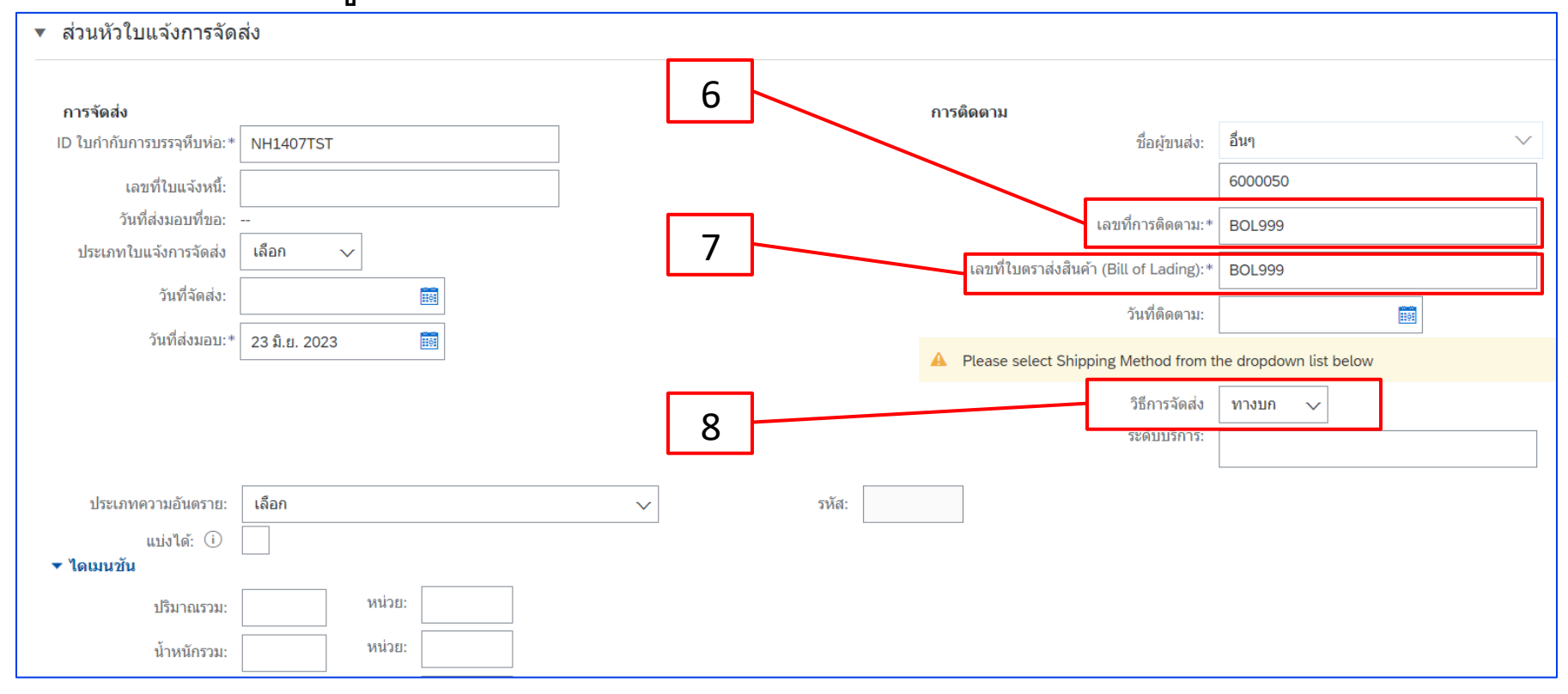

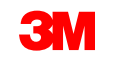

- 9. ฟิลด์ที่ไฮไลต์ในเซกชั้น *ข้อมูลการส่งมอบและการขนส่ง* ควรมีค่าตั้งต้นของระบบ ฟิลด์เหล่านี้ไม่ได้ใช้โดย 3M แต่เป็นฟิลด์ที่ต้องป้อนข้อมูลใน SAP Business Network
- 10. คุณควรระบุ ID หรือ หมายเลขทะเบียนรถ ของรถพ่วง ตู้คอนเทนเนอร์ หรือยานพาหนะที่ส่งมอบสินค้าไปยัง 3M ในฟิลด์ **'รหัสระบุอุปกรณ์' ไม่** ต้องรวมอักขระพิเศษหรือช่องว่าง

|                             |                            |                  |              |       | 9          |                            |                |              |
|-----------------------------|----------------------------|------------------|--------------|-------|------------|----------------------------|----------------|--------------|
| 🔻 ข้อมูลการขนส่งและการส่งมอ | บ<br>                      |                  |              |       |            |                            |                |              |
|                             | เงื่อนไขการส่งมอบ:*        | เงื่อนไขการขนส่ง | $\checkmark$ |       |            | วิธีการชำระเงินค่าจัดส่ง:* | * อื่นๆ        | ~            |
|                             | คำอธิบายเงื่อนไขการส่งมอบ: |                  |              |       |            |                            | true           |              |
|                             | คำอธิบายเงื่อนไขการขนส่ง:  |                  | li.          |       |            | เลขที่สัญญาการจัดส่ง:      |                |              |
|                             |                            |                  |              |       | 10         | คำแนะนำในการจัดส่ง:        |                | 12           |
| เงื่อนไขการขนส่ง            | ſ                          | รหัสระบุอุปกรณ์  | ปริมาณรวม    | หน่วย | น้ำหนักรวม | หน่วย รหัสฝ่าย             | ที่มีตราประทับ | ID ตราประทับ |
| อื่นๆ                       | ✓ CIP                      | MN999            |              |       |            |                            |                |              |
| เพิ่มเงื่อนไขการขนส่ง       |                            |                  | _            |       |            |                            |                |              |

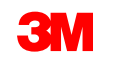

- **า** 11. เลื่อนลงไปที่เซกชัน*รายการในใบสั่ง* อัพเดทปริมาณที่จัดส่งสำหรับแต่ละบรรทัดไอเท็มในฟิลด์**ปริมาณ การจัดส่ง**
- 12. ต้องระบุ ID แบทซ์ และ วันที่ผลิต ถ้าวัสดุ 3M มีการจัดการแบบแบทซ์ ควรป้อนเลขที่แบทซ์ของคู่ค้าลง ในฟิลด์ ID แบทซ์ ID แบทซ์ ต้องเป็นตัวเลข 10 หลักและตัวอักษรผสมตัวเลข ต้องไม่ขึ้นต้นด้วยตัวเลข ศูนย์หรือรวมอักขระพิเศษหรือช่องว่าง ถ้าคุณมีคำถามเกี่ยวกับการจัดการแบทซ์ กรุณาติดต่อ 3M Buyer
- **13. ป้อนวันท**ี่ผลิต (ถ้ามี)

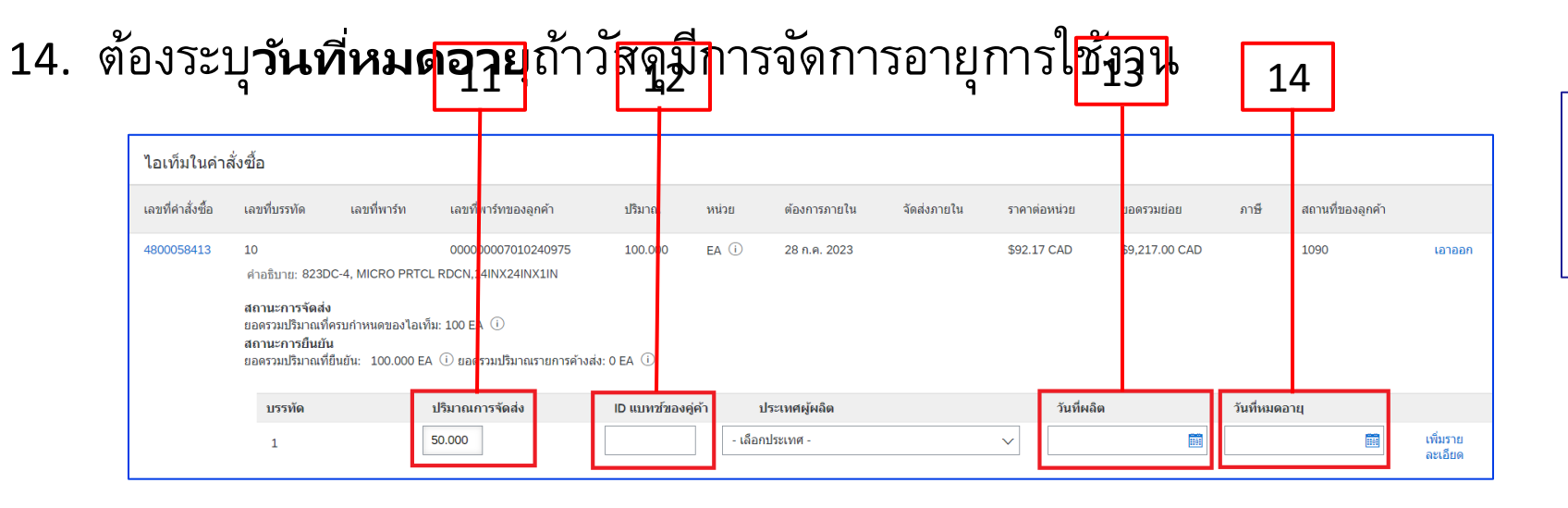

| ในกำสั่งซื้อ <i>ระคับบรรทัคไอเท็ม</i> ให้กลิก     |
|---------------------------------------------------|
| รายละเอียด เพื่อดู ข้อมูลในใบแจ้งการจัดส่ง [เลือก |
| ได้]                                              |

ข้อมูลในใบแจ้งการจัดส่ง [ไม่บังคับ] แบทช์ของคู่ค้า

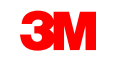

#### เพิ่มบรรทัด

#### ใช้ เพิ่มบรรทัดในใบแจ้งการจัดส่ง ถ้าคุณเป็นการจัดส่งในปริมาณที่แตกต่างกันหรือสำหรับจำนวนเงินที่มี ID แบทช์หรือวันที่ผลิตอื่น

| ไอเท็มในศาส      | จึ่งซื้อ                                                                                                    |                                                          |                                                             |         |                |                 |              |              |                |      |                  |                        |
|------------------|----------------------------------------------------------------------------------------------------|----------------------------------------------------------|-------------------------------------------------------------|---------|----------------|-----------------|--------------|--------------|----------------|------|------------------|------------------------|
| เลขที่คำสั่งชื้อ | เลขที่บรรทัด                                                                                                    | เลขที่พาร์ท                                              | เลขที่พาร์ทของลูกค้า                                        | ปรีมาณ  | หน่วย          | ต้องการภายใน    | จัดส่งภายใน  | ราคาต่อหน่วย | ขอดรวมข่อข     | ภาษี | สถานที่ของลูกค้า |                        |
| 4800058413       | 10<br>ตำอธิบาย: 823DC-4, MICRO P<br>สถานะการจัดส่ง<br>ยอดรวมปริมาณาที่ครบกำหนดของ<br>สถานะการยืนยัน<br>ยอดรวมปริมาณที่ยืนยัน: 100.00 | PRTCL RDCN,14INX24INX1IM<br>ปีอเพีย: 100 EA ①<br>30 EA ① | 00000007010240975<br>N<br>ขอดรวมปริมาณรายการด้างส่ง: 0 EA ① | 100.000 | ea (j)         | 28 n.e. 2023    |              | \$92.17 CAD  | \$9,217.00 CAD |      | 1090             | เอาออก                 |
|                  | บรรทัด                                                                                                    |                                                          | ปริมาณการจัดส่ง                                             | IC      | แบทช์ของคู่ค้า | ประเทศผู้ผลิต   |              | วันที่ผลิต   | วันที่หมดอาง   | 4    |                  |                        |
|                  | 1                                                                                                    |                                                          | 50.000                                                      |         |                | - เลือกประเทศ - | $\checkmark$ |              |                |      |                  | เพิ่มรายละเอียด เอาออก |
|                  | 2                                                                                                    |                                                          | 50.000                                                      |         |                | - เลือกประเทศ - | $\sim$       |              |                | Ē    |                  | เพิ่มรายละเอียด เอาออก |
|                  | เพิ่มบรรทัดไบแจ้งการจัด:                                                                                                    | तंउ                                                      |                                                             |         |                |                 |              |              |                |      |                  |                        |

คลิก เอาออก ถ้าปริมาณการจัดส่งการจัดส่งเต็ม

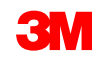

ต้องระบุรายละเอียดบรรทัดไอเท็มเพิ่มเติมในใบแจ้งการจัดส่ง (ASN)

#### 15 15. คลิก เพิ่มรายละเอียด สถานะการจัดส่ง ยอดรวมปริมาณที่ครบกำหนดของไอเท็ม: 100 EA 🕕 สถานะการยืนยัน ยอดรวมปริมาณที่ยืนยัน: 100.000 EA 🛈 ขอดรวมปริมาณรายการด้างส่ง: 0 EA 🤇 วันที่ผลิต ID แบทซ์ของค่ค้ ประเทศผู้ผลิเ วันที่นมดอาย บรรทัด ปริมาณการจัดส่ 50.000 เลือกประเทศ เพิ่มรายละเอีย รายละเอียดความอันตราย 16. คลิก **บรรจุภัณฑ**์เพื่อป้อนข้อมูลที่ใช้ได้ 16 รายละเอียดการส่งมอบ 🔻 บรรจุภัณฑ์ 17. ป้อน**น้ำหนัก** (น้ำหนักสุทธิ) ต้องเป็นค่าตัวเลข 18. ป้อน **น้ำหนักรวม** ค่าต้องเป็นค่า ตัวเลขและค่าที่สูงกว่าน้ำหนัก (น้ำหนักสุทธิ) 17 18 19 19. เริ่มต้นการพิมพ์**หน่วย** (หน่วยวัดน้ำหนั<del>ก</del>) หน่วย: หน่วย: ปริมาณรวม หน่วย: หน่วย: ความกว้าง: น้ำหนักรวม: แล้วเลือกจากรายการที่มีอย่ หน่วย หน่วย: น้ำหนักรวมต่อหน่วย: ความสง: น้ำหนัก: หน่วย: หน่วย: น้ำหนักสุทธิต่อหน่วย: หน่วย: หน่วย: ปริมาณ: ความสูงของกอง: STP500: SAP Business Network - บัญชีองค์กร กลับไปยังสารบัญ

#### 20. ค<u>ลิก **ถัดไป**</u>

| สร้างใบแจ้งการจัดส่ง                   |               |                               | เก็บบันทึก ออก | ถัดไป         |
|----------------------------------------|---------------|-------------------------------|----------------|---------------|
| * เป็นฟิลด์ที่ด้องป้อนข้อมูล           |               |                               |                |               |
| สถานที่จัดส่ง/ผู้ส่ง                   |               | สถานที่จัดส่ง/ผู้รับ          | 20             |               |
| 3M Production Test Vendor - TEST-SUP01 | อัพเดทที่อยู่ | 3M Anchorage/                 |                | อัพเดทที่อยู่ |
| Minneapolis, MN<br>สหรัฐอเมริกา        |               | Anchorage, AK<br>สหรัฐอเมริกา |                |               |
| ▼ ส่วนหัวใบแจ้งการจัดส่ง               |               |                               |                |               |

#### 21. ตรวจทานความถูกต้องของหน้า *สรุปใบแจ้งการจัดส่ง* สำหรับใบแจ้งการจัดส่ง (ASN) แล้วคลิก **ส**ง

| ี <del>นี้ 4</del><br>สร้างใบแจ้งการจัดส่ง                                                                          | ก่อนหน้า เก็บบันทึก ส่ง ออก                                                             |
|----------------------------------------------------------------------------------------------------|-----------------------------------------------------------------------------------------|
| ยืนยันและส่งเอกสารนี้                                                                                               |                                                                                         |
| ที่อยู่ผู้ส่ง                                                                                                    | สถานที่จัดส่ง/ผู้รับ 21                                                                 |
| <mark>3M Production Test Vendor - TEST-SUP01</mark><br>NIHOMBASHININGYOCHO<br>Minneapolis, MN 55427<br>สหรัฐอเมริกา | <b>3M Anchorage/</b><br>11151 Calaska Circle<br>Anchorage, AK 995152933<br>สหรัฐอเมริกา |
| การจัดส่ง                                                                                                    | การดิดตาม                                                                               |

คลิก **ก่อนหน้า** เพื่อคำเนินการแก้ไขใบแจ้งการจัคส่งต่อ การคลิก <mark>เก็บบันทึก</mark> จะนำใบแจ้งหนี้มาไว้ในแบบร่าง (ตัวเลือกเมนูการเติมเต็ม > แบบร่าง > แท็บใบแจ้ง การจัคส่ง) อย่างไรก็ตาม ไม่แนะนำให้ใช้ตัวเลือกนี้

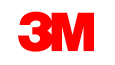

หลังจากส่งใบแจ้งการจัดส่ง (ASN) แล้ว **สถานะคำสั่งซื้อ**จะอัพเดทเป็น **'จัดส่งแล้ว**' ถ้าไอเท็มถูกจัดส่งแล้ว บางส่วน **สถานะคำสั่งซื้อ**จะอัพเดทเป็น**จัดส่งแล้วบางส่วน** 

คุณสามารถดูใบแจ้งการจัดส่งที่ส่งแล้ว (ASN) ได้โดยคลิกที่**ไฮเปอร์ลิงก**์ภายใต้ <mark>เอกสารที่เกี่ยวข้อง ใน</mark> มุมมองคำสัง่ซื้อ ถ้าสถานะของเส้นทางเอกสาร ASN เป็น **ล้มเหลว** หรือ **ถูกปฏิเสธ ให้คลิก ประวัติ** เพื่อ ตรวจทานรายละเอียดเกี่ยวกับความล้มเหลว

| รายละเอียดในคำสั่งชื่อ ประวัติศำสั่งชื่อ                                                                               |                                                                                                    |                                                                                                    |
|----------------------------------------------------------------------------------------------------|----------------------------------------------------------------------------------------------------|----------------------------------------------------------------------------------------------------|
| ann:<br>anain<br>anain<br>3M COMPANY<br>3M CENTER - 220-9E-02 -<br>5T. PAUL, Minnesota 56144<br>artifgausan<br>Tursawi | <ul> <li>ดึง:<br/>3M Production Test Vendor - TEST-SUP01<br/>NIHOMBASHININGYOCHO<br/>Minneapolis, MN 55427<br/>สหรัฐอเมลิก<br/>โทรสำหรั: ±1 (123) 444 6666<br/>โทรสำร:<br/>อัเมลั: mbura@mmm.com</li> </ul> | ศำลังขึ้อ<br>(+ จัดส่งแล้ว)<br>4814518201<br>จำนวนเงิน: \$10,350.00 USD<br>เวอร์ชัน: 2 (เวอร์ชันค่อนหน้า)<br>ติดตามศำสั่งขึ้อ                   |
| เงื่อนไขการประเงิน 🕖<br>0.000% 90<br>Net 90 Days                                                                       |                                                                                                    | สถานะของเส้นหางเอกสาร: ตอบรับแล้ว<br>ประเภทของเอกสารกายนอก: 3M Standard PO (ZNB)<br>เอกสารที่เกี่ยวข้อง: ASN8201<br>อาสารที่เกี่ยวข้อง: ASN8201 |
| ข้อมูอบุดดดที่ถืดต่อ<br>ที่อยู่ของคู่ด้า                                                                               | ที่อยู่สำนักงานใหญ่ของผู้ชื่อ                                                                                                    | 1000202                                                                                                    |

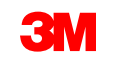

# ใบสั่งวัสดุ: ภาพรวมการออกใบแจ้งหนึ่

เมื่อคำสั่งซื้อได้รับการยืนยันและใบแจ้งการจัดส่ง (ASN) ถูกสร้างขึ้นแล้วให้สร้างใบแจ้งหนี้ สำหรับคำสั่งซื้อวัสดุ จะ**ไม่สามารถสร้าง**ใบแจ้งหนี้ได้จนกว่าการยืนยันคำสั่งซื้อ**แล**ะใบแจ้งการจัดส่ง (ASN) จะเสร็จสมบูรณ์

#### ทั้งนี้ SAP Business Network รองรับ:

- ใบแจ้งหนี้โดยละเอียด: นำไปใช้กับคำสั่งซื้อเดียวที่อ้างอิงข้อมูลบรรทัดไอเท็ม
- ใบแจ้งหนี้บางส่วน:
  - ใช้กับบรรทัดไอเท็มที่ระบุจากคำสั่งซื้อเดียว
  - ปริมาณบางส่วนหรือชุดย่อยของบรรทัดไอเท็มจากคำสั่งซื้อเดียว
- ใบลดหนี้:
  - ระดับบรรทัดไอเท็ม (คำสั่งซื้อหรือใบแจ้งหนี้)

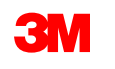

ใบกำกับสินค้า

(ASN)

# ใบสั่งวัสดุ: ภาพรวมการออกใบแจ้งหนี้ - *ต่อ*

#### SAP Business Network ไม่สนับสนุน:

- ใบแจ้งหนี้แบบกระดาษ: เมื่อเปิดใช้งานบนเครือข่ายแล้ว 3M จะไม่ยอมรับใบแจ้งหนี้แบบกระดาษสำหรับคำสั่งซื้อที่ ส่งผ่าน SAP Business Network อีกต่อไป
- ใบแจ้งหนี้ในส่วนหัวหรือแบบสรุป: ใบแจ้งหนี้เดียวที่ไม่มีรายละเอียดบรรทัดไอเท็ม
- ใบแจ้งหนี้แบบสรุปหรือแบบรวม: ใบแจ้งหนี้ที่นำไปใช้กับคำสั่งซื้อหลายรายการ
- การออกใบแจ้งหนี้สำหรับบัตรจัดซื้อ (บัตรจัดซื้อ): ใบแจ้งหนี้สำหรับคำสั่งซื้อที่ระบุโดยใช้บัตรจัดซื้อ
- ใบแจ้งหนี้ที่ซ้ำกัน: ต้องระบุเลขที่ใบแจ้งหนี้ใหม่ที่ไม่ซ้ำกันสำหรับใบแจ้งหนี้แต่ละใบ 3M ปฏิเสธเลขที่ใบแจ้งหนี้ซ้ำกัน เว้นแต่จะมีการส่งใบแจ้งหนี้ที่แก้ไขแล้วใหม่โดยมีสถานะ 'ล้มเหลว' หรือ 'ถูกปฏิเสธ' ก่อนหน้านี้ใหม่ใน SAP Business Network
- ยกเลิกใบแจ้งหนี้: 3M ไม่รองรับความสามารถในการยกเลิกใบแจ้งหนี้ คู่ค้าต้องออกใบลดหนี้สำหรับใบแจ้งหนี้ที่ส่งไป ก่อนหน้านี้
- ใบแจ้งหนี้ที่ไม่มีคำสั่งซื้อ: 3M ไม่รองรับผ่าน SAP Business Network

 สิ่งที่แนบ: ไม่ได้รับการสนับสนุนโดย 3M ผ่าน SAP Business Network คู่ค้าควรส่งข้<del>ณมูลเพิ่มเติมไปยังตัว</del>แทน 3M ที่ TP500: SAP Business Network - บัญชิงส์กัง เหมาวะสน

# คำสั่งซื้อวัสดุ: การออกใบแจ้งหนึ่

ก่อนที่คุณจะเริ่มสร้างใบแจ้งหนี้ กรุณาตรวจทาน<u>กฎการออกใบแจ้งหนี้เฉพาะประเทศสำหรับ 3M</u> เพื่อ กำหนดว่าจะนำไปใช้กับองค์กรของคุณหรือไม่

1

ขั้นตอนสำหรับการสร้างใบแจ้งหนี้มีดังนี้

 เนวิเกตไปยัง 3M PO ของคุณ คลิกเมนูดรอปดาวน์ สร้างใบแจ้งหนี้ แล้วเลือกตัวเลือก ใบแจ้งหนี้

**มาตรฐาน การสร้างใบแจ้งหน**ี้จะไม่พร้อมใช้งานจนกว่า

ใบแจ้งการจัดส่ง (ASN) จะเสร็จสมบูรณ์

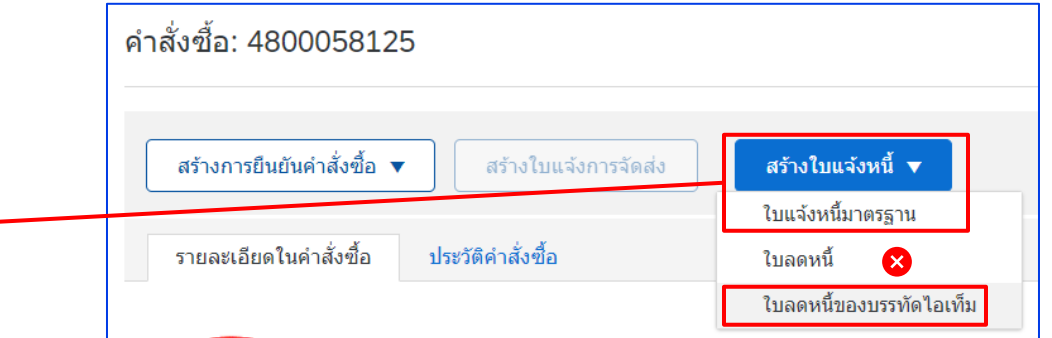

**การแจ้งเตือน:** ถ้าคุณต้องการสร้างเครดิตในคำสั่งซื้อที่มีวงเงินให้ใช้ *ใบลดหนี้ของบรรทั<u>ดไอเท็ม</u>* STP500: SAP Business Network - เป็นกับ ถ้าคนใช้*ใบลดหนี้รายการ*นั้นจะถกปฏิเสธโดย 3M

*ส่วนหัวใบแจ้งหนี้* จะแสดงขึ้น ข้อมูลจากค่าตั้งต้นของคำสั่งซื้อในใบแจ้งหนี้ ฟิลด์ที่มีเครื่องหมายดอกจัน **(\*)** เป็นฟิลด์ที่ต้องป้อนข้อมูล

- ป้อนเลขที่ใบแจ้งหนี้ เลขที่ใบแจ้งหนี้ต้อง ไม่เกิน 16 อักขระ โดยสามารถมีอักขระพยัญชนะและตัวเลข แต่ต้องไม่มีตัวพิมพ์เล็ก เลขศูนย์นำหน้า เครื่องหมาย ขีดคั่น เครื่องหมายขีด ช่องว่าง เครื่องหมายมหัพภาค หรืออักขระพิเศษอื่นๆ ใช้เลขที่ปรับเปลี่ยนถ้าสร้างใบแจ้งหนี้ทดแทน ตัวอย่างเช่น A อยู่หลังเลขที่ใบ แจ้งหนี้เดิม
- ป้อน วันที่ในใบแจ้งหนี้ เดิม
   วันที่ในใบแจ้งหนี้ไม่สามารถเปลี่ยนวันที่ย้อนหลังเกิน 364 วัน
- ตรวจสอบที่อยู่
   ผู้รับเงิน ถ้าคุณกำหนดรูปแบบหลายที่อยู่ ให้เลือก หนึ่งรายการจากดรอปดาวน์ลิสต์ที่แสดง

ที่อยู่ผู้รับ**บิล**จากคำสั่งซื้อ

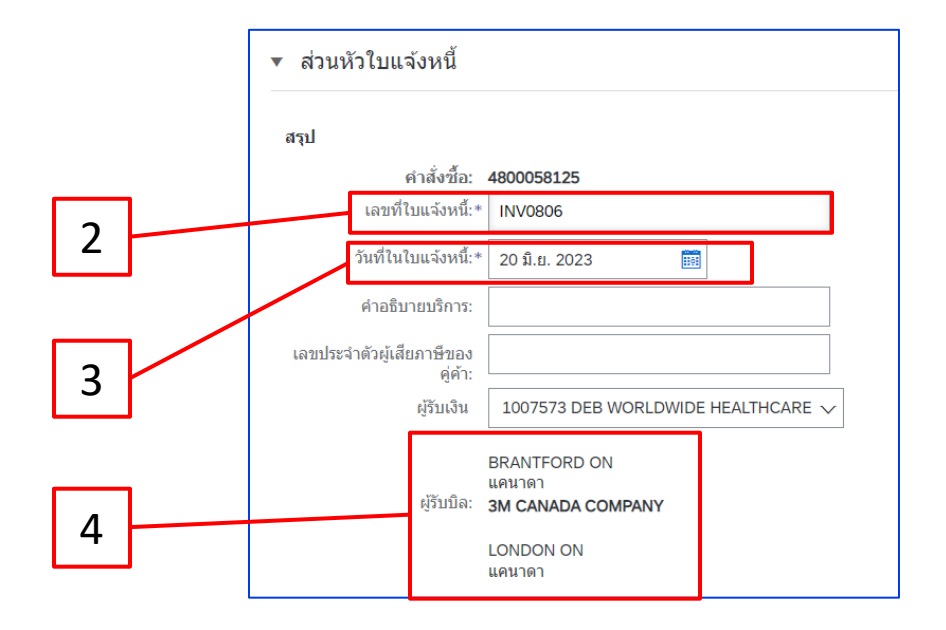

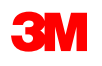

โดยสามารถส่งภาษีที่ระดับส่วนหัวหรือระดับบรรทัด*ไอเท็ม* เลือกตัวเลือก 5. ที่เหมาะสมในเซกชัน *ภาษี* แล้วเลือก หมวด ที่เกี่ยวข้อง

สำหรับใบแจ้งหนี้ที่ต้องเสียภาษีมูลค่าเพิ่ม ต้องระบุข้อมูลในฟิลค์เลขประจำตัวผู้เสียภาษี/ภาษีมูลค่าเพิ่มของคู่ ้คุณสามารถกำหนดค่าตั้งต้นเลขประจำตัวผู้เสียภาษีมูลค่าเพิ่มลงในใบแจ้งหนี้โดยอัตโนมัติ ้ได้โดยการเพิ่มเลขประจำตัวผู้เสียภาษีมูลค่าเพิ่มลงในโปรไฟล์บริษัทของคุณ เลขที่ภาษีมูลค่าเพิ่มต้องไม่มีช่องว่าง เครื่องหมาย ้ยัติภังค์ หรืออักขระพิเศษใดๆ ถ้าฟิลด์เหล่านี้ ใช้ไม่ได้ ให้ปล่อยฟิลด์นี้ว่างไว้ ใช้ NA เมื่อ จัดส่งไปยัง

| • •           |              |                                       |  |
|---------------|--------------|---------------------------------------|--|
| <b>ู</b> ่ก้ำ |              |                                       |  |
| í             |              |                                       |  |
| $\bigcirc$    | ภาษีในระดับส | ช่วนหัวเอกสาร 🛈 🔵 ภาษีในระดับบรรทัด 🛈 |  |
|               |              |                                       |  |
|               | หมวดหมู่:*   | ภาษีขาย                               |  |
|               | สถานที่ตั้ง: |                                       |  |
|               | คำอธิบาย:    | 0                                     |  |
|               | กฎเกณฑ์:     | $\sim$                                |  |
|               |              |                                       |  |

5

สหรัฐอเมริกา <u>เกินสิ่งสำคัญ</u>:

้ สำหรับใบแจ้งหนี้ที่สร้างจาก**สหภาพยุโรป (EU)** ประเทศต้องระบุข้อมูลเพิ่มเติมเกี่ยวกับใบแจ้งหนี้เมื่อแนะนำโดยคำสั่งของ EU กรุณาดู <u>กฎการออกใบแจ้งหนึ้</u> <u>เฉพาะประเทศสำหรับ 3M</u> ป้อนข้อมูลที่เกี่ยวข้องในเซกชัน *ฟิลค์เพิ่มเติม* เช่น วันที่จัดหา เลขประจำตัวผู้เสียภาษีมูลค่าเพิ่มของคู่ค้า (สามารถกำหนดค่าตั้งต้น ให้กับใบแจ้งหนึ่งองคุณได้จากโปรไฟล์บริษัทของคุณ) เลขประจำตัวผู้เสียภาษีมูลค่าเพิ่มของลูกค้า เป็นต้น

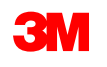

ภานี

- 6. ต้องป้อนต้นทุนการจัดส่ง*ที่ระดับส่วนหัว* เว้นแต่คุณจะเป็นผู้จัดหาแบบรวม ถ้าคุณเป็น คู่ก้า แบบรวม ให้ป้อนก่าธรรมเนียมในการจัดส่งในระดับบรรทัดไอ เท็ม
  - a) เลือก Header level Shipping
  - b) คลิกที่ เพิ่มในส่วนหัว
  - c) เลือก ต้นทุน
     การจัดส่ง ในเมนูครอปคาวน์

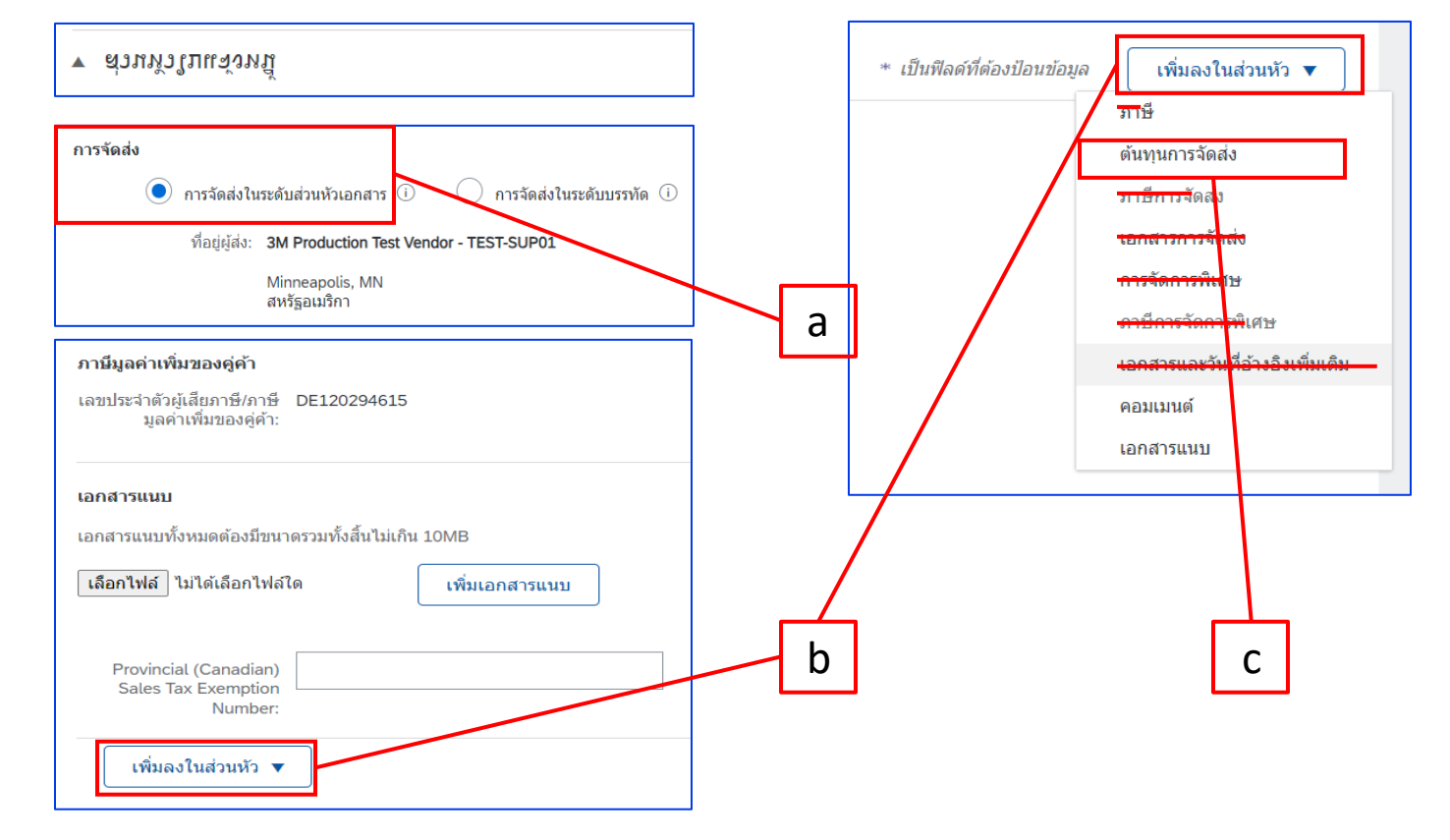

หมายเหตุ: การเพิ่มต้นทุนการจัดส่งที่ระดับบรรทัดจะทำให้ใบแจ้งหนึ่งองคุณล่าช้าหรือถูกปฏิเสธโดย **3M** 

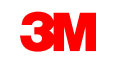

- 6. ต้องป้อนต้นทุนการจัดส่ง*ที่ระดับส่วนหัว* เว้นแต่คุณจะเป็นผู้จัดหาแบบรวม ถ้าคุณเป็น คู่ก้า แบบรวม ให้ป้อนค่าธรรมเนียมในการจัดส่งในระดับบรรทัดไอ เท็ม.
  - ดำเนินการต่อ
  - d) ป้อน จำนวนเงินการจัดส่ง และ วันที่จัดส่ง ในเซกชัน ต้นทุนการจัดส่ง

| การจัดส่ง           |                                         |           |                       |            |
|---------------------|-----------------------------------------|-----------|-----------------------|------------|
| 💽 การจัดส่งใน       | มระดับส่วนหัวเอกสาร 🛈 🔵 การจัดส่งในระดั | บบรรทัด 🛈 |                       |            |
| ที่อยู่ผู้ส่ง:      | 3M Production Test Vendor - TEST-SUP01  | d         | ที่อยู่ผู้รับ:        | 3M London/ |
|                     | Minneapolis, MN<br>สหรัฐอเมริกา         |           | สถานที่จัดส่ง/ผู้รับ: | แคนาดา     |
| ต้นทุนการจัดส่ง     |                                         |           |                       |            |
| จำนวนเงินการจัดส่ง: |                                         |           | วันที่จัดส่ง:         |            |

หมายเหตุ: การเพิ่มต้นทุนการจัดส่งที่ระดับบรรทัดไอเท็ม (ถ้าคุณไม่ได้ประสานเชื่อมต่อ) จะทำให้ใบแจ้งหนึ่ของคุณล่าช้าหรือถูกปฏิเสธโดย3M

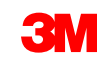

7. สามารถเพิ่มคอมเมนต์*ในระดับส่วนหัว*ได้โดยเลือกจากครอปคาวน์ลิสต์ เพิ่มในส่วนหัว

| ฟิลด์เพิ่มเติม                                          |                                            |   |                                |                                  |
|---------------------------------------------------------|--------------------------------------------|---|--------------------------------|----------------------------------|
| เลขที่ ID บัญชีคู่คำ:                                   |                                            |   | วันที่เริ่มต้นบริการ:          | (B2)                             |
| ข้อมูลอ้างอิงลูกค้า:                                    |                                            |   | วันที่สิ้นสุดบริการ:           |                                  |
| การอ้างอิงคู่ค้า:                                       |                                            |   |                                |                                  |
| บันทึกการชำระเงิน:                                      |                                            |   |                                |                                  |
|                                                         | 1500938 DE vendor 🗸                        |   | เลือกที่อยู่                   | 3M CANADA COMPANY                |
| คู่ค้า:                                                 | 1500938 DE vendor                          |   | ลูกค้า:                        | 3M CANADA COMPANY                |
|                                                         | Berlin<br>Berlin                           |   |                                | LONDON ON                        |
|                                                         | เยอรมนี                                    |   | ວິເມລ໌:                        |                                  |
| ผู้วางบิล:                                              | 3M Production Test Vendor - TEST-<br>SUP01 |   |                                |                                  |
|                                                         | MARKHAM ON<br>แคนาดา                       |   |                                |                                  |
| ภาษีมูลค่าเพิ่มของคู่ค้า                                |                                            |   |                                |                                  |
| เลขประจำตัวผู้เสียภาษี/ภาษี<br>มูลค่าเพิ่มของคู่ค้า:    | DE120294615                                |   |                                |                                  |
| Provincial (Canadian)<br>Sales Tax Exemption<br>Number: |                                            |   |                                |                                  |
| เพิ่มลงในส่วนหัว 🔻                                      |                                            |   |                                |                                  |
| <del></del>                                             | - \                                        |   |                                |                                  |
| <del>ม เอ็ก เรจัตส่ง</del>                              |                                            |   |                                |                                  |
| เอกสารการาักส่                                          | <u>la</u>                                  |   |                                |                                  |
| การรักการพื้นสา                                         |                                            |   |                                |                                  |
|                                                         |                                            | 7 |                                |                                  |
| <del>ดาษ์การวัดการ</del>                                | âid <del>e</del>                           |   | ע אשע פע                       |                                  |
| <u>- เอกสารและวันที่</u>                                | <del>ไอ้างอิ่งเพิ่มเติม</del>              |   | <b>เอกสารแนบ</b> เม เครบการสนบ | สนุน เคย 3IVI ผาน Ariba          |
|                                                         |                                            |   | Network ค่ล้าคารส่งข้อบ        | ลเพิ่มเติบไปยังตัวแทบ <b>3</b> M |
| In Carles well                                          |                                            |   |                                |                                  |
|                                                         |                                            |   | เหมาะสม                        |                                  |
|                                                         |                                            |   |                                |                                  |

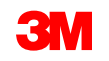

- ้ถ้าคุณเลือก**ภาษีในระดับบรรทัด***ที่ระดับส่วนหัว* คุณต้องเพิ่มบรรทัดภาษีในทุกบรรทัดไอเท็มที่คุณต้องการออกใบ แจ้งหนึ่ ภาษี 🛈 ภาษีในระดับส่วนหัวเอกสาร 🛈 🔵 ภาษีในระดับบรรทัด 🛈
- เมื่อต้องการเพิ่มข้อมูลภาษีลงในบรรทัดไอเท็มให้ตรวจสอบว่าคุณเลือกปุ่มตัวเลอก 8. **ภาษีในระดับบรรทัด** ที่ *ระดับส่วนหัว* ของใบแจ้งหนี้ คลิกเช็คบ็อกซ์ หมวดหมู่ภาษี
- เลือกประเภทภาษีที่คุณต้องการนำมาจากดรอปดาวน์ลิสต์ 9.
- 10. คลิก **เพิ่มในบรรทัดที่รวมไว้** เพื่อรวมบรรทัดภาษี

| 11.                 | เซกชั้น <i>ม</i> | <u>าาษี</u> จะแสดงอยู่ใต้บรร<br><sub>ตัวเลือกการแทรกบรรทัดโอเท็ม</sub> | รทัดบริการ ตรวจท       | <u>านจำนวนเงินที่ต้อ</u>                                                         | <b>่งเสียภาษ</b> ี (จำนวน                     | เงินนี้ควรเหมือน | เกับ<br>เก |
|---------------------|------------------|------------------------------------------------------------------------|------------------------|----------------------------------------------------------------------------------|-----------------------------------------------|------------------|------------|
| [                   | จำวนกานเรื่      | ในของยอดรีวมย่อย)<br>ชื่อแล้วลาด (                                     | <u>ป้อนเขตราภาษิใน</u> | ฟิลดํ อัตรา % ระบบ                                                               | จะคำนวณ <mark>จำนวนเ</mark>                   | นภาษีโดยอัตไน    | ιής<br>Έ   |
| [                   | 9                | ี่ 11 ย <b>ัน อตรา %</b><br>สถานที่ดั้ง:<br>ศาอธิบาย:<br>กฎเกณฑ์:      |                        | จำนวนเงินที่ต่องเพยา 15:<br>อัตรา (%):<br>จำนวนเงินภาษี:<br>รายละเอียดการยกเว้น: | รรรรร CAD<br>5<br>\$3.47 CAD<br>((ไม่มีค่า) √ |                  | 11         |
|                     |                  | วันที่ของการข่าระเงินก่อน<br>กำหนด:<br>การอ้างอิงกฎหมาย:               |                        | วันที่จัดหา:<br>ธุรกรรมสามฝ่                                                     | 20 มิ.ย. 2023                                 |                  |            |
| 500 <sup>.</sup> SA | P Business Ne    | :twork - บักเชืองค์กร                                                  |                        | 3M                                                                               | กลับไปยังสารเ                                 | มัณ              |            |

เฉพาะยกเว้นภาษี: ถ้าบรรทัดไอเท็มได้รับการยกเว้นภาษี จากเมนูครอปคาวน์ 'รายละเอียดการยกเว้น' ให้เลือก 'ยกเว้น' หรือ 'อัตราเป็นศูนย์' ในฟิลด์ คำอธิบาย ให้ระบุเหตุผลในการยกเว้นภาษี

| <b>ภาษี</b> หมวดหมู่:*   | ภาษีมูลค่าเพิ่ม        | จำนวนเงินที่ต้องเสียภาษี: | \$69.39 CAD      |
|--------------------------|------------------------|---------------------------|------------------|
| สถานที่ตั้ง:             |                        | อัตรา (%):                | 0                |
| คำอธิบาย:                | Not registered for VAT | จำนวนเงินภาษี:            | \$0.00 CAD       |
| กฎเกณฑ์:                 |                        | รายละเอียดการยกเว้น:      | ยกเว้น 🗸         |
|                          |                        |                           | (ไม่มีค่า)       |
| วันที่ของการชำระเงินก่อน |                        | วันที่จัดหา:              | มีอัตราเป็นศูนย์ |
| กำหนด:                   |                        | ธรกรรมสามฝ่               | ยกเว้น           |
| การอ้างอิงกฎหมาย:        |                        |                           |                  |

#### วันที่จัดหาเป็น EU Directive สำหรับประเทศที่เกี่ยวข้อง

| จำนวนเงินที่ต้องเสียภาษี: | \$69.39 CAD   |
|---------------------------|---------------|
| อัตรา (%):                | 0             |
| จำนวนเงินภาษี:            | \$0.00 CAD    |
| รายละเอียดการยกเว้น:      | ยกเว้น 🗸      |
|                           |               |
| วันที่จัดหา:              | 20 มิ.ย. 2023 |
| ธุรกรรมสามฝ่              | าย            |

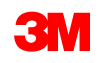

12. เลื่อนลงไปที่เซกชัน บรรทัดไอเท็ม คลิกที่ปุ่มสลับเพื่อรวมหรือแยกบรรทัดไอเท็มออกจากใบแจ้งหนี้ ถ้ามองเห็นการสลับสีเขียว บรรทัดไอเท็มจะถูกรวมในใบแจ้งหนี้ ถ้ามองเห็นปุ่มสลับสีเทา บรรทัดไอเท็มจะถูกแยกออกจากใบแจ้งหนี้ คุณยังสามารถเลือกเช็คบ์อกซ์ทางค้านซ้ายของไอเท็มแล้วคลิก ลบ เพื่อเอาบรรทัดไอเท็มออกจากใบแจ้งหนี้ได้ด้วย คุณสามารถสร้างใบแจ้งหนี้อีกชุด

L การดำเนินการในบรรทัดไอเท็ม ▼ ิลบ เพิ่ม ▼

หนึ่งได้ภายหลังสำหรับไอเท็มที่เหลือ ซึ่งเป็นแนวทางปฏิบัติที่ดีที่สุดในการเอา บรรทัดใดๆ ออกจาก ใบแจ้งหนี้ที่ยังไม่มีการจัดส่ง

 อัพเดท ปริมาณ สำหรับแต่ละ บรรทัดไอเท็ม ถ้าออกใบแจ้งหนี้สำหรับส่วนหนึ่งของ ปริมาณที่สั่งซื้อเต็มรูปแบบ

|   | บรรทั        | <b>ัดไอเท็</b> ม    |             |                 |                 |                              | 12                   | 1:          | z        | 2 บรร  | ทัดไอเท็ม, 2 ร | ายการที่รวม, 0 รา: | ยการที่ออก | ใบแจ้งหนีเดิมจำนวนก่อนหน้านี |
|---|--------------|---------------------|-------------|-----------------|-----------------|------------------------------|----------------------|-------------|----------|--------|----------------|--------------------|------------|------------------------------|
|   | ตัวเลือก     | การแทรกบรรเ         | ทัดไอเท็ม   |                 |                 |                              | 12                   |             | <b>,</b> |        |                |                    |            |                              |
|   |              |                     | 5           | ายละเอียดการค้า | ปลีก 🗸 หมวดห    | มู่ภาษี: อาษีมูลค่าเพิ่ม     | $\sim$               | N           |          |        |                |                    |            | เพิ่มในบรรทัดที่รวมไว้       |
|   |              |                     | li          | อกสารการจัดส่ง  | การจัดก         | ารพิเศษ ส่วนลด การกำหนด      | ราคาเพื่อเป็นข้อมูล: |             | ∖∟       |        |                |                    |            |                              |
|   |              | เลขที่              | รวม         | ประเภษ          | เลขที่พาร์ท     | คำอธิบาย                     | เลขที่พาร์ทของลูกค้า |             | N        | ปริมาณ | Unit           | ราค                | าด่อหน่วย  | ยอดรวมย่อย                   |
| 1 | $\checkmark$ | 10                  | ۲           | วัสดุ           |                 | C871798 STP-49311 Scen 5 LN1 |                      |             |          | 60     | EA             | \$150.0            | DO CAD     | \$9,000.00 CAD               |
|   |              | รายละเอียดก<br>ราคา | ารกำหนด     |                 |                 | หน่วยราคา: EA                |                      | ปริมาณหน่วย | ราคา:*   | 1      |                |                    |            |                              |
|   |              |                     |             | ก               | ารแปลงหน่วย:* 1 |                              |                      | คำอ         | เบาย:    |        | _              |                    |            |                              |
|   |              | เลขที่              | รวม         | ประเภท          | เลขที่พาร์ท     | ค่าอธิบาย                    | เลขที่พาร์ทของลูกค้า |             |          | ปริมาณ | Unit           | ราคา               | าด่อหน่วย  | ยอดรวมย่อย                   |
|   | $\checkmark$ | 20                  |             | วัสดุ           |                 | C871798 STP-49311 Scen 5 LN2 |                      |             |          | 15     | EA             | \$85.25            | 5 CAD      | \$1,278.75 CAD               |
|   |              | รายละเอียดก<br>ราคา | กรกำหนด     |                 |                 | หน่วยราคา: EA                |                      | ปริมาณหน่วย | มราคา:*  | 1      | <b>.</b>       |                    |            |                              |
|   |              |                     |             | ก               | ารแปลงหน่วย:* 1 |                              |                      | คำอ         | ธิบาย:   |        |                |                    |            |                              |
|   | Ļ (          | การดำเนินกา         | ารในบรรทัดไ | อเท็ม 🔻         | ລນ              | เพิ่ม 🔻                      |                      |             |          |        |                |                    |            |                              |

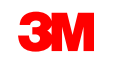

14. เมื่อต้องการเพิ่มค่าธรรมเนียมเบ็ดเตล็ด (ยกเว้นค่าธรรมเนียมในการจัดส่ง) ให้เลือก **เพิ่มวัสด**ุ

บรรทัดไอเท็ม จากเมนู ตัวเลือกการแทรกบรรทัดไอเท็ม ดรอปดาวน์ เพิ่ม มีฟิลด์เพิ่มเติมสำหรับค่าธรรมเนียมเบ็ดเตล็ด ดัง รายละเอียดการค้าปลีก 💙 หมวดหมู่ภาษี: ภาษีมลค่าเพิ่ม ส่วนลด ด่าอธิบาย ช่วยเหลือ รายละเอียดการกำหนด หน่วยราคา ราคา การแปลงหน่วย:\* 1 ด่านายหน้า คำอธิบาย เลขที่พาร์เ C871798 STP-49311 Scen 5 I N รายละเอียดการกำหนด หน่วยราคา: EA การประกันภัย ราดา 14 การแปลงหน่วย:\* 1 การดำเนินการในบรรทัดไอเท็ม ລນ การบรรจุหืบห่อและการหืบห่อ ค่าสิทธิและค่าธรรมเนียมใบอนุญาต

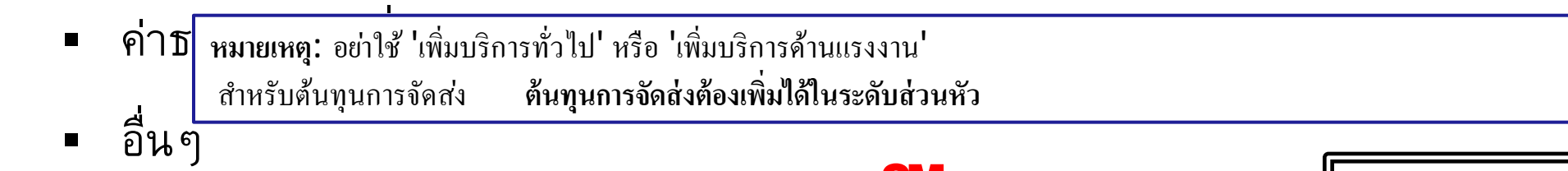

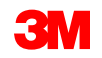

15. เมื่อคุณกรอกข้อมูลในฟิลด์ที่เกี่ยวข้องทั้งหมดเสร็จสมบูรณ์แล้ว ให้คลิก **ถัดไป** ที่ด้านล่างของหน้า หน้า ตรวจทาน จะปรากฏขึ้น ตรวจทานความถูกต้องของใบแจ้งหนี้ เลื่อนลงเพื่อดูรายละเอียดของบรรทัดไอ เท็มและยอดรวมในใบแจ้งหนี้ ถ้าไม่จำเป็นต้องเปลี่ยนแปลงใด ๆ ให้คลิก สง เพื่อส่งใบแจ้งหนี้ไปยัง 3M

| สร้างใบแจ้งหนี้                                                                                                    |                                                                                                    | ก่อนหน้า                                                                                      | เก็บบันทึก ส่ง ออก                                             |
|----------------------------------------------------------------------------------------------------|----------------------------------------------------------------------------------------------------|-----------------------------------------------------------------------------------------------|----------------------------------------------------------------|
| ยืนยันและส่งเอกสารนี้ จะมีการลงนามแบบอิเล็กทรอนิกส์ดามประเทศดันทางและปลายทางของใบแจ้งหนี้ ธุรกรรมนี้มีคุณสมบัติ<br>หากต้องการให้ใบแจ้งหนี้ของคุณได้รับการจัดเก็บไว้ในการแยกเก็บเอกสารระยะยาวของ Ariba คุณสามารถสมัครใช้งานบริการ<br>ใบแจ้งหนี้มาตรฐาน<br>_ | ติเป็นการขื้อขายข้ามพรมแดน ประเทศดันทางของ<br>รแยกเก็บได้ และยังสามารถแยกเก็บใบแจ้งหนี้เก่า            | บเอกสารคือ: เยอรมนี ประเทศปลายท<br>ได้ด้วยเมื่อสมัครใช้งานบริการแยกเ                          | ทงของเอกสารคือ: สหรักอเมริกา<br>ก็บเอกสารดังกล่าวเรียทร้อยแล้ว |
| เลขที่ไบแจ้งหนี้: INV0806<br>วันที่ในใบแจ้งหนี้: วันอังคาร 20 มิถุนายน 2023 18:25 GMT+08:00<br>คำสั่งซื้อดั้งเดิม: 4500037032                                                                                                    | ยอดรวมย่อย:<br>ยอดรวมภาษี:<br>ยอดเงินรวมทั้งหมด:<br>ยอดรวมจำนวนเงินสุทธิ:<br>จำนวนเงินที่ครบกำหนดขำระ: | \$10,278.75 CAD<br>\$0.00 CAD<br>\$10,278.75 CAD<br>\$10,278.75 CAD<br><b>\$10,278.75 CAD</b> | 15                                                             |

คลิก **ก่อนหน้า** เพื่อดำเนินการแก้ไขใบแจ้งหนี้ต่อ การคลิก <mark>เก็บบันทึก</mark> จะนำใบแจ้งหนึ้มาไว้ในแ**บบร่าง (**ตัวเลือกเมนูการเติมเต็ม > แบบร่าง > แท็บ ใบ แจ้งหนึ้) อย่างไรก็ตาม ไม่แนะนำให้ใช้ตัวเลือกนี้

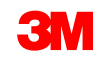

เมื่อส่งใบแจ้งหนี้แล้ว คุณจะ ได้รับ อีเมล์เพื่อแจ้งให้คุณทราบเกี่ยวกับ สถานะ:

- ลงชื่อแล้ว
- ตรวจสอบแล้ว
- ค้างอยู่

|--|

Your customer 3M Test PO - DO NOT SHIP - (CI9-UR1) updated your invoice on Ariba Network. Click View Invoice to log into your Ariba Network account (ANID: AN01392147149-T).

|   | Country           | PL                                       |    |
|---|-------------------|------------------------------------------|----|
|   | Customer          | 3M Test PO - DO NOT SHIP - (CI9-UR1)     |    |
|   | Invoice<br>number | INV505                                   |    |
|   | Invoice<br>Status | Sent                                     |    |
| ſ | Description:      | This document has been digitally signed. |    |
| Ľ |                   |                                          |    |
|   |                   |                                          | vi |
|   |                   |                                          |    |

| twork. Click<br>013921471 | 3M Test PO - DO NOT SHIP - (CI9-UR1) updated your invoice on Ariba<br>View Invoice to log into your Ariba Network account (ANID:<br>49-T). |
|---------------------------|----------------------------------------------------------------------------------------------------|
| Country                   | PL                                                                                                    |
| Customer                  | 3M Test PO - DO NOT SHIP - (CI9-UR1)                                                                                                    |
| Invoice<br>number         | INV505                                                                                                    |
| Invoice<br>Status         | Sent                                                                                                    |
|                           |                                                                                                    |

| SAP Arib                                    | a ///                                                                                                    |
|---------------------------------------------|----------------------------------------------------------------------------------------------------|
| our customer<br>letwork. Click<br>013921471 | 3M Test PO - DO NOT SHIP - (CI9-UR1) updated your invoice on Ariba<br>View Invoice to log into your Ariba Network account (ANID:<br>19-T). |
| Country                                     | PL                                                                                                    |
| Customer                                    | 3M Test PO - DO NOT SHIP - (CI9-UR1)                                                                                                    |
| Invoice<br>number                           | INV505                                                                                                    |
| Invoice<br>Status                           | Sent                                                                                                    |
| Description                                 | The document was added to the pending queue for download                                                                                   |

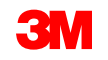

ถ้าคุณเลือกที่จะรับการแจ้งให้ทราบในใบแจ้งหนึ้

คุณจะ ใค้รับอีเมล์แจ้งเกี่ยวกับสถานะของ ใบแจ้งหนี้ **สถานะของใบแจ้งหนี้**มีคังนี้

- ส่งแล้ว / กำลังดำเนินการ: ได้รับใบแจ้งหนี้แล้วและกำลังดำเนินการ
- ได้รับอนุมัติ: ใบแจ้งหนี้ได้รับการดำเนินการแล้วและจำนวนเงินในใบแจ้งหนี้ได้รับอนุมัติแล้ว
- ถูกปฏิเสธ: ใบแจ้งหนี้ถูกปฏิเสธเนื่องจากไม่ผ่านการตรวจสอบความถูกต้องหรือผู้ซื้อ/บัญชีเจ้าหนี้ถูกยกเลิกแล้ว คอมเมนต์ มีข้อความอธิบายว่าเหตุใดใบ แจ้งหนี้จึงถูกปฏิเสธ และการดำเนินการที่คุณควรใช้เพื่อส่งใบแจ้งหนี้ที่แก้ไขแล้วใหม่ คุณสามารถใช้เลขที่ใบแจ้งหนี้เดียวกันนี้สำหรับใบแจ้งหนี้ที่ ถูก ปฏิเสธ หรือ ล้มเหลว ถ้าไม่ทราบเหตุผล ให้ติดต่อ 3M Buyer
- ชำระเงินแล้ว: จำนวนเงินในใบแจ้งหนี้ได้รับการชำระเงินแล้ว

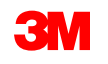

เมื่อใบแจ้งหนี้ส่งไปยัง 3M สถานะของเส้นทางเอกสารจะเปลี่ยนเป็น ตอบรับแล้ว

ถ้าคุณสร้างใบแจ้งหนี้ให้น้อยกว่าปริมาณของคำสั่งซื้อ (ดูสไลด์ถัดไป) สถานะ<mark>คำสั่งซื้อ</mark>จะถูก<mark>ออกใบแจ้งหนี้แถ้วบางส่ว</mark>น

จากมุมมองคำสั่งซื้อ ให้เลือกใบแจ้งหนึ่ของคุณในเซกชัน เอกสารที่เกี่ยวข้อง

ใบแจ้งหนี้จะเปิดขึ้น คลิกแท็บ **ประวัติ** เพื่อดู เส้นทางเอกสารและสถานะของใบแจ้งหนึ้

| วบางส่วน                                                                                                    | จานวนเงิน: \$852,000.00 CAD<br>เวอร์ชัน: 1<br>ติดตามคำสั่งซื้อ                                                                                              |
|----------------------------------------------------------------------------------------------------|----------------------------------------------------------------------------------------------------|
| ใบแจ้งหนี้: INV6843H<br>สร้างใบลดหนี้ของบรรทัดไอเท็ม คัดลอกใบแจ้งหนี้นี้ ดาวน์โท                                                                                                    | สถานะของเส้นทางเอกสาร: ตอบรับแล้ว<br>ประเภทของเอกสารภายนอก: 3M Standard PO (ZNB)<br>เอกสารที่เกี่ยวข้อง: INV6843H<br>INV6843G<br>INV6843F<br>เพิ่มเติม(6) » |
| รายละเอียด การขำระเงินตามกำหนดการ ประวัติ<br>ใบแจ้งหรี้ INV6843H<br>สถานะของใบแจ้งหรี้: ส่งแล้ว<br>ได้รับแล้วโดย Ariba Network เมื่อ: 14/06/2023 06:33 GMT+08:00<br>ส่งโดย: STP Indirect |                                                                                                    |
| ประวัติ<br>สถานะ คอมเมนต์                                                                                                    |                                                                                                    |

คำสั่งชื้อ

<u>(ออกใบแจ้งหนี้บางส่วน)</u> 4800058643

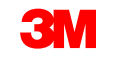

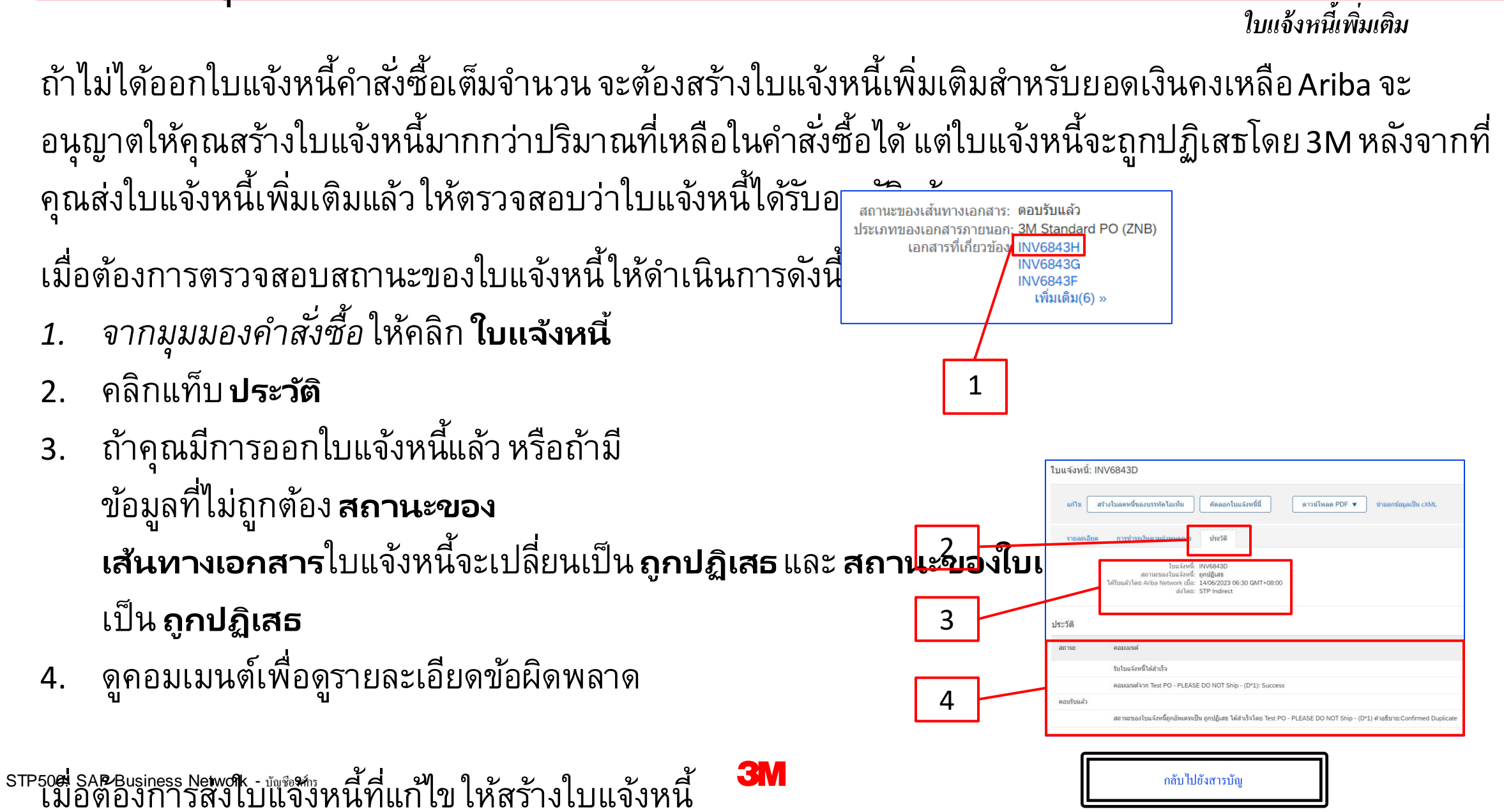
### <u>ใบลดหนี้ของบรรทัดไอเท็ม</u>

ก่อนที่คุณจะเริ่มสร้างใบลดหนี้ของบรรทัดไอเท็ม กรุณาตรวจทาน <u>กฎการออกใบแจ้งหนี้เฉพาะประเทศ สำหรับ</u> <u>3M</u> เพื่อกำหนดว่าจะนำไปใช้กับองค์กรของคุณหรือไม่

ขั้นตอนสำหรับการสร้างใบลดหนี้ของบรรทัดไอเท็มมีดังนี้

สร้างการยืนยันคำสั่งซื้อ 🖪

รายละเอียดในคำสั่งข้อ

สร้างใบแจ้งการร่

ประวัติคำสั่งซื้อ

การแจ้งเตือน: ถ้าคุณต้องการสร้างเครดิตให้ใช้ใบลดหนี้ของบรรทัดไอเท็ม ถ้าคุณใช้ใบลดหนี้ รายการ นั้นจะถูกปฏิเสธโดย 3M หมายเหตุ: ใบลดหนี้ของบรรทัดไอเท็มในคำสั่งซื้อที่มีวงเงินต้องเป็นจำนวนเงินทั้งหมดที่ออกใบแจ้งหนี้ STP500: SAP Business Network - บันซิฟก์

สร้างใบแจ้งหนี้ 🔻

ใบแจ้งหนี้มาตรฐาน

ใบลดหนี้ของบรรทัดไอเท็ม

ใบลดหนี้ 😣

- **2.** คลิกปุ่มตัวเลือกทางด้านซ้ายของ เ**ลขที่ใบแจ้งหนี้** ที่จะออกเครดิตให้
- **3.** คลิก สร้างใบลดหนึ่ของบรรทัดไอเท็ม

|   | 3            | บันทึกข      | ของบรรทัดไอเท็ม        |                  |                                      |            |                     |                |        |                    |               |
|---|--------------|--------------|------------------------|------------------|--------------------------------------|------------|---------------------|----------------|--------|--------------------|---------------|
| 2 |              | ใบแจ้ง       | หนี้ (5)               |                  |                                      |            |                     |                |        |                    |               |
|   |              |              | ประเภท                 | เลขที่ใบแจ้งหนี้ | ลูกค้า                               | การอ้างอิง | วิธีการส่ง          | ส่งโดย         | ที่มา  | การวางบิลด้วยตนเอง | เอกสารต้นฉบับ |
|   | $\mathbf{H}$ | $ \bigcirc $ | ใบแจ้งหนี้มาตรฐาน      | INV7129E         | Test PO - PLEASE DO NOT Ship - (D*1) | 4500037129 | ออนไลน์             | ดู่ค้า         | คู่ค้า | ไม่ไข่             | คำสั่งขึ้อ    |
|   |              | $\bigcirc$   | ใบแจ้งหนี้มาตรฐาน      | INV7129D         | Test PO - PLEASE DO NOT Ship - (D*1) | 4500037129 | ออนไลน์             | คู่ค้า         | คู่ค้า | ไม่ไข่             | ค่าสั่งขึ้อ   |
|   |              | $\bigcirc$   | ใบแจ้งหนี้มาตรฐาน      | INV7129C         | Test PO - PLEASE DO NOT Ship - (D*1) | 4500037129 | ออนไลน์             | ดู่ค้า         | คู่ค้า | ไม่ไข่             | ค่าสั่งซื้อ   |
|   |              | $\bigcirc$   | ใบแจ้งหนี้มาตรฐาน      | INV7129B         | Test PO - PLEASE DO NOT Ship - (D*1) | 4500037129 | ออนไลน์             | ดู่ค้า         | คู่ค้า | ไม่ไข่             | คำสั่งซื้อ    |
|   |              | $\bigcirc$   | ใบแจ้งหนี้มาตรฐาน      | INV7129A         | Test PO - PLEASE DO NOT Ship - (D*1) | 4500037129 | ออนไลน์             | ดู่ค้า         | คู่ค้า | ไม่ไข่             | ค่าสั่งซื้อ   |
| 3 |              | ч (          | สร้างใบลดหนี้ของบรรทัด | าไอเท็ม สร้างใบ  | เพิ่มหนี้ของบรรทัดไอเท็ม แก้ไข       | คัดลอก     | สร้างใบแจ้งหนี้ที่ไ | ม่มีคำสั่งซื้อ |        |                    |               |

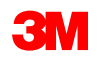

หน้า *สร้างส่วนหัวใบลดหนึ่ของบรรทัดไอเท็ม* จะปรากฏขึ้น ข้อมูลจากค่าตั้งต้นของคำสั่งซื้อในใบแจ้งหนี้ ฟิลด์ที่มีเครื่องหมายดอกจัน **(\*)** เป็นฟิลด์ที่ต้องป้อน ข้อมูล

- 4. ป้อนเลขที่ใบลดหนี้ เลขที่ใบลดหนี้ต้องมีอักขระ ไม่เกิน 16 ตัว โดยสามารถมีอักขระพยัญชนะและตัวเลข แต่ต้องไม่มีตัวพิมพ์เล็ก เลขศูนย์นำหน้า เครื่องหมายขีดคั่น เครื่องหมายขีด ช่องว่าง เครื่องหมายมหัพภาค หรืออักขระพิเศษอื่นๆ
- ป้อนวันที่ดั้งเดิมใน ใบลดหนี้ วันที่ในใบลดหนี้ไม่สามารถเปลี่ยนวันที่ย้อนหลัง เกิน 364 วัน
- ตรวจสอบที่อยู่
   ผู้รับเงิน ถ้าคุณกำหนดรูปแบบหลายที่อยู่ ให้เลือก หนึ่งรายการจากดรอปดาวน์ลิสต์ที่แสดง

| <ul> <li>ส่วนหัวใบเ</li> </ul> | แจ้งหนี้                           | Λ |                                                                                                 |
|--------------------------------|------------------------------------|---|-------------------------------------------------------------------------------------------------|
| สรุป                           |                                    |   |                                                                                                 |
| เลข                            | ที่ไบลดหนี้:* CR10002              |   | ยอดรวมย่อย: <b>\$-1,278.00 CA</b><br>ยอดรวมภาษี: \$0.00 CA<br>ยอดเงินรวมทั้งหมด: \$-1,278.00 CA |
| วันที่<br>เลขที่ใบแจ้          | ในใบลดหนี้:* 21 มิ.ย. 2023 💼       | 5 | ยอดรวมจำนวนเงินสุทธิ: \$-1,278.00 CA<br>จำนวนเงินที่ครบกำหนด <b>\$-1,278.00 CA</b><br>ขำระ:     |
| ວັนที่ในใบแจ้                  | ังหนี้ดั้งเดิม: 14 มิ.ย. 2023      |   |                                                                                                 |
| เลขประจำตัวผู้เ                | สียภาษีของ                         |   |                                                                                                 |
|                                | ผู้รับเงิน BLACK BOX CANADA CORP 🗸 |   |                                                                                                 |
|                                | MARKHAM ON<br>แคนาดา               | 6 |                                                                                                 |
|                                | ผู้รับบัล: 3M CANADA COMPANY       |   |                                                                                                 |
|                                | LONDON ON<br>แคนาดา                |   |                                                                                                 |

ตามค่าตั้งต้น มูลค่าในใบแจ้งหนี้เดิมจะแสดงและสรุปด้วยค่าที่เป็นลบ เมื่อคุณเลือกบรรทัดรายการของคุณและปรับปรุง **ปริมาณ** และ **มูลค่า** ข้อมูลสรุปจะได้รับการ อัพเดท

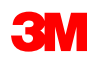

ที่อยู่ผู้รับ**บิล**จากคำสั่งซื้อ

- ด้องป้อนต้นทุนการจัดส่งที่ระดับส่วนหัว

   เว้นแต่คุณจะเป็นผู้จัดหาแบบรวม
   ถ้าคุณเป็น คู่ค้า แบบรวม ให้ป้อน
   ค่าธรรมเนียมในการจัดส่งในระดับบรรทัดไอเท็ม
  - a) เลือก Header level Shipping
  - b) คลิกที่ เพิ่มในส่วนหัว
  - C) เลือกตัวเลือกที่เหมาะสมในเมนู ดรอปดาวน์
  - d) ป้อน จำนวนเงินการจัดส่งและ วันที่จัดส่ง ในเซกชัน *ต้นทุน* การจัดส่ง

ต้นทนการจัดส่ง

จำนวนเงินการจัดส่ง:

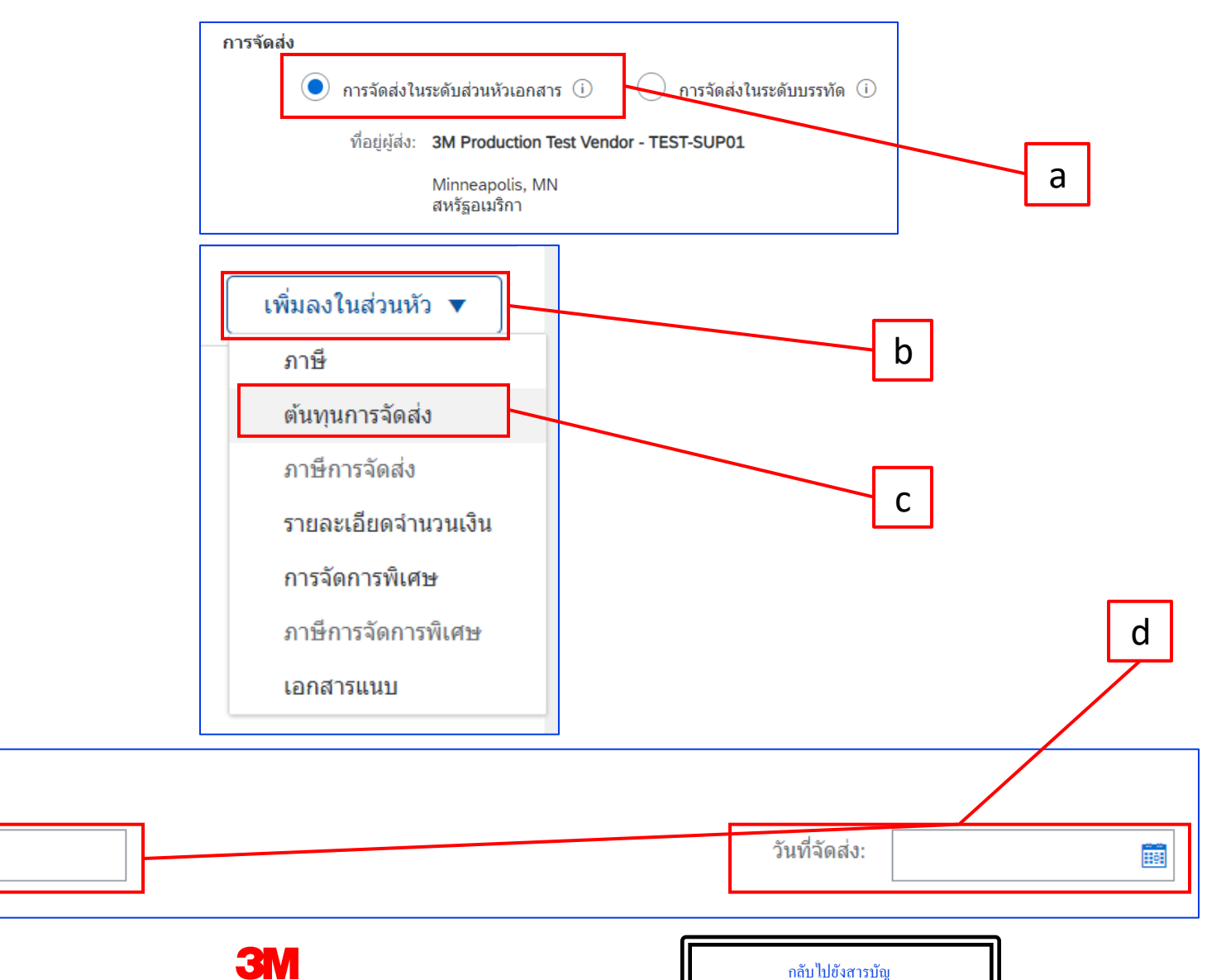

#### 

คอมเมนต์*ในระดับส่วนหัว*ได้โดยเลือกจากครอปคาวน์ลิสต์ เพิ่<mark>มในส่วนหัว เอกสารแนบ</mark>ไม่ได้รับการสนับสนุนโดย 3M ผ่าน Ariba Network คู่ก้าควรส่งข้อมูลเพิ่มเติมไปยังตัวแทน 3M ที่เหมาะสม

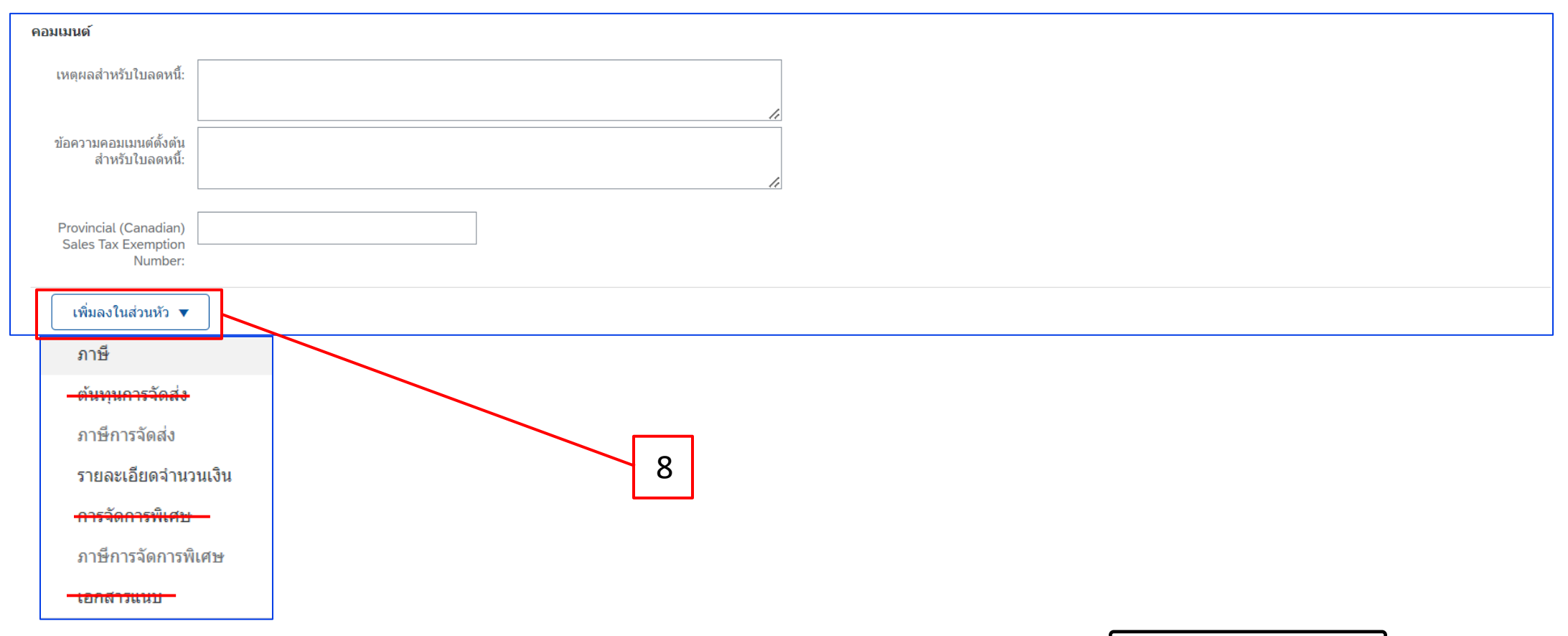

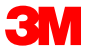

9. โดยสามารถส่งเครดิตภาษี*ที่ระดับส่วนหัว*หรือ*ในระดับบรรทัดไอเท็ม* เลือกตัวเลือกที่เหมาะสมในเซกชัน *ภาษี* ถ้าส่งที่ *ระดับส่วนหัว* เมื่อคุณปรับปรุง ปริมาณและมูลค่าของบรรทัดไอเท็ม จำนวนเงินที่ต้องเสียภาษีจะคำนวณใหม่

|   | ภาษี ()         | กสาร 🕕 🔵 ภาษีในระดับบรรทัด 🛈 |                           |                 |
|---|-----------------|------------------------------|---------------------------|-----------------|
| 9 | <b>ภาษี</b> หมว | หมู่:* ภาษีบูลค่าเพิ่ม       | จำนวนเงินที่ต้องเสียภาษี: | \$-1,278.00 CAD |
|   | สถาน            | ส์ดั้ง:                      | อัตรา (%):                | 5               |
|   | คำอธิ           | J18:                         | จำนวนเงินภาษี:            | \$-63.90 CAD    |
|   | ករា្នកេ         | nuti:                        | รายละเอียดการยกเว้น:      | (ไม่มีค่า) 🗸    |

โดยอัตโนมัติตามค่าบรรทัดไอเท็ม ถ้าภาษีมูลค่าเพิ่มใช้ได้ ฟิลด์ เ**ลขประจำตัวผู้เสียภาษี/ภาษีมูลค่าเพิ่มของกู่ก้า** เป็นฟิลด์บังคับ เลขที่ภาษีมูลค่าเพิ่มต้อง ไม่มีช่องว่าง เครื่องหมายยัติภังค์ หรืออักขระพิเศษใดๆ ถ้าฟิลด์เหล่านี้ใช้ไม่ได้ ให้ปล่อยฟิลด์นี้ว่างไว้ ใช้ NA เมื่อจัดส่งไปยัง

#### สหรัฐอเมริกา <u>สำคัญมาก</u>:

สำหรับใบแจ้งหนี้ที่มาจากสหภาพยุโรป (EU) ประเทศต้องระบุข้อมูลเพิ่มเติมเกี่ยวกับใบแจ้งหนี้เมื่อแนะนำโดยคำสั่งของ EU กรุณาดู <u>กฎการออกใบแจ้งหนี้เฉพาะประเทศสำหรับ 3M</u> ป้อนข้อมูลที่เกี่ยวข้องในเซกชัน *ฟิลค์เพิ่มเติม* เช่น วันที่จัดหา เลขประจำตัวผู้เสียภาษีมูลค่าเพิ่มของคู่ค้า (สามารถกำหนดค่าตั้งต้นให้กับใบแจ้งหนี้ของคุณได้จากโปรไฟล์บริษัทของคุณ) เลข ประจำตัวผู้เสียภาษีมูลค่าเพิ่มของลูกค้า เป็นต้น

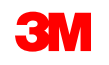

ถ้าคุณเลือก**ภาษีในระดับบรรทัด***ที่ระดับส่วนหัว* คุณต้องเพิ่มบรรทัดภาษีในทุกบรรทัดไอเท็มใน ใบลดหนี้ของบรรทัดไอเท็ม

- เมื่อต้องการเพิ่มข้อมูลภาษีลงในบรรทัดไอเท็มให้ตรวจสอบว่าคุณเลือกปุ่มตัวเลือก
   ภาษีในระดับบรรทัด ที่ ระดับส่วนหัว ของใบลดหนี้ของบรรทัดไอเท็ม แล้ว คลิกเช็คบ็อกซ์ หมวดหมู่ภาษี
- 11. เลือกประเภทภาษีที่คุณต้องการนำมาจากดรอปดาวน์ลิสต์
- 12. คลิก **เพิ่มในบรรทัดที่รวมไว้** เพื่อรวมบรรทัดภาษี

| 13. | เซกชัน <i>ภ</i> | <u>าษี</u> จะแสดงอยู่ใต้บรรทั      | ์ดบริการ ตรวจทาน <del>เ</del>               | จำนวนเงินที่ต้องเสีย         | <b>ภาษี (</b> จำนวนเงินนี้ค | <sub>ว</sub> รเหมือนก <u>ับ</u> |          |
|-----|-----------------|------------------------------------|---------------------------------------------|------------------------------|-----------------------------|---------------------------------|----------|
|     | จำนวามเงิ       |                                    | <sup>หมู่ภาษ</sup> ี<br>อนอิตราอานี้ในพิลัง | 1 <b>์ อัตรา %</b> ระบบจะคำเ | นวณจำนวนเงินีเว็นไว้ไป      | โดยอัตโนมดี2                    | ,<br>-   |
|     | ้างลังจากเ      | ้อาน<br>อาน <b>อัตรา %</b>         | ภาษีมูลค่าเพิ่ม 🗸                           | จำนวนเงินที่ต้องเสียภาษี:    | \$-1,278.00 CAD             |                                 | -        |
|     |                 | สถานที่ตั้ง:                       |                                             | อัตรา (%):                   | 5                           | 13                              | <b>;</b> |
|     |                 | คำอธิบาย:                          |                                             | จำนวนเงินภาษี:               | \$-63.90 CAD                |                                 | _        |
|     | 11              | กฎเคณฑ์:                           |                                             | รายละเอียดการยกเว้น:         | (ไม่มีค่า) 🗸                |                                 |          |
|     |                 |                                    |                                             | 1<br>                        |                             |                                 |          |
|     |                 | วินที่ของการชำระเงินก่อน<br>กำหนด: |                                             | วินที่จัดหา:                 | 21 มิ.ย. 2023               |                                 |          |
|     |                 | การอ้างอิงกฎหมาย:                  |                                             | ธุรกรรมสามผ่                 | ∜าย                         |                                 |          |
|     |                 |                                    | 21                                          |                              |                             | ก                               |          |

เฉพาะยกเว้นภาษี: ถ้าบรรทัดไอเท็มได้รับการยกเว้นภาษี จากเมนูดรอปดาวน์ 'รายละเอียดการยกเว้น' ให้เลือก 'ยกเว้น' หรือ 'อัตราเป็นศูนย์' ในฟิลด์ คำอธิบาย ให้ระบุเหตุผลในการยกเว้นภาษี

|      | <b>ภาษี</b> หมวดหมู่:*                              | ภาษีมูลค่าเพิ่ม        | $\sim$         |                              | ล้                    | านวนเงินที่ต้องเสียภาษี: | \$-1,278.00 CAD                |   |
|------|-----------------------------------------------------|------------------------|----------------|------------------------------|-----------------------|--------------------------|--------------------------------|---|
|      | สถานที่ตั้ง:                                        |                        |                |                              |                       | อัตรา (%):               | 0                              |   |
|      | คำอธิบาย:                                           | Not registered for VAT |                | 1                            |                       | จำนวนเงินภาษี:           | \$0.00 CAD                     |   |
|      | กฎเกณฑ์:                                            |                        | $\sim$         |                              |                       | รายละเอียดการยกเว้น:     | ยกเว้น 🗸                       | _ |
|      | ×                                                   |                        |                |                              |                       | ¥d.×                     | (ไม่มีค่า)<br>มีอัตราเป็นศูนย์ |   |
|      | วนทของการขาระเงนก่อน<br>กำหนด:<br>การอ้างอิงกฎหมาย: | [198]<br>              |                |                              |                       | วนทจดหา:<br>ธุรกรรมสามฝ่ | ยกเว้น                         |   |
|      |                                                     |                        | จำนวนเงินที่ต้ | องเสียภาษี:                  | \$-1,278.00 CAD       |                          | ]                              |   |
|      |                                                     |                        |                | อัตรา (%):                   | 5                     |                          | ]                              |   |
|      |                                                     |                        | จำน            | วนเงินภาษี:                  | \$-63.90 CAD          |                          |                                |   |
| จัดเ | າາເป็น EU Directive  สำหรับประเข                    | ทศที่เกี่ยวข้อง        | รายละเอียด     | การยกเว้น:                   | (ไม่มีค่า) 🗸 🗸        |                          |                                |   |
|      |                                                     |                        |                | วันที่จัดหา:<br>ธุรกรรมสามฝ่ | ี 21 มิ.ย. 2023<br>าย |                          |                                |   |

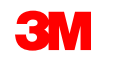

- 14. เลื่อนลงไปที่เซกชัน บรรทัด ไอเท็ม คลิกที่ปุ่มสลับเพื่อรวมหรือแยกบรรทัด ไอเท็มออกจาก ใบลดหนึ้งองบรรทัด ไอเท็ม ถ้าสามารถมองเห็นปุ่มสลับสีเขียว บรรทัด ไอเท็มจะถูกรวมไว้ใน ใบลดหนึ่งองบรรทัด ไอเท็ม ถ้าสามารถมองเห็นปุ่มสลับสีเทา บรรทัด ไอเท็มจะถูกแยกออกจาก ใบลดหนึ่งองบรรทัด ไอเท็ม
- 15. อัพเดทปริมาณ โดยจะเติมค่าที่เป็นลบโดยอัตโนมัติ
- **16.** ปรับปรุง **ราคาต่อหน่วย** ถ้ามี รายการจะยังคงเป็นค่าบวก
- 17. เมื่อต้องการเพิ่มคอมเมนต์ ให้คลิก
   การดำเนินการในบรรทัดไอเท็ม แล้วเลือก
   ตัวเลือก คอมเมนต์
   ฟิลด์ คอมเมนต์
   จะแสดงในระดับบรรทัดไอเท็ม
- คลิก อัพเดท เพื่อรีเฟรช ข้อมูลหรือ ถัดไป เพื่อตรวจทาน และส่ง

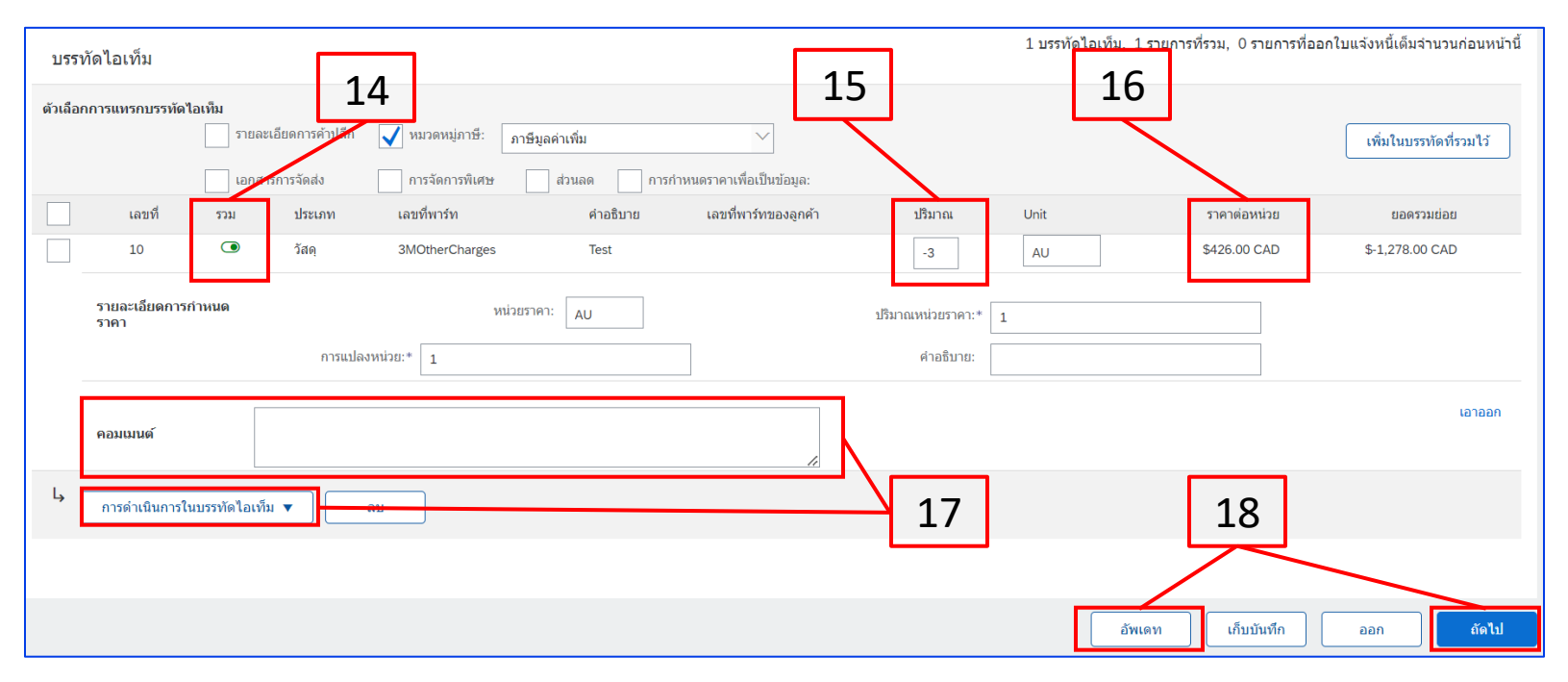

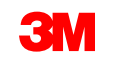

19. เมื่อต้องการเพิ่มค่าธรรมเนียมเบ็ดเตล็ด (ยกเว้นค่าธรรมเนียมในการจัดส่ง) ให้เลือก **เพิ่มวัสด**ุ

#### จากเมนู

#### ดรอปดาวน์ เพิ่ม มีฟิลด์เพิ่มเติมสำหรับค่าธรรมเนียมเบ็ดเตล็ด ดังนี้

- ช่วยเหลือ
- ค่านายหน้า
- การประกันภัย
- การบรรจุหีบห่อและการหีบห่อ
- ค่าสิทธิและค่าธรรมเนียมใบอนุญาต
- ค่าธรรมเนียมเกี่ยวกับภาษี

| sert L     | Line Item C | <b>Dptions</b> | x Category: 09 | 6 VAT / 0 Tax                                           | Shippin         | g Documents |   |
|------------|-------------|----------------|----------------|---------------------------------------------------------|-----------------|-------------|---|
|            | No.         | Include        | Туре           | Part #                                                  | Description     | Customer F  |   |
|            | 10          | ۲              | MATERIAL       | Non Catalog Item                                        | Office Supplies |             |   |
|            | Pricing I   | Details        | F<br>Unit Co   | Price Unit: * EA                                        |                 |             | 1 |
| <b>Ь</b> [ | Line Iter   | m Actions 🔻    | Delete         | Add  Add Ceneral Service Add Labor Service Add Material |                 |             |   |

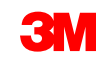

 เมื่อคุณกรอกข้อมูลในฟิลด์ที่เกี่ยวข้องทั้งหมดเสร็จสมบูรณ์แล้ว ให้คลิก **ถัดไป** ที่ด้านล่างของหน้า หน้า ตรวจทาน จะปรากฏขึ้น ตรวจทานความถูกต้องของใบลดหนี้ของบรรทัดไอเท็ม เลื่อนลงเพื่อดู รายละเอียดของบรรทัดไอเท็มและยอดรวมในเอกสาร

ถ้าไม่จำเป็นต้องเปลี่ยนแปลง ให้คลิก **สง** เพื่อส่งใบลดหนี้ของบรรทัดไอเท็มไปยัง

|                                                                                                    | <u>ฟูตในอองเสื้อเอ พระสะสองเสีย</u>                                                                                                    |                                                                                        |                             |                            |
|----------------------------------------------------------------------------------------------------|----------------------------------------------------------------------------------------------------|----------------------------------------------------------------------------------------|-----------------------------|----------------------------|
| สร้างใบลดหนี้ของบรรทัดไอเท็ม                                                                                                    |                                                                                                    | ก่อนหน้า                                                                               | ส่ง                         | เก็บบันทึก ออก             |
| ยืนยันและส่งใบฉดหนี้ของบรรทัดไอเท็ม จะไม่มีการลงนามแบบอิเล็กทรอนิกส์ตามประเทศต้นทางแล<br>หากต้องการให้ใบแจ้งหนี้ของคุณได้รับการจัดเก็บไว้ในการแยกเก็บเอกสารระยะยาวของ Ariba คุณ<br>ใบลดหนี้ของบรรทัดไอเท็ม                  | นะปลายทางของใบแจ้งหนี้ ประเทศดันทางของเอกสารคือ: แคนาดา ประเทศป<br>สามารถสมัครใช้งานบริการแยกเก็บได้ และยังสามารถแยกเก็บใบแจ้งหนี้เก่า | ลายทางของเอกสารคือ: แค<br>ใด้ด้วยเมื่อสมัครใช้งานบริก                                  | นาดา<br>ารแยกเก็บเลกสารดังก | เล่าวเรียบร้อยแ <b>ล้ว</b> |
| (เลขที่ใบแจ้งหนี้ดั้งเดิม: INV7129E)                                                                                                    |                                                                                                    |                                                                                        | 20                          |                            |
| เลขที่ไบลดหนี้: CR10002<br>วันที่ในใบลดหนี้: วันพุธ 21 มิถุนายน 2023 13:50 GMT+08:00<br>เลขที่ใบแจ้งหนี้เดิม: INV7129E<br>วันที่ในใบแจ้งหนี้เดิม: วันพุธ 14 มิถุนายน 2023 07:39 GMT+08:00<br>คำสั่งซื้อดั้งเดิม: 4500037129 | ยอดรวมย่อย:<br>ยอดรวมภาษี:<br>ยอดเงินรวมทั้งหมด:<br>ยอดรวมจำนวนเงินสุทธิ:<br>จำนวนเงินที่ครบกำหนดชำระ:                                 | \$-1,278.00 CAD<br>\$0.00 CAD<br>\$-1,278.00 CAD<br>\$-1,278.00 CAD<br>\$-1,278.00 CAD |                             |                            |

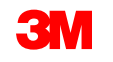

## ขั้นตอนถัดไป

ทำความคุ้นเคยกับตัวคุณเองกับ Ariba เมื่อ 3M ส่งคำสั่งซื้อใหม่ คุณจะได้รับอีเมล์จาก Ariba พร้อมลิงก์เพื่อ ดำเนินการคำสั่งซื้อ เมื่อคลิกปุ่มดังกล่าว คุณจะถูกเปลี่ยนเส้นทางไปยังบัญชี Ariba Enterprise ของคุณซึ่ง สามารถดำเนินการคำสั่งซื้อได้

ตรวจสอบให้แน่ใจว่าธุรกรรมทั้งหมดเป็นไปทางอิเล็กทรอนิกส์ผ่าน SAP Ariba Network เนื่องจากเอกสาร กระดาษ/pdf จะไม่ได้รับการยอมรับโดย 3M อีกต่อไป

เอกสารฝึกอบรมเกี่ยวกับวิธีการดำเนินการ 3M PO ใน Ariba สามารถดาวน์โหลดได้ที่นี่: https://www.3m.com/3M/en\_US/suppliers-direct/resources/s Available Trainings

คลิกที่*บัญชี* SAP Ariba Network Enterprise เพื่อดูบทช่วยสอนที่มีอยู่

|     | ลิงก์และ       | ะข้อมล                 | เพิ่มเต      | ติมเพิ่ | ิ่มเติ | ม       |
|-----|----------------|------------------------|--------------|---------|--------|---------|
|     | ເງ<br>ເງ       | รับ 1000<br>ขั้<br>ขั้ | ν            | 100071  | 00071  | ੈ ਕ     |
| STP | <u>อยในห</u> ร | unassi atwo            | ) <b>ายข</b> | องเอร   | าสาร   | ์<br>มี |

| <u>/s</u> | Available Trainings                       | emy/ |
|-----------|-------------------------------------------|------|
|           | Select the tab for the training you need. |      |
|           | eCommerce Available LIVE Trainings        |      |
|           | SAP Ariba Network Enterprise<br>Account   |      |
|           | SAP Ariba Network Standard Account        | -    |

# ขั้นตอนถัดไป - ดำเนินการต่อ

กรุณาดูเอกสารอธิบายเพิ่มเติมที่มีอยู่ใน *Portal ข้อมูลคู่ค้า* 3M ที่สามารถเข้าถึงได้จากหน้า *ความสัมพันธ์กับลูกค้า* ของ บัญชี AN ของคุณ

การเนวิเกต: จากเมนูครอปคาวน์ 'การตั้งค่าบัญชี' ให้เลือก <mark>'การกำหนดค่า'</mark> ตามด้วย **'ความสัมพันธ์กับลูกค้า'** จากรายการ *ลูกค้า ปัจจุบันของคุณ* ให้ค้นหา **3M บริษัท** แล้วคลิก นำ**ไปใช้** ซึ่งจะเปิด *รายละเอียคลูกค้า* ของโปรไฟล์บริษัท **3M** คลิกไอคอน **ลิงก์***การแชร์* **แล้วคลิก เอกสารอ้างอิง** 

ถ้าคุณเป็นคู่ค้าที่สนใจใช้ commerce eXtensible Markup Language (cXML) เพื่อทำธุรกรรมบน SAP Business Network กรุณาดูเอกสาร cXML ที่โพสต์บน *Portal ข้อมูลคู่ค้า* และหน้า<u>ความช่วยเหลือ</u> ตัวเลือกนี้พร้อมใช้งานสำหรับผู้ถือบัญชีองค์กรเท่านั้น

| 3M Supplier cXML Guidelines            | Other | 3M Company | 11 May 2023 |
|----------------------------------------|-------|------------|-------------|
| 3M Supplier cXML Integration Info Pack | Other | 3M Company | 11 May 2023 |

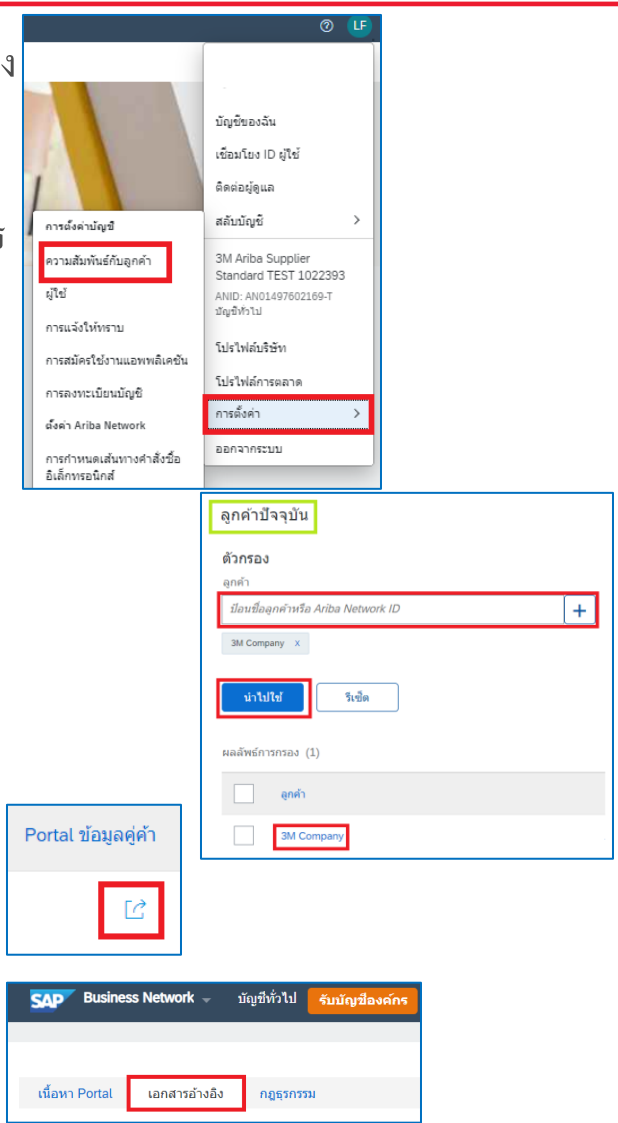

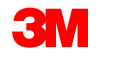

#### ข้อมูลเพิ่มเติมและการฝึกอบรม

สำหรับคำถามเกี่ยวกับวิธีการใช้ Ariba กรุณาไปที่ *ศูนย์ช่วยเหลือของ Ariba* ในบัญชีของคุณ

ฝ่ายบริการลูกค้าของ Ariba สามารถติดต่อได้ทางอีเมล์: https://support.ariba.com/interactive\_email?Locale=en

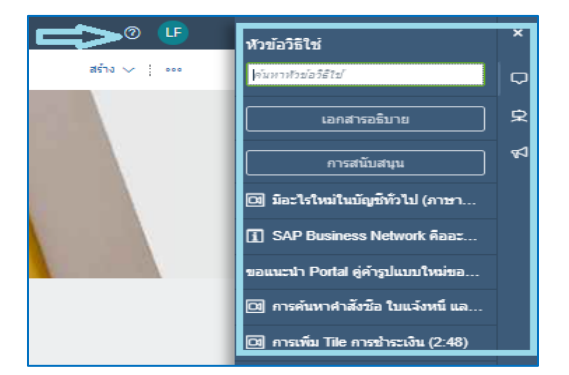

เชื่อมต่อกับ<u>ฝ่ายบริการลูกค้าของ eCommerce สำหรับคู่ค้าของ 3M</u> สำ สอบถามทั้งหมดเกี่ยวกับการทำธุรกรรมทางอิเล็กทรอนิกส์ด้วย 3M ฟิลเตอร์ตามภูมิภาค ดังนั้นทีม 3M eCommerce ที่ถูกต้องจะได้รับข้อความของคุณ

| Select your company's region |  |
|------------------------------|--|
| Filter region                |  |
| Filter region                |  |
| Americas                     |  |
| Europe                       |  |
| Middle East & Africa         |  |
| Asia & Pacific               |  |

~

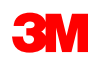